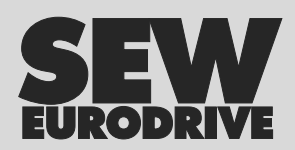

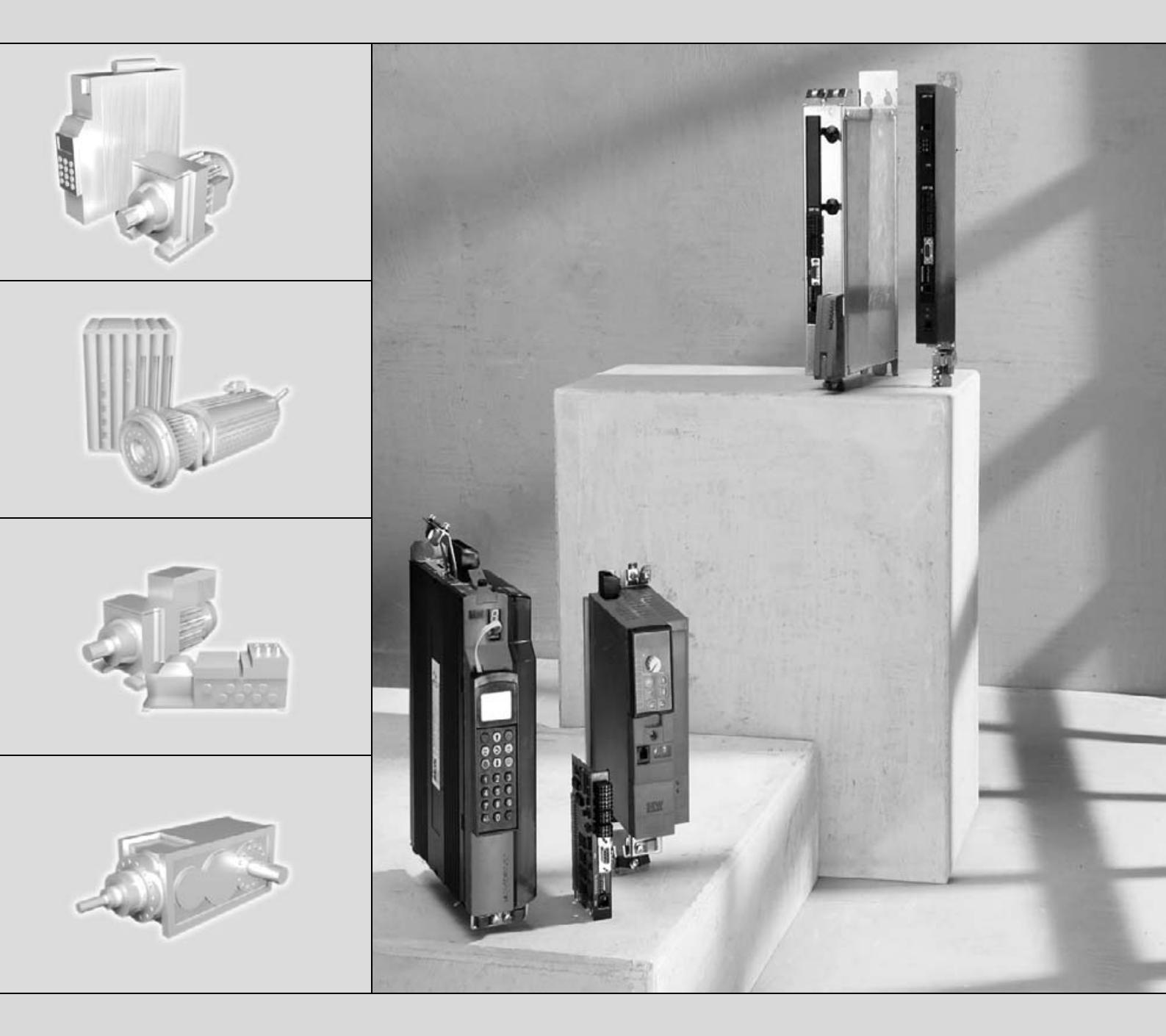

# Steuerung MOVI-PLC<sup>®</sup> basic DHP11B..

FA37A100

Ausgabe 06/2006 11427418 / DE

# Handbuch

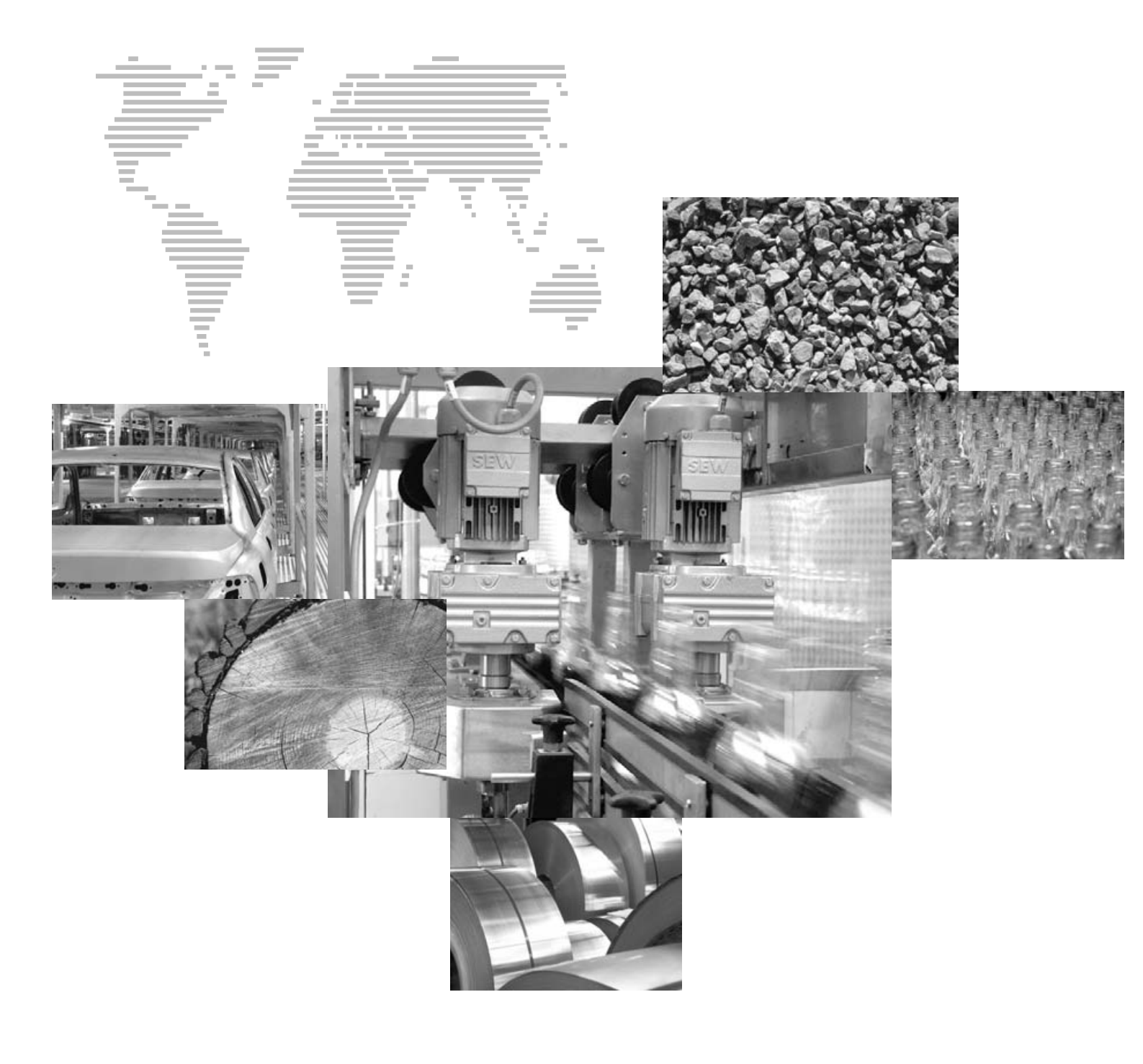

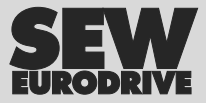

| 1 | Wich       | tige Hinweise                                                                | 5          |
|---|------------|------------------------------------------------------------------------------|------------|
| 2 | Finle      | ituna                                                                        | 6          |
| ~ | 2.1        | MOVI-PLC <sup>®</sup> – durchgängig, skalierbar, leistungsstark              | 6          |
|   | 2.2        | Steuerung MOVI-PLC <sup>®</sup> basic DHP11B.                                | 7          |
|   | 2.3        | Option OST11B.                                                               | 11         |
|   |            |                                                                              |            |
| 3 | Mont       | age- / Installationshinweise                                                 | 12         |
|   | 3.1        | Montagemöglichkeiten der Steuerung MOVI-PLC <sup>®</sup> basic DHP11B        | 12         |
|   | 3.2        | Montage MOVI-PLC <sup>®</sup> basic DHP11B in MOVIDRIVE <sup>®</sup> MDX61B  | 12         |
|   | 3.3        | Montage der Option OST11B in MOVIDRIVE® MDX61B                               | 14         |
|   | 3.4        | Installation der Steuerung MOVI-PLC <sup>®</sup> basic DHP11B                | 15         |
|   |            | 3.4.1 Funktionsbeschreibung der Klemmen, DIP-Schalter und LED                | 15         |
|   |            | 3.4.2 Anschluss binäre Ein- und Ausgänge (Stecker X31)                       | 16         |
|   |            | 3.4.3 Anschluss Systembus CAN 2 (Stecker X32) / CAN 1 (Stecker X33)          | 17         |
|   |            | 3.4.4 Anschluss PROFIBUS (Stecker X30)                                       | 18         |
|   |            | 3.4.5 Alischluss R5405-Schnillstelle COM 1 (Stecker $\lambda$ 54)            | 20         |
|   | 35         | Installation der Ontion OST11B                                               | 21         |
|   | 0.0        | 3.5.1 Funktionsbeschreibung der Klemmen und der I ED                         | 24         |
|   |            | 3.5.2 Anschluss RS485-Schnittstelle COM 2 (Stecker X35/X36)                  | 24         |
|   |            | 3.5.3 Betriebsanzeige Option OST11B                                          | 25         |
|   | 3.6        | Installation MOVI-PLC <sup>®</sup> basic DHP11B in MOVIDRIVE® MDX61B         | 26         |
|   | 3.7        | Installation MOVI-PLC <sup>®</sup> basic DHP11B im MOVIAXIS®-Mastermodul     | 26         |
|   |            | 3.7.1 Funktionsbeschreibung der Klemmen X5a / X5b                            |            |
|   |            | (MOVIAXIS <sup>®</sup> -Mastermodul)                                         | 26         |
|   | 3.8        | Installation MOVI-PLC <sup>®</sup> basic DHP11B in MC 07B / Kompaktsteuerung | 28         |
|   |            | 3.8.1 Funktionsbeschreibung der Klemmen und LED                              | 28         |
|   |            | 3.8.2 Anschluss RS485-Schnittstelle COM 1 (Stecker X24)                      | 28         |
|   |            | 3.8.3 Anschluss Systembus CAN 1 /                                            |            |
|   |            | Spannungsversorgung (Stecker X26)                                            | 28         |
|   |            | 3.8.4 Betriebsanzeigen Optionssteckplatz MOVITRAC <sup>®</sup> B/            | 20         |
|   | 30         | Engineering-Schnittstellen der Steuerung MOVI-PL C <sup>®</sup> basic DHP11B | 30         |
|   | 3 10       | Buskabel schirmen und verlegen                                               | 32         |
|   | 5.10       | Buskabel schimen und venegen                                                 | 32         |
| 4 | Proje      | ktierung und Inbetriebnahme                                                  | 33         |
|   | 4.1        | Projektierung mit PC-Software MOVITOOLS®-MotionStudio                        | 33         |
|   | 4.2        | Projektierung und Inbetriebnahme der Antriebe                                | 37         |
|   | 4.3        | Projektierung und Inbetriebnahme im PLC-Editor                               | 37         |
|   | 4.4        | Projektierung eines PROFIBUS-DP-Masters                                      | 38         |
|   | 4.5        | Vorgehensweise beim Gerätetausch                                             | 46         |
| 5 | Rotri      | ahsverhalten am PROFIBUS-DP                                                  | <u>1</u> 7 |
| 5 | 5 1        | Prozessdatenaustausch mit der Steuerung MOVI-PI C. <sup>®</sup> basic DHP11B | <b>4</b> 7 |
|   | 5.2        | PROFIBUS-DP-Timeout                                                          | 49         |
|   | 5.2<br>5.3 | Parametrierung über PROFIBUS-DP                                              | 50         |
|   | 5.0<br>5.4 | Rückkehrondes der Parametrierung                                             | 55         |
|   | 55         |                                                                              | 56         |
|   | 0.0        | Contentaire                                                                  | 50         |

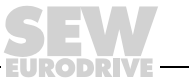

| in. |  |
|-----|--|
| L   |  |
| L   |  |
| L   |  |
| L   |  |
| L   |  |
| L.  |  |

| 6  | PRO   | FIBUS-DP-V1-Funktionen                                   | 58 |
|----|-------|----------------------------------------------------------|----|
|    | 6.1   | Einführung PROFIBUS-DP-V1                                | 58 |
|    | 6.2   | Eigenschaften der SEW-DP-V1-Schnittstellen               | 60 |
|    | 6.3   | Struktur des DP-V1-Parameterkanals                       | 61 |
|    | 6.4   | Projektierung eines C1-Masters                           | 74 |
|    | 6.5   | Anhang                                                   | 74 |
| 7  | Fehle | erdiagnose                                               | 76 |
|    | 7.1   | Diagnoseablauf Systembus CAN 1 / CAN 2                   | 76 |
|    | 7.2   | Diagnoseablauf PROFIBUS-DP                               | 77 |
| 8  | Tech  | nische Daten und Maßbilder                               | 78 |
|    | 8.1   | Allgemeine technische Daten                              | 78 |
|    | 8.2   | Steuerung MOVI-PLC <sup>®</sup> basic DHP11B             | 79 |
|    | 8.3   | Option OST11B                                            | 80 |
|    | 8.4   | Kompaktsteuerungen MOVI-PLC <sup>®</sup> basic           | 81 |
|    | 8.5   | Maßbilder Kompaktsteuerung MOVI-PLC® basic DHP11B / UOHB | 82 |
|    |       | 8.5.1 Maßbild DHP11B / UOH11B                            | 82 |
|    |       | 8.5.2 Maßbild DHP11B./OST11B/UOH21B                      | 83 |
| 9  | Ände  | erungsindex                                              | 84 |
|    | 9.1   | Änderungen gegenüber der Vorgängerversion                | 84 |
| 10 | Index | (                                                        | 85 |

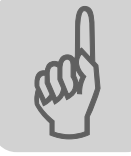

# 1 Wichtige Hinweise

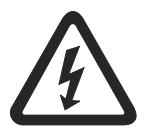

- Dieses Handbuch ersetzt nicht die ausführliche Betriebsanleitung!
- Nur durch Elektro-Fachpersonal unter Beachtung der gültigen Unfallverhütungsvorschriften und der Betriebsanleitung MOVIDRIVE<sup>®</sup> MDX60B/61B, MOVITRAC<sup>®</sup> B oder MOVIAXIS<sup>®</sup> installieren und in Betrieb nehmen!

Dokumentation

- Lesen Sie dieses Handbuch sorgfältig durch, bevor Sie mit der Installation und Inbetriebnahme von MOVIDRIVE<sup>®</sup> MDX60B/61B, MOVITRAC<sup>®</sup> B oder MOVIAXIS<sup>®</sup> mit der Steuerung MOVI-PLC<sup>®</sup> basic DHP11B.. beginnen.
  - Das vorliegende Handbuch setzt das Vorhandensein und die Kenntnis der MOVIDRIVE<sup>®</sup> B- / MOVITRAC<sup>®</sup> B- / MOVIAXIS<sup>®</sup>-Dokumentation voraus.
  - Querverweise sind in diesem Handbuch mit "->" gekennzeichnet. So bedeutet beispielsweise (-> Kap. X.X), dass Sie im Kapitel X.X dieses Handbuches zusätzliche Informationen finden.
  - Die Beachtung der Dokumentation ist die Voraussetzung für störungsfreien Betrieb und die Erfüllung eventueller Mängelhaftungsansprüche.

Produktnamen und Warenzeichen • Die in diesem Handbuch genannten Marken und Produktnamen sind Warenzeichen oder eingetragene Warenzeichen der jeweiligen Titelhalter.

 Symbolerklärung<br/>der Sicherheits-<br/>und Warnhin-<br/>weise
 Beachten Sie unbedingt die in dieser Druckschrift enthaltenen Sicherheits- und<br/>Warnhinweise!

 Image: Signed Signed

Anwendungstipps und nützliche Informationen.

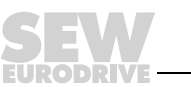

# 2 Einleitung

Inhalt dieses Handbuchs Dieses Benutzerhandbuch beschreibt:

- die Montage der Steuerung MOVI-PLC<sup>®</sup> basic DHP11B.. in MOVIDRIVE<sup>®</sup> MDX61B
  - die Montage und Installation der Option OST11B
  - die Schnittstellen und LEDs der Steuerung MOVI-PLC<sup>®</sup> basic DHP11B.. und der Option OST11B
- die Installation der Steuerung MOVI-PLC<sup>®</sup> basic DHP11B.. in den Umrichtern MOVIDRIVE<sup>®</sup> MDX61B und MOVITRAC<sup>®</sup> B, im Servoverstärker MOVIAXIS<sup>®</sup> sowie als Kompaktsteuerung
- den Engineering-Zugang zur Steuerung MOVI-PLC<sup>®</sup> basic DHP11B..
- die Projektierung und Inbetriebnahme der Steuerung MOVI-PLC<sup>®</sup> basic DHP11B.. und der angesteuerten Umrichter und Servoverstärker
- den Betrieb am Feldbussystem PROFIBUS

WeiterführendeFür das einfache und effektive Engineering der Steuerung MOVI-PLC<sup>®</sup> basic DHP11B..Literatursollten Sie neben diesem Handbuch folgende weiterführende Druckschriften anfordern:

- Systemhandbuch "MOVI-PLC<sup>®</sup>-Programmierung im PLC-Editor"
- Handbuch "Bibliotheken MPLCMotion\_MDX und MPLCMotion\_MX f
  ür MOVI-PLC<sup>®</sup>"
- Handbuch "Bibliotheken MPLCMotion\_MC07 und MPLCMotion\_MM f
  ür MOVI-PLC<sup>®</sup>"
- Systemhandbuch MOVIDRIVE<sup>®</sup> MDX60B/61B
- Systemhandbuch MOVITRAC<sup>®</sup> B
- Systemordner MOVIAXIS<sup>®</sup>

Das Systemhandbuch "MOVI-PLC<sup>®</sup> Programmierung im PLC-Editor" beinhaltet Anleitungen zur Programmierung der MOVI-PLC<sup>®</sup> gemäß der Norm IEC 61131-3.

Die Bibliotheken-Handbücher beschreiben die Motion-Bibliotheken für die MOVI-PLC<sup>®</sup> zur Ansteuerung der Umrichter MOVIDRIVE<sup>®</sup> MDX60B/61B, MOVIAXIS<sup>®</sup>, MOVITRAC<sup>®</sup> B, und MOVIMOT<sup>®</sup>.

### 2.1 MOVI-PLC<sup>®</sup> – durchgängig, skalierbar, leistungsstark

# *Eigenschaften* MOVI-PLC<sup>®</sup> ist eine Familie speicherprogrammierbarer Steuerungen für Umrichter. Sie ermöglicht die komfortable und leistungsfähige Automatisierung von Antriebslösungen sowie Logikverarbeitung und Ablaufsteuerungen mit Hilfe von Programmiersprachen gemäß der Norm IEC 61131-3.

- MOVI-PLC<sup>®</sup> ist durchgängig durch die optimierte Ansteuerung des gesamten SEW-Umrichterportfolios und das einfache Upgrade auf eine leistungsfähigere MOVI-PLC<sup>®</sup> aufgrund der durchgängigen Ablauffähigkeit der Programme.
- MOVI-PLC<sup>®</sup> ist **skalierbar** durch mehrere verschiedene Hardwareplattformen (basic, advanced, ...) und modulare Softwarekonzepte (Bibliotheken für zahlreiche Applikationen).
- MOVI-PLC<sup>®</sup> ist **leistungsstark** durch umfangreiche Technologien (z. B. Kurvenscheibe, Synchronlauf) und die Steuerung anspruchsvoller Applikationen (z. B. Handling).

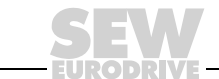

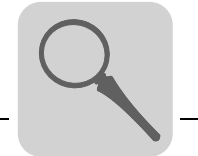

Steuerungsklassen

- MOVI-PLC<sup>®</sup> basic DHP11B.. ermöglicht die Ausführung koordinierter Einzelachsbewegungen sowie die Einbindung von externen Ein- / Ausgängen und Drive Operator Panel (DOP). Somit ist MOVI-PLC<sup>®</sup> basic DHP11B.. als Modulsteuerung oder auch als Standalone-Steuerung für Maschinen mittlerer Komplexität geeignet.
  - MOVI-PLC<sup>®</sup> advanced zeichnet sich zusätzlich durch eine größere Schnittstellenvielfalt sowie erhöhte Leistungsfähigkeit aus, die auch komplexe Berechnungen und z. B. interpolierte Bewegungen ermöglicht. MOVI-PLC<sup>®</sup> advanced bietet sich demnach zur Maschinen- und Zellenautomatisierung an. Über die integrierte Ethernet-Schnittstelle lässt sich MOVI-PLC<sup>®</sup> advanced direkt an die Leitebene anbinden.

### 2.2 Steuerung MOVI-PLC<sup>®</sup> basic DHP11B..

Eigenschaften

Die Steuerung MOVI-PLC<sup>®</sup> *basic* DHP11B.. ist in zwei Bauformen erhältlich:

- als Steuerungskarte MOVI-PLC<sup>®</sup> basic DHP11B.. als Option f
  ür die Umrichter MOVIDRIVE<sup>®</sup> B, MOVITRAC<sup>®</sup> B sowie f
  ür den Servoverst
  ärker MOVIAXIS<sup>®</sup>
- als Kompaktsteuerung MOVI-PLC<sup>®</sup> basic DHP11B.. vorbereitet f
  ür die Montage auf einer Hutschiene. Als Kompaktsteuerung ist sie f
  ür die Ansteuerung von Umrichtern ausgelegt (→ Kap. 8 "Technische Daten").

Geräteaus-<br/>führungenDie Steuerung MOVI-PLC<sup>®</sup> basic DHP11B.. steht in 3 Ausführungen zur Verfügung, die<br/>sich in der Ausführbarkeit von Bausteinen aus verschiedenen Bibliotheken unterschei-<br/>den:

| Geräteausführung MOVI-PLC <sup>®</sup> basic DHP11B | Funktionen                                                                            |
|-----------------------------------------------------|---------------------------------------------------------------------------------------|
| DHP11B-T0                                           | Verwaltung, Drehzahlregelung, Positionierung, z. B. mit der Bibliothek MPLCMotion_MDX |
| DHP11B-T1 (Technologieausführung 1)                 | zusätzlich z. B. Kurvenscheibe, elektronisches Getriebe, Nockenschaltwerk             |
| DHP11B-T2 (Technologieausführung 2)                 | zusätzlich z. B. Handling                                                             |

# *Engineering* Das Engineering der Steuerung MOVI-PLC<sup>®</sup> basic DHP11B.. umfasst folgende Tätigkeiten:

- Konfiguration
- Parametrierung
- Programmierung

Das Engineering erfolgt mit Hilfe der Engineering-Software MOVITOOLS<sup>®</sup>-MotionStudio. Diese Software verfügt über zahlreiche leistungsfähige Komponenten zur Inbetriebnahme und Diagnose aller Geräte von SEW-EURODRIVE. Die Verbindung zwischen der Steuerung MOVI-PLC<sup>®</sup> *basic* DHP11B.. und dem Engineering-PC erfolgt wahlweise über eine der in den folgenden Abschnitten beschriebenen Schnittstellen.

*Kommunikations-* Die Steuerung MOVI-PLC<sup>®</sup> *basic* DHP11B. ist mit zahlreichen Kommunikations-*Schnittstellen* Schnittstellen ausgestattet.

> Die beiden Systembus-Schnittstellen CAN 1 und CAN 2 dienen bevorzugt zum Anschluss und zur Steuerung mehrerer Umrichter sowie zur Einbindung dezentraler I/O-Module. SEW-EURODRIVE empfiehlt, an die Steuerung MOVI-PLC<sup>®</sup> basic DHP11B.. maximal 64 Eingänge und 64 Ausgänge anzuschließen.

> Das so gebildete Maschinenmodul können Sie über eine PROFIBUS-Slave-Schnittstelle an einer übergeordneten Steuerung betreiben.

Die RS485-Schnittstelle dient als Engineering-Schnittstelle oder zum Anschluss eines Bedien-Terminals (z. B. DOP11A).

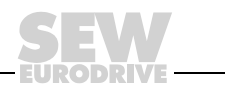

### Automatisierungs-Topologien

### Einsatz als Stand-alone-Maschinensteuerung

Sie können die Steuerung MOVI-PLC<sup>®</sup> *basic* DHP11B.. als Steuerungseinheit einer kompletten Maschine einsetzen.

Bei Verzicht auf die übergeordnete SPS übernimmt die Steuerung MOVI-PLC<sup>®</sup> basic DHP11B.. alle Steuerungsaufgaben inklusive der Steuerung von Antrieben und weiteren Aktoren sowie die Auswertung dezentraler Ein- und Ausgänge.

In der Stand-alone-Topologie übernehmen die Bedien-Terminals (DOP11A) die Funktion der Schnittstelle zwischen Mensch und Maschine. Die Bedien-Terminals (DOP11A) verfügen über einen integrierten Web-Server und bilden die Schnittstelle zum Ethernet-Firmennetz.

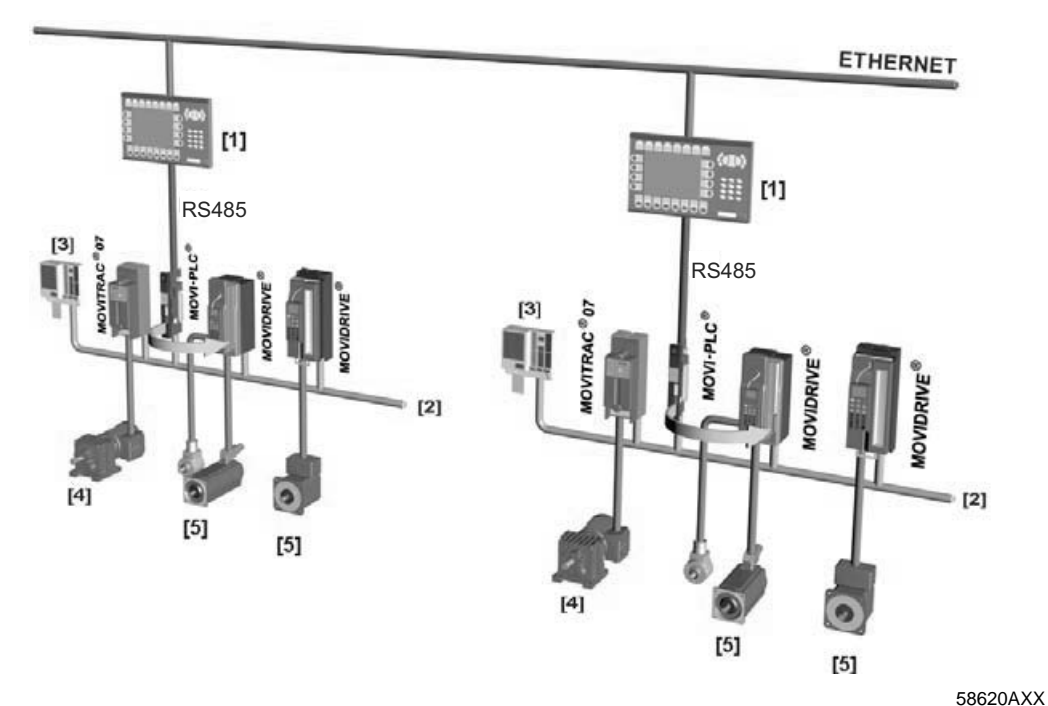

Bild 1: Beispiel einer Topologie zur Stand-alone-Steuerung einer kompletten Maschine durch die Steuerung MOVI-PLC<sup>®</sup> basic DHP11B..

- [1] Bedien-Terminal (z. B. Drive Operator Panel DOP11A)
- [2] Systembus (CAN 1, CAN 2)
- [3] Ein- und Ausgänge (Klemmen)
- [4] Asynchroner Motor
- [5] Synchroner Servomotor / Asynchroner Servomotor

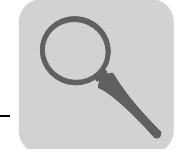

### Einsatz als Modulsteuerung

Sie können die Steuerung MOVI-PLC<sup>®</sup> basic DHP11B.. auch zur dezentralen Automatisierung eines Maschinenmoduls einsetzen ( $\rightarrow$  folgendes Bild). Dabei koordiniert die Steuerung MOVI-PLC<sup>®</sup> basic DHP11B.. die Bewegungsabläufe im Achsverbund.

Die Anbindung an eine übergeordnete SPS erfolgt über die PROFIBUS-Schnittstelle.

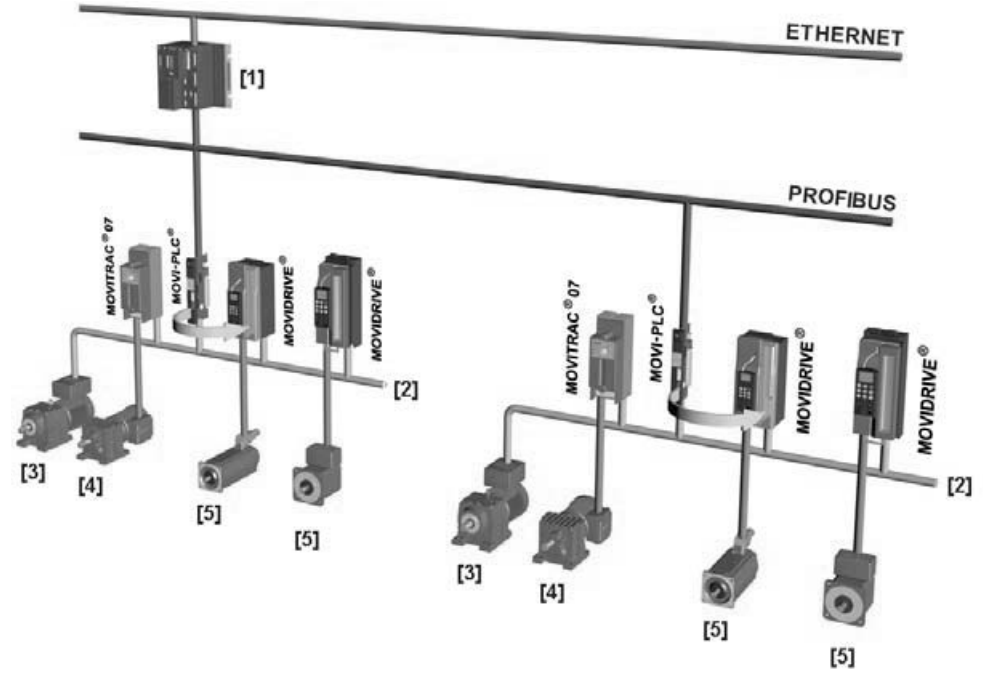

58621AXX

- Bild 2: Beispiel einer Topologie zur Steuerung je eines Maschinenmoduls durch eine Steuerung MOVI-PLC<sup>®</sup> basic DHP11B..
- [1] Übergeordnete SPS
- [2] Systembus (CAN 1, CAN 2)
- [3] MOVIMOT<sup>®</sup> (über Feldbus-Schnittstelle CANopen MFO... / direkter Anschluss an MOVI-PLC<sup>®</sup> über RS485-Schnittstelle COM2)
- [4] Asynchroner Motor
- [5] Synchroner Servomotor / Asynchroner Servomotor

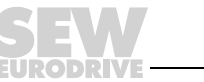

| Systembusse<br>CAN 1 und CAN 2                                             | <ul> <li>Durch Ankopplung mehrerer Umrichter über einen Systembus können Sie die Steuerung MOVI-PLC<sup>®</sup> basic DHP11B zur Steuerung eines Maschinenmoduls einsetzen. Die Steuerung MOVI-PLC<sup>®</sup> basic DHP11B steuert alle Antriebe innerhalb des Maschinenmoduls und entlastet somit die übergeordnete Steuerung (z. B. Maschinen/Anlagen-SPS). An den Systembus CAN 1 und CAN 2 sollten Sie an die Steuerung MOVI-PLC<sup>®</sup> basic DHP11B maximal insgesamt zwölf der folgenden Geräte anschließen, maximal sechs pro CAN-Schnittstelle:</li> <li>Frequenzumrichter MOVITRAC<sup>®</sup> 07A oder MOVITRAC<sup>®</sup> B</li> <li>Antriebsumrichter MOVIDRIVE<sup>®</sup> MDX60B/61B</li> <li>Servoverstärker MOVIAXIS<sup>®</sup></li> <li>Getriebemotoren mit integriertem Frequenzumrichter MOVIMOT<sup>®</sup> (Feldbus-Schnittstelle CANopen MFO erforderlich)</li> </ul> |
|----------------------------------------------------------------------------|----------------------------------------------------------------------------------------------------|
|                                                                            | genden Daten auch mehr als 12 Umrichter angesteuert werden ( $\rightarrow$ Kap. 8.1).                                                                                                    |
| Konfigurierung<br>der PROFIBUS-<br>Schnittstelle                           | Die Einstellung der PROFIBUS-Stationsadresse erfolgt über die an der Vorderseite der Steuerung MOVI-PLC <sup>®</sup> basic DHP11B angebrachten DIP-Schalter. Durch die manuelle Einstellung können Sie die Steuerung MOVI-PLC <sup>®</sup> basic DHP11B in kürzester Zeit in die PROFIBUS-Umgebung integrieren und einschalten. Der übergeordnete PROFIBUS-Master kann die Parametrierung automatisch durchführen (Parameter-Download).                                                                                                    |
|                                                                            | Diese Variante hat folgende Vorteile:                                                                                                    |
|                                                                            | kürzere Inbetriebnahmezeit der Anlage                                                                                                    |
|                                                                            | <ul> <li>einfache Dokumentation des Applikationsprogramms, weil alle wichtigen Parameter-<br/>daten aus dem Programm der übergeordneten Steuerung übergeben werden kön-<br/>nen.</li> </ul>                                                                                                    |
| Zyklischer und<br>azyklischer<br>Datenaustausch<br>über PROFIBUS-<br>DP    | Während der Prozessdatenaustausch in der Regel zyklisch erfolgt, werden die Antriebs-<br>parameter azyklisch über Funktionen wie <i>Read</i> und <i>Write</i> oder über den MOVILINK <sup>®</sup> -<br>Parameterkanal gelesen oder geschrieben. Dieser Parameterdatenaustausch erlaubt<br>Ihnen Applikationen, bei denen alle wichtigen Antriebsparameter im übergeordneten<br>Automatisierungsgerät abgelegt sind, so dass keine manuelle Parametrierung am An-<br>triebsumrichter selbst erfolgen muss.                                                                                                    |
| Zyklischer und<br>azyklischer<br>Datenaustausch<br>über PROFIBUS-<br>DP-V1 | Mit der PROFIBUS-DP-V1-Spezifikation wurden im Rahmen der PROFIBUS-DP-Erwei-<br>terungen neue azyklische <i>Read/Write</i> -Dienste eingeführt. Diese azyklischen Dienste<br>werden auf speziellen Telegrammen im laufenden zyklischen Busbetrieb eingefügt, so<br>dass die Kompatibilität zwischen PROFIBUS-DP (Version 0) und PROFIBUS-DP-V1<br>(Version 1) gewährleistet ist.                                                                                                    |
| PROFIBUS Über-<br>wachungsfunktio-<br>nen                                  | Der Einsatz eines Feldbussystems erfordert für die Antriebstechnik zusätzliche Über-<br>wachungsfunktionen wie z. B. die zeitliche Überwachung des Feldbusses (PROFIBUS-<br>Timeout). Der Funktionsbaustein, der auf den PROFIBUS zugreift, meldet einen<br>PROFIBUS-Timeout durch eine entsprechende Fehlerinformation. Somit kann in der<br>Applikation auf den PROFIBUS-Timeout reagiert werden.                                                                                                    |
| RS485-Schnitt-<br>stelle COM1                                              | <ul><li>Schließen Sie an die RS485-Schnittstelle COM1 eines der folgenden Geräte an:</li><li>Engineering-PC oder</li><li>Bedien-Terminal DOP11A</li></ul>                                                                                                    |

10

Handbuch – Steuerung MOVI-PLC® basic DHP11B..

| Binäre Ein- und | Binäre Ein- und Ausgänge erlauben es Ihnen, Aktoren (z. B. Ventile) zu schalten und         |
|-----------------|---------------------------------------------------------------------------------------------|
| Ausgänge        | binäre Eingangssignale (z. B. Sensoren) auszuwerten. Die binären Ein- und Ausgänge          |
|                 | können Sie im PLC-Editor der Software MOVITOOLS <sup>®</sup> -MotionStudio bei der Program- |
|                 | mierung frei verwenden.                                                                     |

*Diagnose* Die sieben LEDs der Steuerung MOVI-PLC<sup>®</sup> basic DHP11B.. zeigen folgende Zustände an:

- Spannungsversorgung der binären Ein- und Ausgänge (LED 1)
- Allgemeiner Status der Steuerung MOVI-PLC<sup>®</sup> basic DHP11B.. (LED 2)
- Status des Steuerungsprogramms (LED 3)
- Status der PROFIBUS-Schnittstelle (LED 4, 5)
- Status der beiden CAN-Schnittstellen (LED 6, 7)

Zur Diagnose können Sie Bedien-Terminals anschließen. Schließen Sie ein Bedien-Terminal bevorzugt an der Schnittstelle RS485 an. Der Anschluss an die Schnittstellen CAN 1 oder CAN 2 ist in Vorbereitung.

### 2.3 Option OST11B

| Eigenschaften                 | Die Option OST11B stellt Ihnen in Verbindung mit der Steuerung MOVI-PLC <sup>®</sup> basic DHP11B eine zusätzliche RS485-Schnittstelle COM2 in Klemmenausführung oder als Engineering-Schnittstelle (RJ10-Buchse) zur Verfügung.                 |
|-------------------------------|----------------------------------------------------------------------------------------------------|
| RS485-Schnitt-<br>stelle COM2 | <ul> <li>Schließen Sie an die RS485-Schnittstelle COM2 eines der folgenden Geräte an:</li> <li>Engineering-PC oder</li> <li>Bedien-Terminal DOP11A oder</li> <li>Getriebemotor mit integriertem Frequenzumrichter MOVIMOT<sup>®</sup></li> </ul> |
| Diagnose                      | Eine LED zeigt die korrekte Verbindung zur Steuerung MOVI-PLC <sup>®</sup> <i>basic</i> DHP11B an.                                                                                                    |

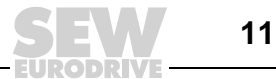

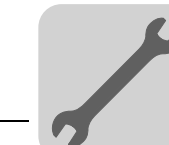

# 3 Montage- / Installationshinweise

### 3.1 Montagemöglichkeiten der Steuerung MOVI-PLC<sup>®</sup> basic DHP11B..

Beachten Sie die folgenden Montagehinweise:

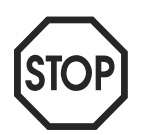

- Die Steuerung MOVI-PLC<sup>®</sup> basic DHP11B.. können Sie in den Antriebsumrichter MOVIDRIVE<sup>®</sup> MDX61B stecken, jedoch nicht in den Antriebsumrichter MOVIDRIVE<sup>®</sup> MDX60B.
- Der Ein- oder Ausbau von Optionskarten ist nur beim Antriebsumrichter MOVIDRIVE<sup>®</sup> MDX61B Baugröße 1 bis 6 möglich.
- Der Ein- oder Ausbau von Optionskarten in den Antriebsumrichter MOVIDRIVE<sup>®</sup> MDX61B der Baugröße 0 darf nur von SEW-EURODRIVE durchgeführt werden.
- Der Ein- oder Ausbau der Steuerung MOVI-PLC<sup>®</sup> basic DHP11B.. in MOVITRAC<sup>®</sup> B oder in MOVIAXIS<sup>®</sup> sowie die Montage einer Kompaktsteuerung MOVI-PLC<sup>®</sup> DHP11B../UOH..B darf nur von SEW-EURODRIVE durchgeführt werden.

# 3.2 Montage MOVI-PLC<sup>®</sup> basic DHP11B.. in MOVIDRIVE<sup>®</sup> MDX61B

Die Steuerung MOVI-PLC<sup>®</sup> *basic* DHP11B.. müssen Sie auf den Feldbussteckplatz oder den Erweiterungssteckplatz des MOVIDRIVE<sup>®</sup> MDX61B stecken.

| Bevor Sie<br>beginnen | Bevor Sie mit dem Ein- oder Ausbau der Steuerung MOVI-PLC <sup>®</sup> basic DHP11B<br>beginnen, beachten Sie die folgenden Hinweise:                                           |
|-----------------------|----------------------------------------------------------------------------------------------------|
|                       | Schalten Sie den Antriebsumrichter spannungsfrei. Schalten Sie die DC 24 V und die Netzspannung ab.                                                                             |
|                       | <ul> <li>Entladen Sie sich durch geeignete Ma ßnahmen (Ableitband, leitf ähige Schuhe etc.)<br/>bevor Sie die Steuerung MOVI-PLC<sup>®</sup> basic DHP11B ber ühren.</li> </ul> |
|                       | <ul> <li>Nehmen Sie vor dem Einbau der Steuerung MOVI-PLC<sup>®</sup> basic DHP11B das Be-<br/>diengerät und die Frontabdeckung ab.</li> </ul>                                  |
|                       | <ul> <li>Setzen Sie nach dem Einbau der Steuerung MOVI-PLC<sup>®</sup> basic DHP11B die<br/>Frontabdeckung und das Bediengerät wieder auf.</li> </ul>                           |
|                       | • Bewahren Sie die Steuerung MOVI-PLC <sup>®</sup> <i>basic</i> DHP11B nur in der Originalverpa-<br>ckung auf und nehmen Sie diese erst unmittelbar vor dem Einbau heraus.      |
|                       | • Fassen Sie die Steuerung MOVI-PLC <sup>®</sup> <i>basic</i> DHP11B nur am Platinenrand an. Berühren Sie keine Bauelemente.                                                    |
|                       |                                                                                                    |

 Legen Sie die Steuerung MOVI-PLC<sup>®</sup> basic DHP11B.. niemals auf einen leitfähigen Untergrund.

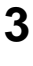

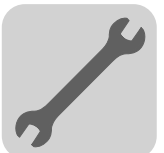

### Prinzipielle Vorgehensweise beim Ein- und Ausbau einer Optionskarte in MOVIDRIVE® MDX61B

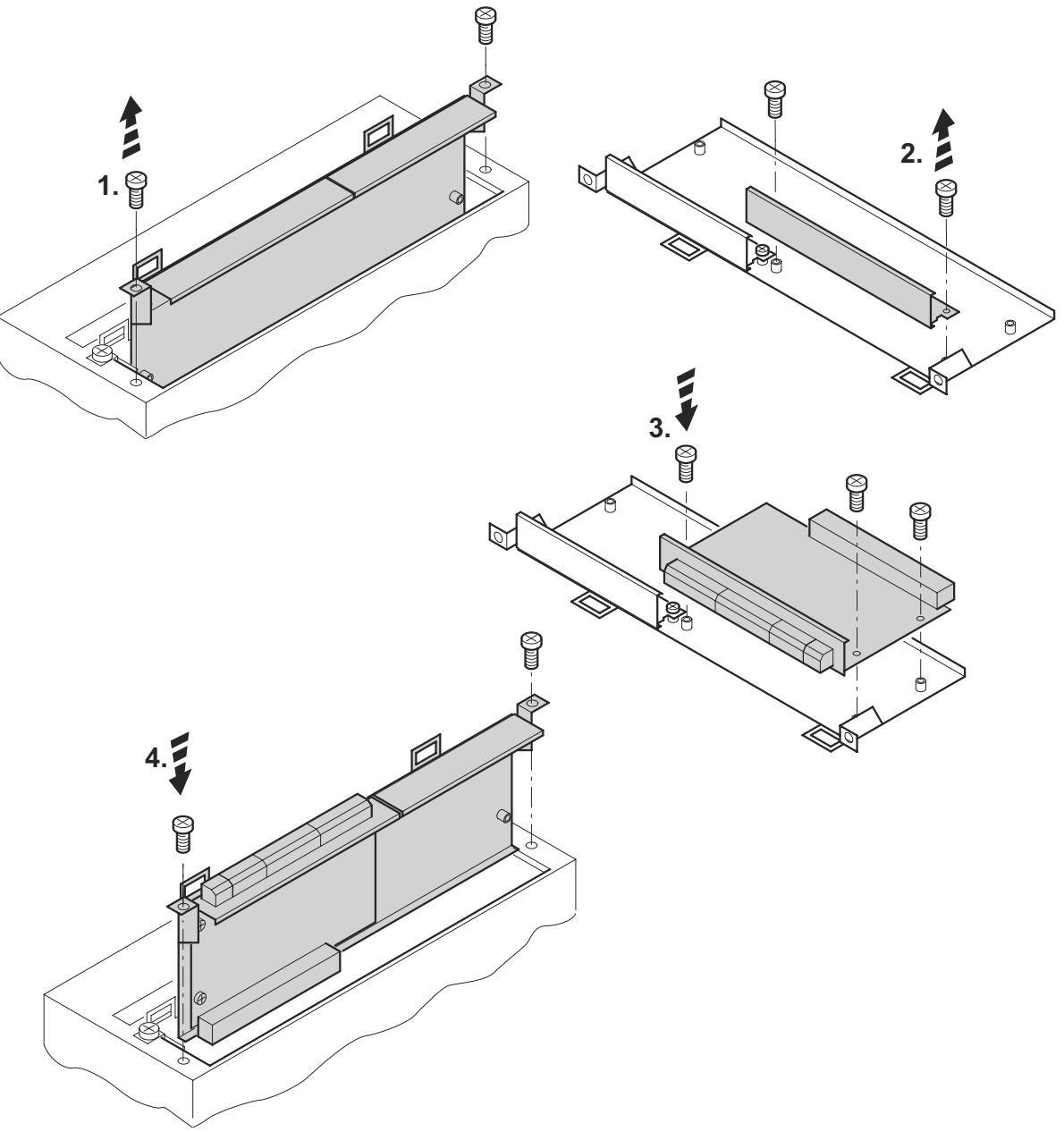

53001AXX

- 1. Lösen Sie die Befestigungsschrauben des Optionskartenhalters. Ziehen Sie den Optionskartenhalter gleichmäßig (nicht verkanten!) aus dem Steckplatz heraus.
- 2. Lösen Sie die Befestigungsschrauben des schwarzen Abdeckblechs auf dem Optionskartenhalter. Nehmen Sie das schwarze Abdeckblech heraus.
- 3. Setzen Sie die Optionskarte mit den Befestigungsschrauben passgenau in die dafür vorgesehenen Bohrungen auf dem Optionskartenhalter.
- 4. Setzen Sie den Optionskartenhalter mit montierter Optionskarte mit mäßigem Druck wieder in den Steckplatz ein. Befestigen Sie den Optionskartenhalter wieder mit den Befestigungsschrauben.
- 5. Gehen Sie beim Ausbau einer Optionskarte in umgekehrter Reihenfolge vor.

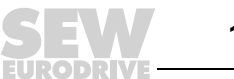

3

# 3.3 Montage der Option OST11B in MOVIDRIVE<sup>®</sup> MDX61B

 Montagemöglichkeiten
 Ist die Steuerung MOVI-PLC<sup>®</sup> basic DHP11B.. auf dem Feldbussteckplatz gesteckt [2], müssen Sie die Option OST11B auf den Gebersteckplatz [1] einbauen. Beachten Sie bei der Montage die Montagehinweise in Kapitel 3.2. Verbinden Sie die Option OST11B und die Steuerung MOVI-PLC<sup>®</sup> basic DHP11B.. mit dem mitgelieferten Flachbandkabel [3] und bauen Sie den komplett montierten Optionskartenhalter in

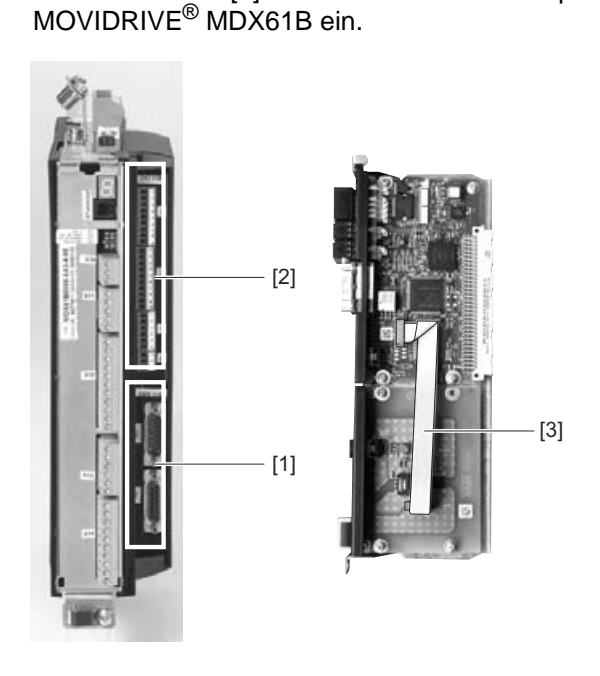

58508AXX

 Ist die Steuerung MOVI-PLC<sup>®</sup> basic DHP11B.. auf dem Erweiterungssteckplatz eingebaut [4], müssen Sie die Option OST11B auf den Erweiterungssteckplatz oberhalb der Steuerung MOVI-PLC<sup>®</sup> basic DHP11B.. stecken. Beachten Sie bei der Montage die Montagehinweise in Kapitel 3.2. Verbinden Sie die Option OST11B und die Steuerung MOVI-PLC<sup>®</sup> basic DHP11B.. mit dem mitgelieferten Flachbandkabel [3] und bauen Sie den komplett montierten Optionskartenhalter in MOVIDRIVE<sup>®</sup> MDX61B ein.

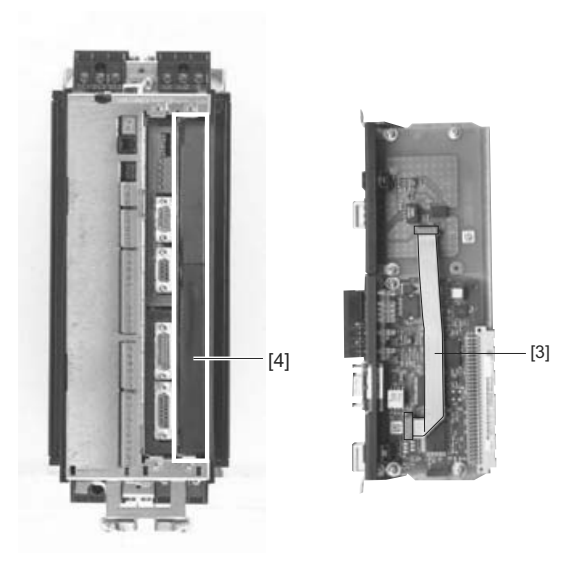

58509BXX

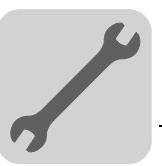

3

# 3.4 Installation der Steuerung MOVI-PLC<sup>®</sup> basic DHP11B..

### 3.4.1 Funktionsbeschreibung der Klemmen, DIP-Schalter und LED

| Frontansicht<br>Steuerung MOVI-PLC <sup>®</sup><br>basic DHP11B                                                   | Bezeichnung                                                                     | LED<br>DIP-Schalter<br>Klemme                                                                                              |                                                                                                    | Funktion                                                                                                    |
|----------------------------------------------------------------------------------------------------|---------------------------------------------------------------------------------|----------------------------------------------------------------------------------------------------|----------------------------------------------------------------------------------------------------|----------------------------------------------------------------------------------------------------|
| DHP11B<br>1 • • 2<br>5 • • • LED 1<br>• • • LED 2<br>• • • LED 3<br>• LED 4<br>• • • • LED 5                      | LED                                                                             | LED 1<br>LED 2<br>LED 3<br>LED 4<br>LED 5<br>LED 6<br>LED 7                                                                | 24V / I/O OK<br>PLC-Status<br>IEC-ProgrStatus<br>Run Profibus<br>Fault Profibus<br>CAN 2-Status<br>CAN 1-Status   | Status Spannungsversorgung I/O<br>Status Steuerungs-Firmware<br>Status Steuerungsprogramm<br>Status PROFIBUS-Buselektronik<br>Status PROFIBUS-Kommunikation<br>Status Systembus CAN 2<br>Status Systembus CAN 1                                                                                                    |
| 2::2       LED 6         3::1       LED 7         2:-:2       LED 7         0::0       0:0         0::0       0:0 | Stecker X31:<br>Binäre Ein- und Ausgänge<br>(Steckbare Klemmen)                 | X31:1<br>X31:2<br>X31:3<br>X31:4<br>X31:5<br>X31:6<br>X31:7<br>X31:8<br>X31:9<br>X31:9<br>X31:10<br>X31:11<br>X31:12       | + 24V-Eingang<br>BZG24V<br>DIO 0<br>DIO 1<br>DIO 2<br>DIO 3<br>DIO 4<br>DIO 5<br>DIO 6<br>DIO 7<br>VO24<br>BZG24V | Spannungsseingang DC+24 V<br>Bezugspotenzial für Binärsignale<br>Binärer Ein- oder Ausgang<br>Binärer Ein- oder Ausgang<br>Binärer Ein- oder Ausgang<br>Binärer Ein- oder Ausgang<br>Binärer Ein- oder Ausgang<br>Binärer Ein- oder Ausgang<br>Binärer Ein- oder Ausgang<br>Binärer Ein- oder Ausgang<br>Spannungsausgang DC+24V<br>Bezugspotenzial für Binärsignale |
| 20<br>21<br>22<br>23<br>23<br>24<br>25<br>26                                                                      | Stecker X32:<br>Systembus CAN 2<br>(galvanisch getrennt)<br>(Steckbare Klemmen) | X32:1<br>X32:2<br>X32:3                                                                                                    | BZG_CAN 2<br>CAN 2H<br>CAN 2L                                                                                     | Bezugspotenzial Systembus CAN 2<br>Systembus CAN 2 High<br>Systembus CAN 2 Low                                                                                                    |
| X34                                                                                                    | Stecker X33:<br>Systembus CAN 1<br>(Steckbare Klemmen)                          | X33:1<br>X33:2<br>X33:3                                                                                                    | DGND<br>CAN 1H<br>CAN 1L                                                                                          | Bezugspotenzial Systembus CAN 1<br>Systembus CAN 1 High<br>Systembus CAN 1 Low                                                                                                    |
| 58473AXX                                                                                                    | Stecker X30:<br>PROFIBUS<br>(Sub-D9)                                            | X30:9<br>X30:8<br>X30:7<br>X30:6<br>X30:5<br>X30:4<br>X30:3<br>X30:2<br>X30:1                                              | GND (M5V)<br>RxD/TxD-N<br>N.C.<br>VP (P5V/100 mA)<br>GND (M5V)<br>CNTR-P<br>RxD/TxD-P<br>N.C.<br>N.C.             | Bezugspotenzial PROFIBUS<br>Signal Receive Transmit Negative<br>Klemme nicht belegt<br>DC+5-V-Potenzial für Busabschluss<br>Bezugspotenzial PROFIBUS<br>PROFIBUS-Steuersignal für Repeater<br>Signal Receive Transmit Positive<br>Klemme nicht belegt<br>Klemme nicht belegt                                                                                         |
|                                                                                                    | Stecker X34:<br>RS485-Schnittstelle COM1<br>(RJ10-Buchse)                       | X34:4<br>X34:3<br>X34:2<br>X34:1                                                                                           | DGND<br>RS-<br>RS+<br>5V                                                                                          | Bezugspotenzial<br>Signal RS485–<br>Signal RS485+<br>Spannungsausgang DC+5V                                                                                                    |
|                                                                                                    | DIP-Schalter<br>zur Einstellung<br>der PROFIBUS-<br>Stationsadresse             | 2 <sup>0</sup><br>2 <sup>1</sup><br>2 <sup>2</sup><br>2 <sup>3</sup><br>2 <sup>4</sup><br>2 <sup>5</sup><br>2 <sup>6</sup> |                                                                                                    | Wertigkeit: 1<br>Wertigkeit: 2<br>Wertigkeit: 4<br>Wertigkeit: 8<br>Wertigkeit: 16<br>Wertigkeit: 32<br>Wertigkeit: 64                                                                                                    |

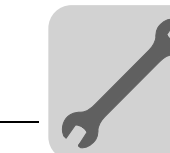

### 3.4.2 Anschluss binäre Ein- und Ausgänge (Stecker X31)

Der Stecker X31 stellt acht binäre Ein- oder Ausgänge zur Verfügung (z. B. zur Ansteuerung externer Aktoren / Sensoren).

Die Verwendung der binären Ein- / Ausgänge können Sie im PLC-Editor der Software MOVITOOLS  $^{\ensuremath{\mathbb{R}}}$ -MotionStudio programmieren.

20074AXX

| Binäreingänge      | <ul> <li>Die Binäreingänge sind durch Optokoppler potenzialgetrennt.</li> <li>Die zulässigen Eingangsspannungen sind gemäß IEC 61131 festgelegt.<br/>+13 V +30 V = "1" = Kontakt geschlossen<br/>-3 V +5 V = "0" = Kontakt offen</li> </ul>                                                                                                    |
|--------------------|----------------------------------------------------------------------------------------------------|
| Interrupt-Eingänge | <ul> <li>Die Binäreingänge X31:6 bis X31:10 können Sie als Interrupt-Eingänge verwenden.<br/>Die Reaktionszeit bis zur Bearbeitung der ISR (Interrupt-Serviceroutine) ist kleiner<br/>als 100 μs.</li> </ul>                                                                                                    |
| Binärausgänge      | <ul> <li>Die Binärausgänge sind durch Optokoppler potenzialgetrennt.</li> <li>Die Binärausgänge sind kurzschlussfest, jedoch nicht fremdspannungsfest.</li> <li>Der maximal zulässige Ausgangsstrom beträgt 150 mA pro Binärausgang. Alle acht Binärausgänge dürfen gleichzeitig mit diesem Strom betrieben werden.</li> </ul>                                                                                                    |
| STOP               | <ul> <li>Um Beschädigungen der Steuerung MOVI-PLC<sup>®</sup> zu vermeiden und die spezifizierte<br/>Funktion der binären Ein- und Ausgänge zu gewährleisten, muss bei Nutzung der<br/>binären Ein- und Ausgänge die Versorgungsspannung an X31:1/2 anliegen. Wird die<br/>Versorgungsspannung abgeschaltet, müssen Sie auch alle anderen Spannungen an<br/>X31:1 12 abschalten, z. B. die DC 24 V von Schaltern und Sensoren an den binä-<br/>ren Eingängen.</li> </ul> |
|                    | <ul> <li>Um gefährliche Spannungsspitzen zu vermeiden, dürfen Sie weder an die Versor-<br/>gungsspannung noch an die binären Ein- oder Ausgänge induktive Lasten ohne Frei-<br/>laufdiode anschließen.</li> </ul>                                                                                                    |
| Kabelspezifikation | <ul> <li>Schließen Sie nur Kabel mit einem Aderquerschnitt von minimal 0,25 mm<sup>2</sup> (AWG23)<br/>bis maximal 1 mm<sup>2</sup> (AWG18) an. Nach IEC 60999 ist die Klemmung ohne Aderend-<br/>hülsen möglich.</li> </ul>                                                                                                    |
|                    | <ul> <li>Wählen Sie den Typ und Aderquerschnitt des angeschlossenen Kabels in Abhängig-<br/>keit von der erforderlichen Kabellänge und der zu erwartenden Belastung durch Ihre<br/>Applikation aus.</li> </ul>                                                                                                    |
|                    | Weitere Informationen über die binären Ein- oder Ausgänge finden Sie im Kapitel 8 Technische Daten auf der Seite 78.                                                                                                    |

Bild 3: Zwölfpoliger Stecker zum Anschluss der binären Ein- und Ausgänge

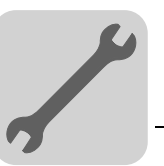

### 3.4.3 Anschluss Systembus CAN 2 (Stecker X32) / CAN 1 (Stecker X33)

An den Systembus CAN 2 oder CAN 1 dürfen Sie jeweils maximal 64 Geräte anschließen. Der Systembus unterstützt dabei den Adressbereich 0 ... 127.

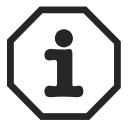

- Der Systembus CAN 2 ist galvanisch getrennt. Verwenden Sie deshalb bevorzugt die Schnittstelle CAN 2 (X32) f
  ür den Anschluss von Feldger
  äten (z. B. CANopen Ein- und Ausg
  änge).
- Der Systembus CAN 1 ist **nicht** galvanisch getrennt. Verwenden Sie deshalb bevorzugt die Schnittstelle CAN 1 (X33) für den Anschluss der Umrichter über den Systembus im Schaltschrank.
- SEW-EURODRIVE empfiehlt, maximal 64 Eingänge und 64 Ausgänge über I/O-Module an die Steuerung MOVI-PLC<sup>®</sup> basic DHP11B.. anzuschließen.
- Zur Kommunikation zwischen MOVIDRIVE<sup>®</sup> MDX61B und der darin eingebauten Steuerung MOVI-PLC<sup>®</sup> basic DHP11B.. ist keine Systembus-CAN-Verbindung notwendig, wenn Sie den Kanal "DPRAM" (→ Systembandbuch "MOVI-PLC<sup>®</sup> Programmierung im PLC-Editor) verwenden. Eine Systembus-CAN-Verbindung wird jedoch vorausgesetzt, wenn Bausteine aus den Bibliotheken MPLCMotion\_MDX sowie MPLCProcessdata eingesetzt werden.

Verwenden Sie je nach Kabellänge und Kabelkapazität nach 20 bis 30 CAN-Bus-Teilnehmern einen Repeater. Der Systembus CAN unterstützt die Übertragungstechnik gemäß ISO 11898. Ausführliche Informationen über den Systembus CAN finden Sie im Handbuch "Serielle Kommunikation", das bei SEW-EURODRIVE erhältlich ist.

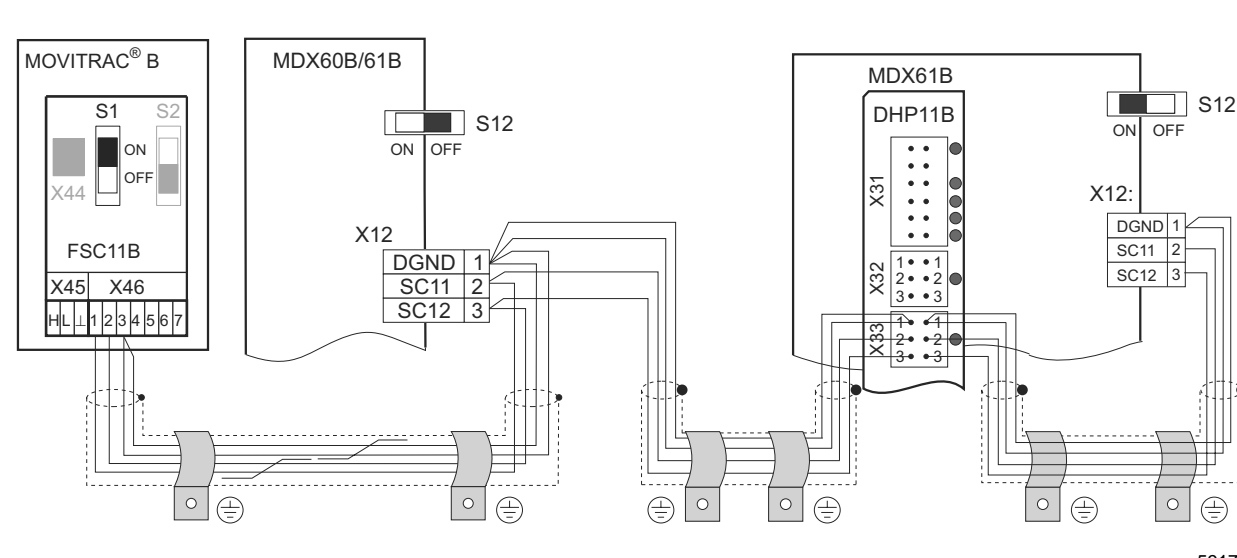

### Anschluss-Schaltbild Systembus CAN 2

<sup>59173AXX</sup> Bild 4: Systembusverbindung CAN 2 am Beispiel Antriebsumrichter MOVIDRIVE<sup>®</sup> MDX60B/61B / MOVITRAC<sup>®</sup> B

 Verwenden Sie ein 4-adriges, verdrilltes und geschirmtes Kupferkabel (Datenübertragungskabel mit Schirm aus Kupfergeflecht). Nach IEC 60999 ist die Klemmung ohne Aderendhülsen möglich. Das Kabel muss folgende Spezifikationen erfüllen:

- Aderquerschnitt 0,25 ... 1,0 mm<sup>2</sup> (AWG 23 ... AWG 18)
- Leitungswiderstand 120  $\Omega$  bei 1 MHz
- Kapazitätsbelag  $\leq$  40 pF/m bei 1 kHz

Geeignet sind beispielsweise CAN-Bus- oder DeviceNet-Kabel.

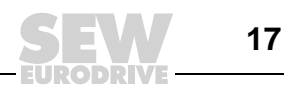

Leitungslänge

Die zulässige Gesamtleitungslänge ist abhängig von der eingestellten Systembus-Baudrate:

| _ | 500 kBaud | $\rightarrow$ | 80 m  |
|---|-----------|---------------|-------|
| _ | 250 kBaud | $\rightarrow$ | 160 m |
| _ | 125 kBaud | $\rightarrow$ | 320 m |

- 40 m 1000 kBaud
- Schalten Sie am Anfang und am Ende der Systembus-Verbindung CAN jeweils den Abschlusswider-Systembus-Abschlusswiderstand zu (MOVIDRIVE<sup>®</sup> B, DIP-Schalter S12 = ON; stand MOVITRAC<sup>®</sup> B, DIP-Schalter S1 = ON). Bei allen anderen Geräten schalten Sie den Abschlusswiderstand ab (MOVIDRIVE<sup>®</sup> B, DIP-Schalter S12 = OFF; MOVITRAC<sup>®</sup> B, DIP-Schalter S1 = OFF). Wenn sich die Steuerung MOVI-PLC<sup>®</sup> basic DHP11B... beispielsweise am Ende des Systembusses CAN 2 befindet, müssen Sie zwischen Pin X32:2 und X32:3 einen Abschlusswiderstand von 120  $\Omega$  anschließen (bei CAN 1: Abschlusswiderstand zwischen Pin X33:2 und Pin X33:3).

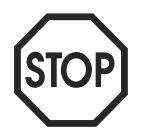

- Zwischen den Geräten, die mit dem Systembus CAN 2 verbunden werden, sollte keine Potenzialverschiebung auftreten.
- Zwischen den Geräten, die mit dem Systembus CAN 1 verbunden werden, darf keine Potenzialverschiebung auftreten.
- Vermeiden Sie eine Potenzialverschiebung durch geeignete Maßnahmen, beispielsweise durch Verbindung der Gerätemassen mit separater Leitung.

#### **Anschluss PROFIBUS (Stecker X30)** 3.4.4

Der Anschluss an das PROFIBUS-System erfolgt mit einem 9-poligen Sub-D-Stecker gemäß IEC 61158. Die T-Bus-Verbindung muss mit dem entsprechend ausgeführten Stecker realisiert werden. Das folgende Bild zeigt den PROFIBUS-Stecker, der an X30 der Steuerung MOVI-PLC<sup>®</sup> basic DHP11B angeschlossen wird.

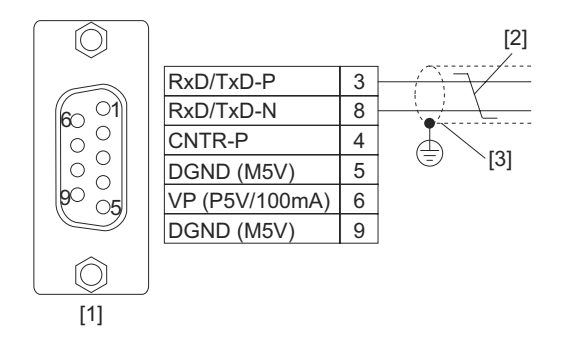

20059AXX

- Bild 5: Belegung des 9-poligen Sub-D-Steckers nach IEC 61158
- [1] 9-poliger Sub-D-Stecker
- [2] Signalleitung, verdrillt
- [3] Leitende, flächige Verbindung zwischen Steckergehäuse und Abschirmung

Verbindung MOVIDRIVE® / PROFIBUS

Die Anbindung der Steuerung MOVI-PLC<sup>®</sup> basic DHP11B.. an das PROFIBUS-System erfolgt in der Regel über eine verdrillte, geschirmte Zweidrahtleitung. Achten Sie bei der Auswahl des Bussteckers auf die maximal unterstützte Übertragungsrate.

Der Anschluss der Zweidrahtleitung an den PROFIBUS-Stecker erfolgt über Pin 3 (RxD/TxD-P) und Pin 8 (RxD/TxD-N). Die Kommunikation erfolgt über diese beiden Kontakte. Die RS485-Signale RxD/TxD-P und RxD/TxD-N müssen bei allen PROFIBUS-Teilnehmern gleich kontaktiert werden. Anderenfalls können die Buskomponenten über das Busmedium nicht kommunizieren.

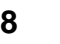

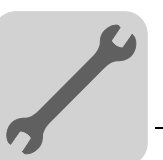

Der Pin 4 (CNTR-P) der PROFIBUS-Schnittstelle liefert ein TTL-Steuersignal für einen Repeater oder einen LWL-Adapter (Bezug = Pin 9).

- Der Betrieb der Steuerung MOVI-PLC<sup>®</sup> basic DHP11B.. mit Baudraten > 1,5 MBaud ist Baudraten größer 1.5 MBaud nur mit speziellen 12-MBaud-PROFIBUS-Steckern möglich.
- Zur einfachen Inbetriebnahme des PROFIBUS-Systems und Verringerung der Fehler-**Busabschluss** quellen bei der Installation müssen Sie die Steuerung MOVI-PLC® basic DHP11B.. nicht mit Busabschlusswiderständen versehen.

Wenn sich die Steuerung MOVI-PLC<sup>®</sup> basic DHP11B.. am Anfang oder am Ende eines PROFIBUS-Segmentes befindet und wenn nur ein PROFIBUS-Kabel zur Steuerung MOVI-PLC<sup>®</sup> basic DHP11B.. führt, müssen Sie einen Stecker mit integriertem Busabschlusswiderstand verwenden.

Schalten Sie bei diesem PROFIBUS-Stecker die Busabschlusswiderstände ein.

Die PROFIBUS-Stationsadresse stellen Sie an den DIP-Schaltern 2<sup>0</sup>... 2<sup>6</sup> auf der Stationsadresse Steuerung MOVI-PLC<sup>®</sup> basic DHP11B.. ein. einstellen

Die Steuerung MOVI-PLC<sup>®</sup> basic DHP11B.. unterstützt den Adressbereich 0...125.

#### Werksmäßig ist PROFIBUS-Stationsadresse 4 eingestellt:

| it: $2 \times 0 = 0$<br>it: $4 \times 1 = 4$<br>it: $8 \times 0 = 0$<br>it: $16 \times 0 = 0$ |
|-----------------------------------------------------------------------------------------------|
| it: $32 \times 0 = 0$<br>it: $64 \times 0 = 0$                                                |
|                                                                                               |
|                                                                                               |
|                                                                                               |
|                                                                                               |
|                                                                                               |

59291AXX

Eine Änderung der PROFIBUS-Stationsadresse während des laufenden Betriebes ist nicht sofort wirksam, sondern erst nach dem erneuten Einschalten der Kompaktsteuerung oder des Umrichters, in dem die Steuerung MOVI-PLC<sup>®</sup> basic DHP11B.. installiert ist (Netz + 24 V aus/ein).

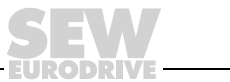

19

X31

X33

(30

X34

### 3.4.5 Anschluss RS485-Schnittstelle COM 1 (Stecker X34)

An die RS485-Schnittstelle COM 1 können Sie eines der folgenden Geräte anschließen:

- Engineering-PC ( $\rightarrow$  Kap. 3.8) oder
- Bedien-Terminal DOP11A

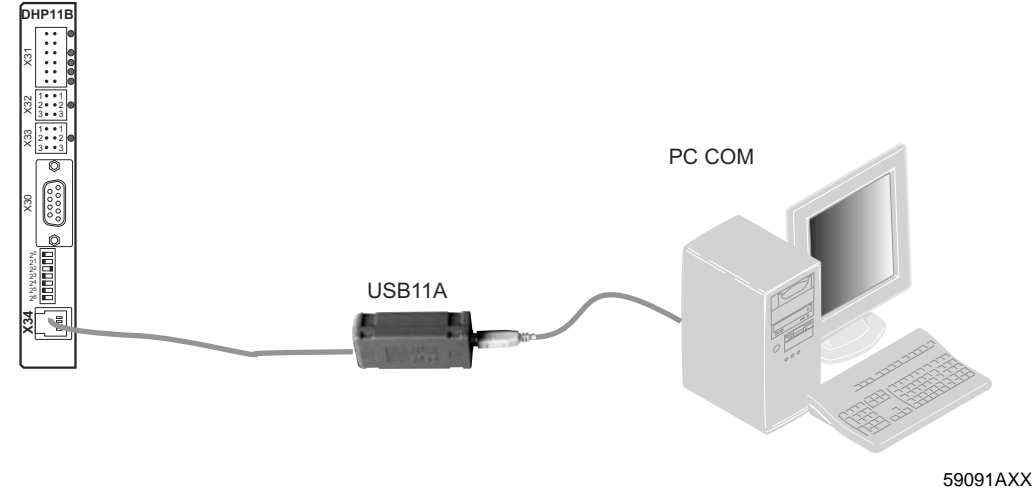

Bild 6: Beispiel: Anschluss eines Engineering-PC

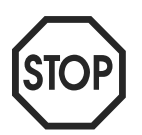

- Zwischen den Geräten, die mit RS485 verbunden werden, darf keine Potenzialverschiebung auftreten. Vermeiden Sie eine Potenzialverschiebung durch geeignete Maßnahmen, beispielsweise durch Verbindung der Gerätemassen mit separater Leitung.
- Es sind dynamische Abschlusswiderstände fest eingebaut. Schalten Sie keine externen Abschlusswiderstände zu.

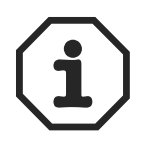

Weitere Informationen über den Anschluss des Bedien-Terminals DOP11A finden Sie im Systemhandbuch "Bedien-Terminals DOP11A" in den Kapiteln "Installation" und "Steckerbelegung".

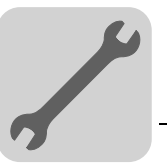

### 3.4.6 Betriebsanzeigen Steuerung MOVI-PLC<sup>®</sup> basic DHP11B..

Die Steuerung MOVI-PLC<sup>®</sup> *basic* DHP11B.. verfügt über sieben Leuchtdioden (LEDs), die den aktuellen Zustand der Steuerung MOVI-PLC<sup>®</sup> *basic* DHP11B.. und ihrer Schnittstellen anzeigen.

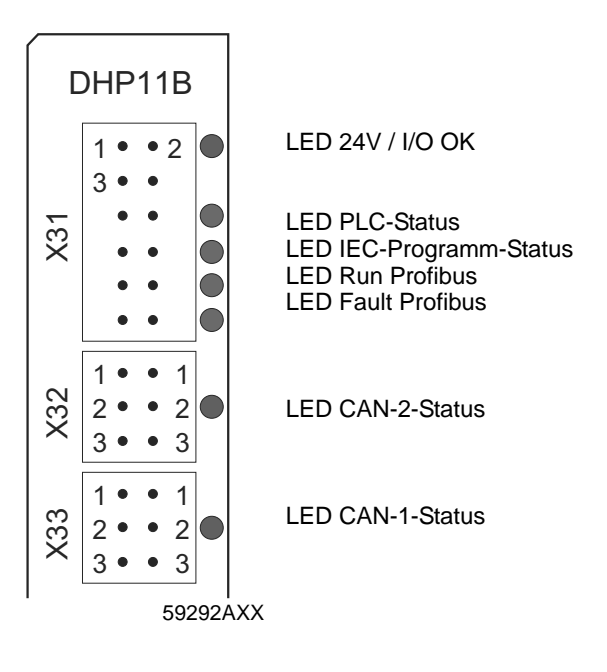

### *LED 24V / I/O OK* Die LED 24V / I/O OK signalisiert den Status der Spannungsversorgung für die Binärein-/Ausgänge.

| 24V / I/O<br>OK | Diagnose                                                                                                    | Fehlerbehebung                                                                                                    |
|-----------------|----------------------------------------------------------------------------------------------------|----------------------------------------------------------------------------------------------------|
| Grün            | Die Spannungsversorgung der Binärein-<br>/ausgänge ist OK.                                                                                                    | -                                                                                                    |
| Aus             | Die Spannungsversorgung der Binärein-<br>/ausgänge liegt nicht an.                                                                                                    | 1. Schalten Sie den Antriebsumrichter aus,<br>in dem die Steuerung MOVI-PLC <sup>®</sup> basic                                                                                                    |
| Orange          | <ul> <li>Die Spannungsversorgung der Binärein-/aus-<br/>gänge liegt an. Es liegt jedoch einer der<br/>folgenden Fehler vor:</li> <li>Überlast an einem oder mehreren Binär-<br/>ein-/ausgängen</li> <li>Übertemperatur des Ausgangstreibers</li> <li>Kurzschluss an mindestens einem Binär-<br/>ein-/ausgang</li> </ul> | <ol> <li>DHP11B installiert ist.</li> <li>Prüfen und korrigieren Sie die Verkabelung der Binärein-/ausgänge gemäß<br/>Elektroschaltplan.</li> <li>Prüfen Sie die Stromaufnahme der angeschlossenen Aktoren (Max. Strom → Kap.<br/>8).</li> <li>Schalten Sie den Antriebsumrichter ein, in<br/>dem die Steuerung MOVI-PLC<sup>®</sup> basic<br/>DHP11B installiert ist.</li> </ol> |

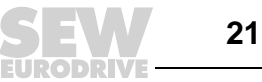

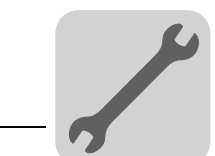

*LED PLC-Status* Die LED **PLC-Status** signalisiert den Status der Firmware der Steuerung MOVI-PLC<sup>®</sup> *basic* DHP11B..

| PLC-<br>Status           | Diagnose                                                                                                  | Fehlerbehebung |
|--------------------------|----------------------------------------------------------------------------------------------------|----------------|
| Blinkt<br>grün<br>(1 Hz) | <ul> <li>Die Firmware der Steuerung MOVI-PLC<sup>®</sup><br/>basic DHP11B läuft ordnungsgemäß.</li> </ul> | -              |

# LED IEC-Pro-<br/>gramm StatusDie LED IEC-Programm Status signalisiert den Status des IEC-61131-Steuerungs-<br/>Programms.

| IEC-Pro-<br>gramm<br>Status | Diagnose                         | Fehlerbehebung                           |
|-----------------------------|----------------------------------|------------------------------------------|
| Grün                        | Das IEC-Programm läuft.          | -                                        |
| Aus                         | Es ist kein Programm geladen.    | Laden Sie ein Programm in die Steuerung. |
| Blinkt<br>orange<br>(1 Hz)  | Der Programmablauf ist gestoppt. | -                                        |

### **LED Run Profibus** Die LED **Run Profibus** signalisiert den ordnungsgemäßen Betrieb der PROFIBUS-Elektronik (Hardware).

| RUN<br>Profibus          | Diagnose                                                                                                    | Fehlerbehebung                                                                                                    |  |
|--------------------------|----------------------------------------------------------------------------------------------------|----------------------------------------------------------------------------------------------------|--|
| Grün                     | Die PROFIBUS-Hardware ist OK.                                                                                                    | -                                                                                                    |  |
| Blinkt<br>grün<br>(1 Hz) | Die PROFIBUS-Stationsadresse an den<br>DIP-Schaltern ist größer als 125 eingestellt.<br>Wenn die PROFIBUS-Stationsadresse<br>größer als 125 eingestellt ist, verwendet die<br>Steuerung MOVI-PLC <sup>®</sup> basic DHP11B die<br>PROFIBUS-Stationsadresse 4. | <ol> <li>Prüfen und korrigieren Sie an den DIP-<br/>Schaltern die eingestellte PROFIBUS-<br/>Stationsadresse.</li> <li>Schalten Sie alle Antriebsumrichter<br/>erneut ein. Die geänderte PROFIBUS-<br/>Adresse wird erst nach dem Neustart<br/>übernommen.</li> </ol> |  |

# LED FaultDie LED Fault Profibus signalisiert die ordnungsgemäße Kommunikation über dieProfibusPROFIBUS-Schnittstelle.

| BUS-<br>FAULT        | Diagnose                                                                                                    | Fehlerbehebung                                                                                                    |
|----------------------|----------------------------------------------------------------------------------------------------|----------------------------------------------------------------------------------------------------|
| Aus                  | <ul> <li>Die Steuerung MOVI-PLC<sup>®</sup> basic DHP11B<br/>tauscht mit dem PROFIBUS-DP-Master<br/>Daten aus (Zustand Data-Exchange).</li> </ul>                                                                                                    | -                                                                                                    |
| Rot                  | <ul> <li>Die Verbindung zum DP-Master ist<br/>ausgefallen.</li> <li>Die Steuerung MOVI-PLC<sup>®</sup> basic DHP11B<br/>erkennt die PROFIBUS-Baudrate nicht.</li> <li>Eine Busunterbrechung ist aufgetreten.</li> <li>Der PROFIBUS-DP-Master ist außer<br/>Betrieb.</li> </ul>                                  | <ul> <li>Prüfen Sie den PROFIBUS-Anschluss<br/>des Gerätes.</li> <li>Prüfen Sie die Projektierung im<br/>PROFIBUS-DP-Master.</li> <li>Prüfen Sie sämtliche Kabel im<br/>PROFIBUS-Netz.</li> </ul>                                                                                                    |
| Blinkt<br>rot (1 Hz) | <ul> <li>Die Steuerung MOVI-PLC<sup>®</sup> basic DHP11B<br/>erkennt die Baudrate. Der DP-Master<br/>spricht die Steuerung MOVI-PLC<sup>®</sup> basic<br/>DHP11B jedoch nicht an.</li> <li>Die Steuerung MOVI-PLC<sup>®</sup> basic DHP11B<br/>wurde im DP-Master nicht oder falsch<br/>projektiert.</li> </ul> | <ul> <li>Prüfen und korrigieren Sie die eingestellte PROFIBUS-Stationsadresse an der Steuerung MOVI-PLC<sup>®</sup> basic</li> <li>DHP11B und in der</li> <li>Projektierungssoftware des</li> <li>DP-Masters.</li> <li>Prüfen und korrigieren Sie die Projektierung des DP-Masters.</li> <li>Verwenden Sie zur Projektierung die GSD-Datei SEW_6007.GSD mit der Bezeichnung MOVI-PLC.</li> </ul> |

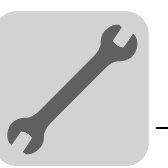

| CAN-2-<br>Status           | Diagnose                                                                 | Fehlerbehebung                                                                                                    |
|----------------------------|--------------------------------------------------------------------------|----------------------------------------------------------------------------------------------------|
| Orange                     | • Der Systembus CAN 2 wird initialisiert.                                | -                                                                                                    |
| Grün                       | Der Systembus CAN 2 ist initialisiert.                                   | -                                                                                                    |
| Blinkt<br>grün<br>(0,5 Hz) | Der Systembus CAN 2 befindet sich im<br>SCOM-Suspend.                    | -                                                                                                    |
| Blinkt<br>grün<br>(1 Hz)   | Der Systembus CAN 2 befindet sich im<br>SCOM-On.                         | -                                                                                                    |
| Rot                        | <ul> <li>Der Systembus CAN 2 ist außer Betrieb<br/>(BUS-OFF).</li> </ul> | <ol> <li>Prüfen und korrigieren Sie die Verkabe-<br/>lung des Systembusses CAN 2.</li> <li>Prüfen und korrigieren Sie die eingestellte<br/>Baudrate des Systembusses CAN 2.</li> <li>Prüfen und korrigieren Sie die Abschluss-<br/>widerstände des Systembusses CAN 2.</li> </ol> |
| Blinkt<br>rot<br>(1 Hz)    | Warnung am Systembus CAN 2.                                              | <ol> <li>Prüfen und korrigieren Verkabelung des<br/>Systembusses CAN 2.</li> <li>Prüfen und korrigieren Sie<br/>die eingestellte Baudrate des System-<br/>busses CAN 2.</li> </ol>                                                                                                |

### Die LED CAN-2-Status signalisiert den Status des Systembus CAN 2.

LED CAN-1-

LED CAN-2-

Status

Die LED CAN-1-Status signalisiert den Status des Systembus CAN 1.

| CAN-1-<br>Status           | Diagnose                                                                 | Fehlerbehebung                                                                                                    |  |  |
|----------------------------|--------------------------------------------------------------------------|----------------------------------------------------------------------------------------------------|--|--|
| Orange                     | • Der Systembus CAN 1 wird initialisiert.                                | -                                                                                                    |  |  |
| Grün                       | • Der Systembus CAN 1 ist initialisiert.                                 | -                                                                                                    |  |  |
| Blinkt<br>grün<br>(0,5 Hz) | Der Systembus CAN 1 befindet sich im<br>SCOM-Suspend.                    | -                                                                                                    |  |  |
| Blinkt<br>grün<br>(1 Hz)   | Der Systembus CAN 1 befindet sich im<br>SCOM-On.                         | -                                                                                                    |  |  |
| Rot                        | <ul> <li>Der Systembus CAN 1 ist außer Betrieb<br/>(BUS-OFF).</li> </ul> | <ol> <li>Prüfen und korrigieren die Verkabelung<br/>des Systembus CAN 1.</li> <li>Prüfen und korrigieren Sie die eingestellte<br/>Baudrate des Systembus CAN 1.</li> <li>Prüfen und korrigieren Sie die Abschluss-<br/>widerstände des Systembus CAN 1.</li> </ol> |  |  |
| Blinkt<br>rot<br>(1 Hz)    | Warnung am Systembus CAN 1.                                              | <ol> <li>Prüfen und korrigieren Sie die Verkabe-<br/>lung des Systembus CAN 1.</li> <li>Prüfen und korrigieren Sie die eingestellte<br/>Baudrate des Systembusses CAN 1.</li> </ol>                                                                                |  |  |

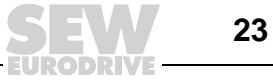

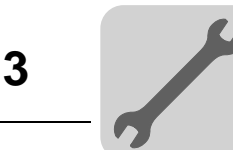

### 3.5 Installation der Option OST11B

### 3.5.1 Funktionsbeschreibung der Klemmen und der LED

| Frontansicht<br>Option OST11B | Bezeichnung                                       | LED<br>Klemme                    |                                | Funktion                                                                          |
|-------------------------------|---------------------------------------------------|----------------------------------|--------------------------------|-----------------------------------------------------------------------------------|
| OST 118                       | Stecker X35:<br>RS485 COM 2<br>(RJ10-Buchse)      | X35:4<br>X35:3<br>X35:2<br>X35:1 | BZG_COM 2<br>RS-<br>RS+<br>5 V | Bezugspotenzial COM2<br>Signal RS485–<br>Signal RS485+<br>Spannungsausgang DC+5 V |
| 8                             | Stecker X36:<br>RS485 COM 2<br>(Steckbare Klemme) | X36:1<br>X36:2<br>X36:3          | BZG_COM 2<br>RS+<br>RS–        | Bezugspotenzial COM2<br>Signal RS485+<br>Signal RS485–                            |
| CTTRL.                        | LED                                               | CTRL                             |                                | Status Kommunikation mit<br>MOVI-PLC <sup>®</sup> basic DHP11B                    |
| 58586BXX                      |                                                   |                                  |                                |                                                                                   |

### 3.5.2 Anschluss RS485-Schnittstelle COM 2 (Stecker X35/X36)

An die RS485-Schnittstelle COM 2 können Sie eines der folgenden Geräte anschließen:

- Engineering PC
- Bedien-Terminal DOP11A
- Getriebemotor mit integriertem Frequenzumrichter MOVIMOT<sup>®</sup>
- Zwischen den Geräten, die mit RS485 verbunden werden, darf keine Potenzialverschiebung auftreten. Vermeiden Sie eine Potenzialverschiebung durch geeignete Maßnahmen, beispielsweise durch Verbindung der Gerätemassen mit separater Leitung.
- Es sind dynamische Abschlusswiderstände fest eingebaut. Schalten Sie keine externen Abschlusswiderstände zu.

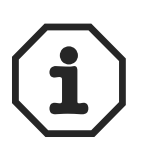

Schließen Sie einen Engineering-PC ( $\rightarrow$  Kap. 3.6) oder ein Bedien-Terminal DOP11A bevorzugt an X35 an. Weitere Informationen über den Anschluss des Bedien-Terminals DOP11A finden Sie im Systemhandbuch "Bedien-Terminals DOP11A" in den Kapiteln "Installation" und "Steckerbelegung".

Schließen Sie einen Getriebemotor mit integriertem Frequenzumrichter MOVIMOT<sup>®</sup> an X36 an. Verwenden Sie ein 4-adriges, verdrilltes und geschirmtes Kupferkabel (Datenübertragungskabel mit Schirm aus Kupfergeflecht). Das Kabel muss folgende Spezifikationen erfüllen:

- Aderquerschnitt: 0,25 ... 1,04 mm<sup>2</sup> (AWG 23 ... 17)
- Leitungswiderstand: 100 ... 150  $\Omega$  bei 1 MHz
- Kapazitätsbelag ≤ 40 pF/m bei 1 kHz

Geeignet ist beispielsweise folgendes Kabel:

• Fa. BELDEN (www.belden.com), Datenkabel Typ 3107A

Die zulässige Gesamtleitungslänge beträgt 200 m.

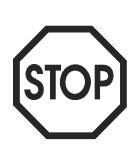

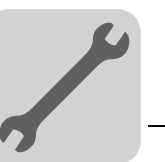

### 3.5.3 Betriebsanzeige Option OST11B

*LED CTRL* Die LED **CTRL** signalisiert die ordnungsgemäße Kommunikation mit der Steuerung MOVI-PLC<sup>®</sup> *basic* DHP11B.

| CTRL | Diagnose                                                                                                    | Fehlerbehebung                                                                                                    |  |  |
|------|----------------------------------------------------------------------------------------------------|----------------------------------------------------------------------------------------------------|--|--|
| Grün | <ul> <li>Die Kommunikation zwischen der Option<br/>OST11B und der Steuerung MOVI-PLC<sup>®</sup><br/>basic DHP11B läuft ordnungsgemäß.</li> </ul> | -                                                                                                    |  |  |
| Aus  | <ul> <li>Die Kommunikation zwischen der Option<br/>OST11B und der Steuerung MOVI-PLC<sup>®</sup><br/>basic DHP11B läuft nicht.</li> </ul>         | <ul> <li>Legen Sie die entsprechende Versor-<br/>gungsspannung an das Gerät an, in das<br/>die Option eingebaut ist.</li> <li>Prüfen Sie die korrekte Verkabelung<br/>zwischen der Option OST11B und der<br/>Steuerung MOVI-PLC<sup>®</sup> basic DHP11B<br/>(→ Kap. 3.3)</li> </ul> |  |  |

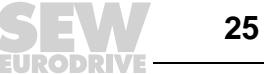

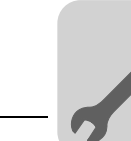

# 3.6 Installation MOVI-PLC<sup>®</sup> basic DHP11B.. in MOVIDRIVE<sup>®</sup> MDX61B

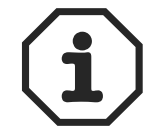

Die Installation der Steuerung MOVI-PLC<sup>®</sup> *basic* DHP11B.. erfolgt gemäß Kapitel 3.4. Die Steuerung MOVI-PLC<sup>®</sup> *basic* DHP11B.. wird über das MOVIDRIVE<sup>®</sup> MDX61B mit Spannung versorgt. Eine gesonderte Spannungsversorgung ist nur für die digitalen Einund Ausgänge (Stecker X31) notwendig.

# 3.7 Installation MOVI-PLC<sup>®</sup> basic DHP11B.. im MOVIAXIS<sup>®</sup>-Mastermodul

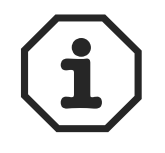

Die Installation der Steuerung MOVI-PLC<sup>®</sup> *basic* DHP11B.. erfolgt gemäß Kapitel 3.4. Zur Verdrahtung des Systembusses verbinden Sie Stecker X33 (CAN1) oder X32 (CAN2) der MOVI-PLC<sup>®</sup> *basic* DHP11B.. mit Stecker X9 (Meldebus des MOVIAXIS<sup>®</sup>-Versorgungsmoduls oder eines MOVIAXIS<sup>®</sup>-Achsmoduls) oder mit Stecker X12 (CAN2-Bus eines MOVIAXIS<sup>®</sup>-Achsmoduls). Das MOVIAXIS<sup>®</sup>-Mastermodul stellt zusätzlich Anschlüsse zur Verfügung, die im folgenden beschrieben werden.

### 3.7.1 Funktionsbeschreibung der Klemmen X5a / X5b (MOVIAXIS<sup>®</sup>-Mastermodul)

| MOVIAXIS <sup>®</sup><br>Mastermodul MXM | Bezeichnung | Klemme                           |                                                              | Funktion                                                                                                    |  |
|------------------------------------------|-------------|----------------------------------|--------------------------------------------------------------|----------------------------------------------------------------------------------------------------|--|
| 1 0<br>2 0<br>3 0                        | Stecker X5b | X5b:1<br>X5b:2<br>X5b:3<br>X5b:4 | DC 24 V <sub>E</sub><br>DGND<br>DC 24 V <sub>B</sub><br>BGND | Spannungsversorgung Steuerelektronik<br>Bezugspotenzial der Steuerelektronik<br>Spannungsversorgung Bremse<br>Bezugspotenzial für Bremsenanschluss |  |
| 1 °<br>2 °<br>3 °<br>4 °<br>592334XX     | Stecker X5a | X5a:1<br>X5a:2<br>X5a:3<br>X5a:4 | DC 24 V <sub>E</sub><br>DGND<br>DC 24 V <sub>B</sub><br>BGND | Spannungsversorgung Steuerelektronik<br>Bezugspotenzial der Steuerelektronik<br>Spannungsversorgung Bremse<br>Bezugspotenzial für Bremsenanschluss |  |

- Die Stecker X5a und X5b sind parallel geschaltet. Auf diese Weise kann die Spannungsversorgung des MOVIAXIS<sup>®</sup>-Mastermoduls von rechts an X5b oder von unten an X5a erfolgen. Beim Anschluss an X5a können über X5b weitere Module (z. B. Versorgungsmodul, Achsmodul) angeschlossen werden. Die Spannungsversorgung der Bremse (X5a/b:3, 4) wird durch das MOVIAXIS<sup>®</sup>-Mastermodul durchgeleitet.
- Die Steuerung MOVI-PLC<sup>®</sup> basic DHP11B.. kann vom MOVIAXIS<sup>®</sup>-Schaltnetzteilmodul (MXS) oder von einer externen Spannungsquelle versorgt werden. Verbinden Sie dazu X5 zwischen den einzelnen Geräten.
- Wird die Steuerung MOVI-PLC<sup>®</sup> basic DHP11B.. durch das MOVIAXIS<sup>®</sup>-Schaltnetzteilmodul mit DC 24 V versorgt, ist die Funktion der Steuerung MOVI-PLC<sup>®</sup> basic DHP11B.. bei Netzabschaltung weiter gewährleistet. Dazu ist eine externe DC-24 V-Versorgung des MOVIAXIS<sup>®</sup>-Schaltnetzteilmoduls erforderlich.

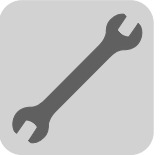

### Anschluss-Schaltbild

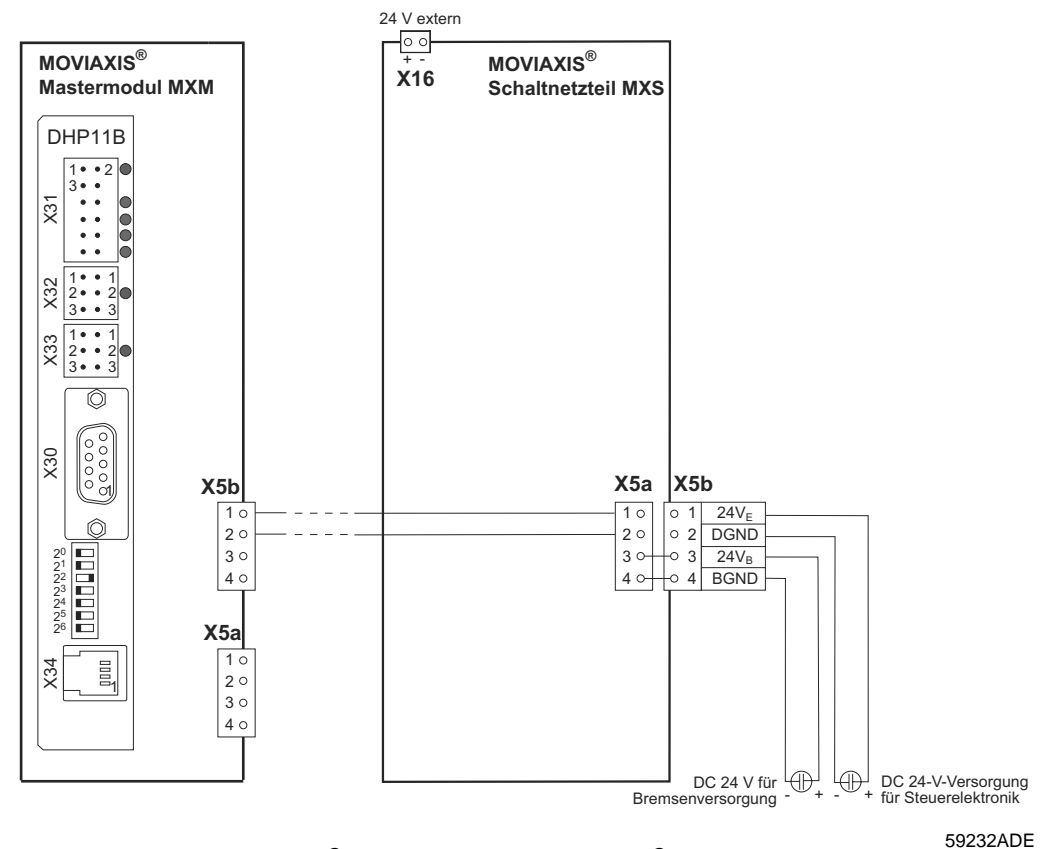

Bild 7: Installation MOVI-PLC<sup>®</sup> basic DHP11B in MOVIAXIS<sup>®</sup>

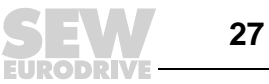

# 3.8 Installation MOVI-PLC<sup>®</sup> basic DHP11B.. in MC 07B / Kompaktsteuerung

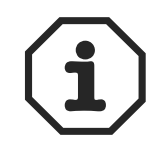

Die Installation der Steuerung MOVI-PLC<sup>®</sup> *basic* DHP11B.. erfolgt gemäß Kapitel 3.4. Der Optionssteckplatz MOVITRAC<sup>®</sup> B und die Kompaktsteuerung stellen zusätzlich Anschlüsse und Betriebsanzeigen der Steuerung MOVI-PLC<sup>®</sup> *basic* DHP11B.. zur Verfügung, die im folgenden beschrieben werden.

### 3.8.1 Funktionsbeschreibung der Klemmen und LED

| Frontansicht<br>MOVITRAC <sup>®</sup> B /<br>Kompaktsteuerung | Bezeichnung                                  | LED<br>Klemme                    |                           | Funktion                                                                           |
|---------------------------------------------------------------|----------------------------------------------|----------------------------------|---------------------------|------------------------------------------------------------------------------------|
| H1                                                            | LED                                          | H1<br>H2                         |                           | Systemfehler<br>Reserviert                                                         |
| H2<br>X24<br>58905AXX                                         | Stecker X24:<br>RS485 COM 1<br>(RJ10-Buchse) | X24:4<br>X24:3<br>X24:2<br>X24:1 | DGND<br>RS-<br>RS+<br>5 V | Bezugspotenzial COM 1<br>Signal RS485–<br>Signal RS485+<br>Spannungsausgang DC+5 V |

| Seitenansicht<br>Kompaktsteuerung | Bezeichnung                                                                    | Klemme                                                      |                                                                       | Funktion                                                                                                    |
|-----------------------------------|--------------------------------------------------------------------------------|-------------------------------------------------------------|-----------------------------------------------------------------------|----------------------------------------------------------------------------------------------------|
| X26<br>1234567<br>58906AXX        | Stecker X26:<br>CAN 1 und<br>Spannungs-<br>versorgung<br>(Steckbare<br>Klemme) | X26:1<br>X24:2<br>X24:3<br>X24:4<br>X26:5<br>X26:6<br>X26:7 | CAN1H<br>CAN1L<br>DGND<br>Reserviert<br>Reserviert<br>DGND<br>DC 24 V | Systembus CAN1 High<br>Systembus CAN1 Low<br>Bezugspotenzial Steuerung / CAN1<br>-<br>-<br>Bezugspotenzial Steuerung / CAN1<br>Spannungsversorgung Steuerung |

### 3.8.2 Anschluss RS485-Schnittstelle COM 1 (Stecker X24)

Die Stecker X24 und X34 sind parallel geschaltet. An beide Stecker können Sie insgeamt eines der folgenden Geräte anschließen:

- Engineering-PC oder
- Bedien-Terminal DOP11A

Weitere Informationen finden Sie im Kapitel 3.4.5.

### 3.8.3 Anschluss Systembus CAN 1 / Spannungsversorgung (Stecker X26)

X26:1/2/3 und Stecker X33 sind parallel geschaltet ( $\rightarrow$  Kap. 3.4.3). Die Spannungsversorgung der Steuerung MOVI-PLC<sup>®</sup> basic DHP11B.. in MOVITRAC<sup>®</sup> B oder in der Kompaktsteuerung erfolgt über X26:6/7.

Die Steuerung MOVI-PLC<sup>®</sup> *basic* DHP11B.. kann von MOVITRAC<sup>®</sup> B mit der erforderlichen Spannung versorgt werden. Verbinden Sie dazu X26:3 (6) / 7 mit X46:3 (6) / 7 oder mit X12:9 / 8. Wird die Steuerung MOVI-PLC<sup>®</sup> *basic* DHP11B.. durch MOVITRAC<sup>®</sup> B mit DC 24 V versorgt, ist die Funktion der Steuerung MOVI-PLC<sup>®</sup> *basic* DHP11B.. bei Netzabschaltung weiterhin gewährleistet. Dazu ist eine externe DC-24 V-Versorgung an X12:8 / 9 des MOVITRAC<sup>®</sup> B erforderlich.

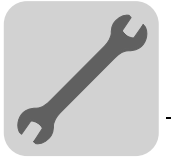

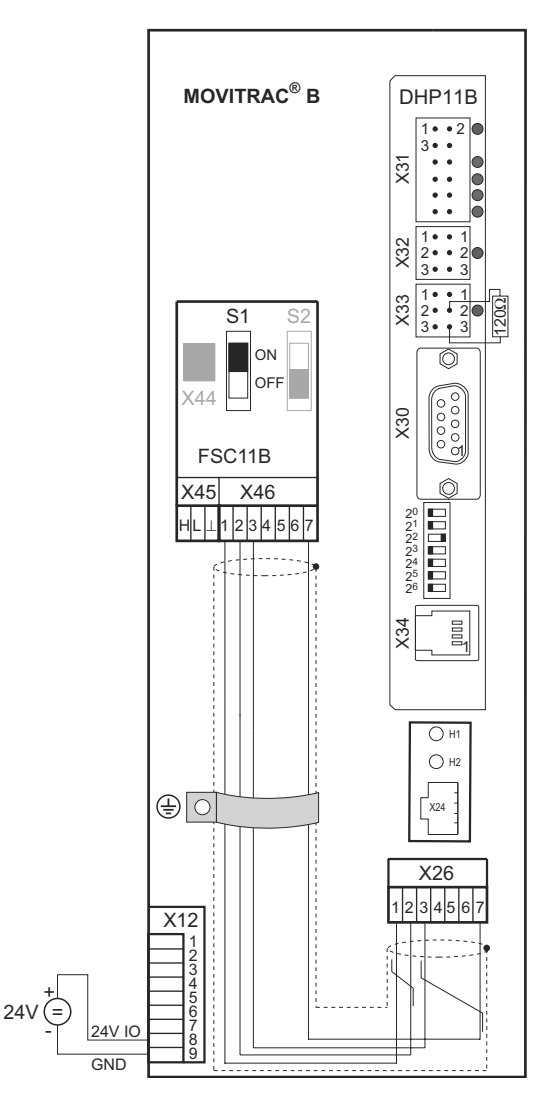

Bild 8: Installation in MOVITRAC<sup>®</sup> B

59090AXX

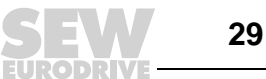

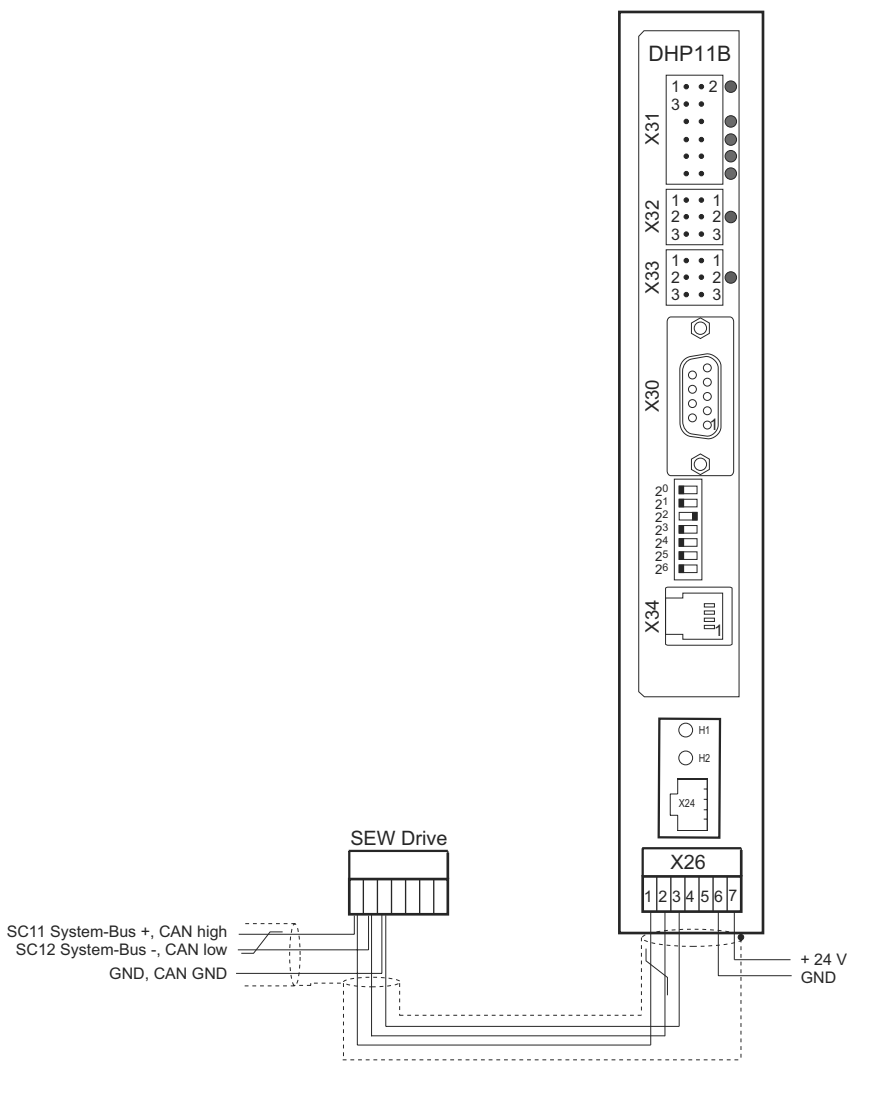

#### Kompaktsteuerung

Bild 9: Installation der Kompaktsteuerung MOVI-PLC<sup>®</sup> basic DHP11B.. / UOH..B

59088ADE

### 3.8.4 Betriebsanzeigen Optionssteckplatz MOVITRAC<sup>®</sup> B / Kompaktsteuerung

### LED H1 Die LED H1 signalisiert den ordnungsgemäßen Betrieb über Anschluss X26.

| H1  | Diagnose                                                            | Fehlerbehebung |
|-----|---------------------------------------------------------------------|----------------|
| AUS | <ul> <li>Ordnungsgemäßer Betrieb des<br/>Anschlusses X26</li> </ul> | -              |

### LED H2 Die LED H2 ist reserviert.

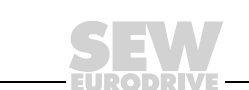

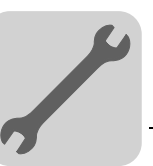

# 3.9 Engineering-Schnittstellen der Steuerung MOVI-PLC<sup>®</sup> basic DHP11B..

Der Engineering-Zugang zur Steuerung MOVI-PLC<sup>®</sup> *basic* DHP11B.. erfolgt über eine der folgenden Schnittstellen:

- RS485 (Stecker X34, X24, X35)
- CAN 1 (Stecker X33, X26)
- CAN 2 (Stecker X32)
- PROFIBUS (Stecker X30)

Verwenden Sie einen der folgenden Adapter, wenn das Engineering der Steuerung MOVI-PLC<sup>®</sup> *basic* DHP11B.. über die USB-Schnittstelle des Engineering-PC erfolgt :

- Schnittstellenumsetzer USB11A (USB  $\rightarrow$  RS485)
- Handelsüblicher USB-CAN-Dongle (z. B. PCAN-USB-Adapter der Firma PEAK-System Technik GmbH)

Wenn das Engineering der Steuerung MOVI-PLC<sup>®</sup> *basic* DHP11B.. über die PROFIBUS-Schnittstelle erfolgt, verwenden Sie z. B. die C2-Profibusmasterkarte CP5511, CP5611 oder CP5512 sowie die Software "STEP7 V5.3" und "SIMATIC Net PB Softnet-DP 6.1" der Firma Siemens AG.

Beachten Sie die Installationshinweise und Informationen (z. B. zur Verwendung geeigneter Treiber) im MOVITOOLS<sup>®</sup>-MotionStudio (im Abschnitt "Dokumentationen und weiterführende Information" der Startseiten oder im Verzeichnis "Tools\_and\_Drivers").

Bei Engineering über die PROFIBUS- oder RS485-Schnittstelle der Steuerung MOVI-PLC<sup>®</sup> *basic* DHP11B.. werden die an die Steuerung angeschlossenen Umrichter durch die Steuerung geroutet.

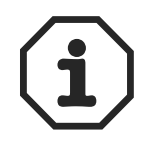

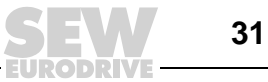

### 3.10 Buskabel schirmen und verlegen

Eine fachgerechte Schirmung der Buskabel dämpft die elektrischen Einstreuungen, die in industrieller Umgebung auftreten können. Mit den folgenden Maßnahmen erreichen Sie die besten Schirmungseigenschaften:

- Ziehen Sie Befestigungsschrauben von Steckern, Modulen und Potenzialausgleichsleitungen handfest an.
- Verwenden Sie nur Stecker mit Metallgehäuse oder metallisiertem Gehäuse.
- Schließen Sie die Schirmung im Stecker großflächig an.
- Legen Sie die Schirmung der Busleitung beidseitig auf.
- Verlegen Sie die Signal- und Buskabel nicht parallel zu Leistungskabeln (Motorleitungen), sondern möglichst in getrennten Kabelkanälen.
- Verwenden Sie in industrieller Umgebung metallische, geerdete Kabelpritschen.
- Führen Sie Signalkabel und den zugehörigen Potenzialausgleich in geringem Abstand zueinander auf kürzestem Weg.
- Vermeiden Sie die Verlängerung von Busleitungen über Steckverbinder.
- Führen Sie die Busleitungen eng an vorhandenen Masseflächen entlang.

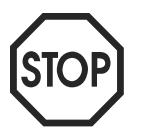

Bei Erdpotenzialschwankungen kann über den beidseitig angeschlossenen und mit dem Erdpotenzial (PE) verbundenen Schirm ein Ausgleichsstrom fließen. Sorgen Sie in diesem Fall für einen ausreichenden Potenzialausgleich gemäß den einschlägigen VDE-Bestimmungen.

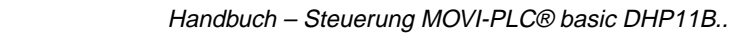

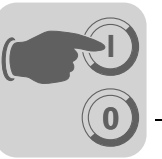

# 4 Projektierung und Inbetriebnahme

In diesem Kapitel erhalten Sie Informationen zur Projektierung und zur Inbetriebnahme

- der Steuerung MOVI-PLC<sup>®</sup> basic DHP11B..
- der Umrichter, die über die Steuerung MOVI-PLC<sup>®</sup> basic DHP11B.. angesteuert werden
- eines PROFIBUS DP-Masters

# 4.1 Projektierung mit PC-Software MOVITOOLS<sup>®</sup>-MotionStudio

*Projektauswahl* • Starten Sie die Software MOVITOOLS<sup>®</sup>-MotionStudio.

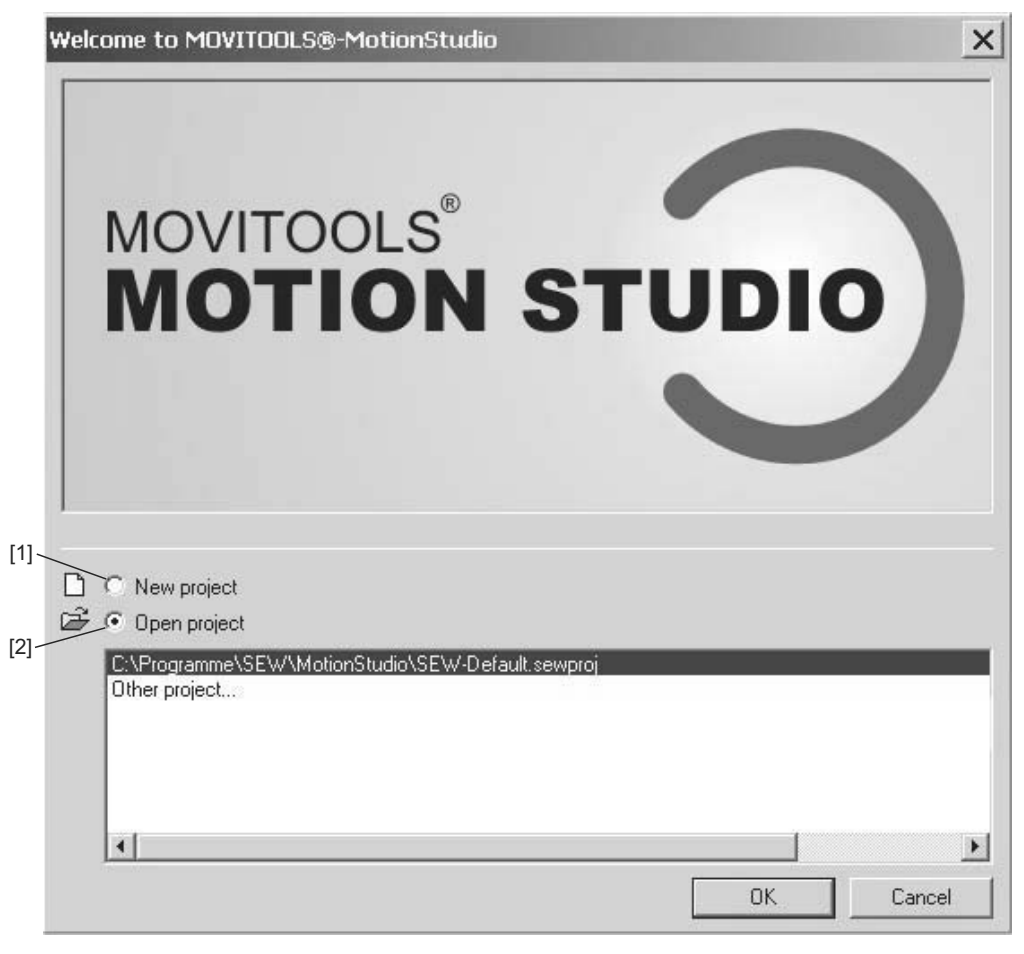

Bild 10: Startfenster MOVITOOLS<sup>®</sup>-MotionStudio

58335AXX

- [1] Option [Neues Projekt]
- [2] Option [Projekt öffnen]
- Wenn Sie ein neues Projekt anlegen wollen, markieren Sie die Option [Neues Projekt] [1].
- Wenn Sie ein existierendes Projekt öffnen wollen, markieren Sie die Option [Projekt öffnen] [2].

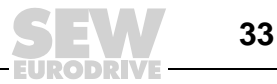

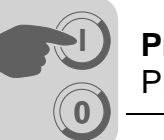

Projektierung der Engineering-Schnittstellen Der SEW Communication Server SECOS wird automatisch gestartet und erscheint in der Task-Leiste.

Öffnen Sie den SEW Communication Server SECOS durch einen Doppelklick auf das Symbol < 📷 > in der Task-Leiste.

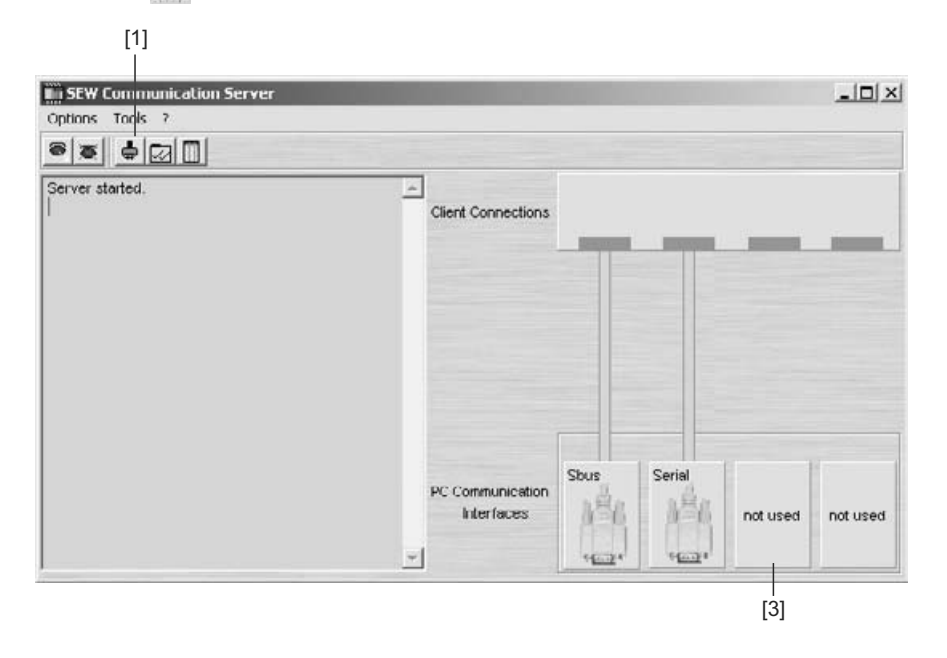

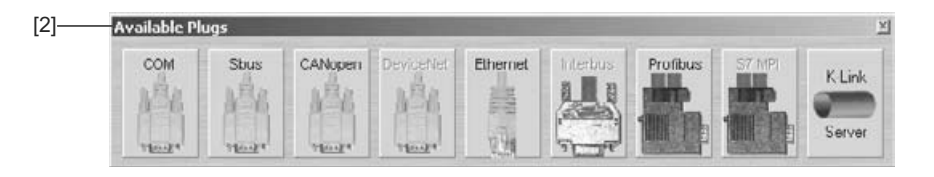

58339AXX

Konfigurieren Sie die PC-Schnittstellen gemäß den am Engineering-PC angeschlossenen Geräten wie folgt:

- Klicken Sie das Symbol < ♣ > [1].
- Kopieren Sie den gewünschten Schnittstellentyp per Drag & Drop aus dem Feld [Available Plugs] [2] in ein Feld [not used] [3].

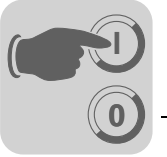

Konfigurieren Sie die Parameter der PC-Schnittstellen wie folgt:

- Klicken Sie mit der rechten Maustaste auf das gewünschte "PC Communication Interface" und wählen Sie im Menü [Options] den Menüpunkt [Configure] aus.
- Das folgende Fenster wird aufgerufen. Stellen Sie die Parameter gemäß der verwendeten Schnittstelle ein.

Stellen Sie die Baudrate [1] abhängig von der Teilnehmeranzahl am CAN-Bus ein.

| Interfe | ce parameter for SDUS | ×               |
|---------|-----------------------|-----------------|
| [1] ——— | Baudrate<br>500 KBSud | OK<br>Abbrechen |

SEW Default: 500 kBaud CANopen Module: 125 kBaud 58340AXX

Einstellungen bei einer COM-

Einstellungen bei

einer Systembus-Schnittstlle

Schnittstelle

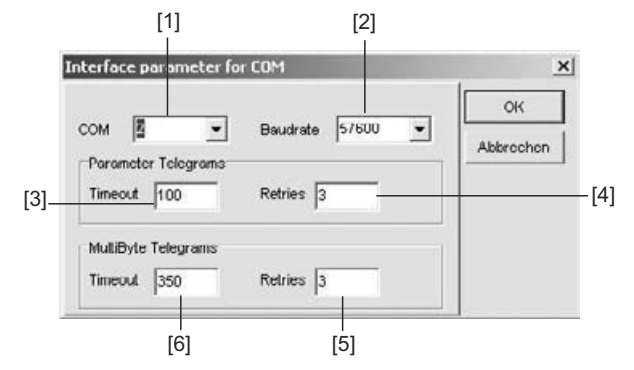

58350AXX

- Dropdown-Menü COM [1]: gemäß Busanschluss
   Wenn Sie einen USB-RS485-Schnittstellenumsetzer verwenden, wählen Sie die entsprechende Schnittstelle aus, die durch "USB" in Klammern gekennzeichnet ist.
- Dropdown-Menü Baudrate [2]: 57600 kBaud
- Gruppe Parameter Telegrams, Eingabefeld Timeout [3]: 100
- Gruppe Parameter Telegrams, Eingabefeld Retries [4]: 3
- Gruppe MultiByte Telegrams, Eingabefeld Timeout [6]: 350
- Gruppe MultiByte Telegrams, Eingabefeld Retries [5]: 3

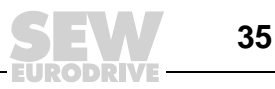

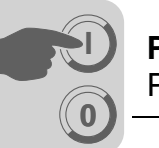

Gerätespezifische Werkzeugauswahl Klicken Sie auf das Symbol < → (Scan) im MOVITOOLS<sup>®</sup>-MotionStudio. Die Software zeigt nun im Gerätebaum [1] alle Geräte an, die am Engineering-PC angeschlossen sind (→ folgendes Bild).

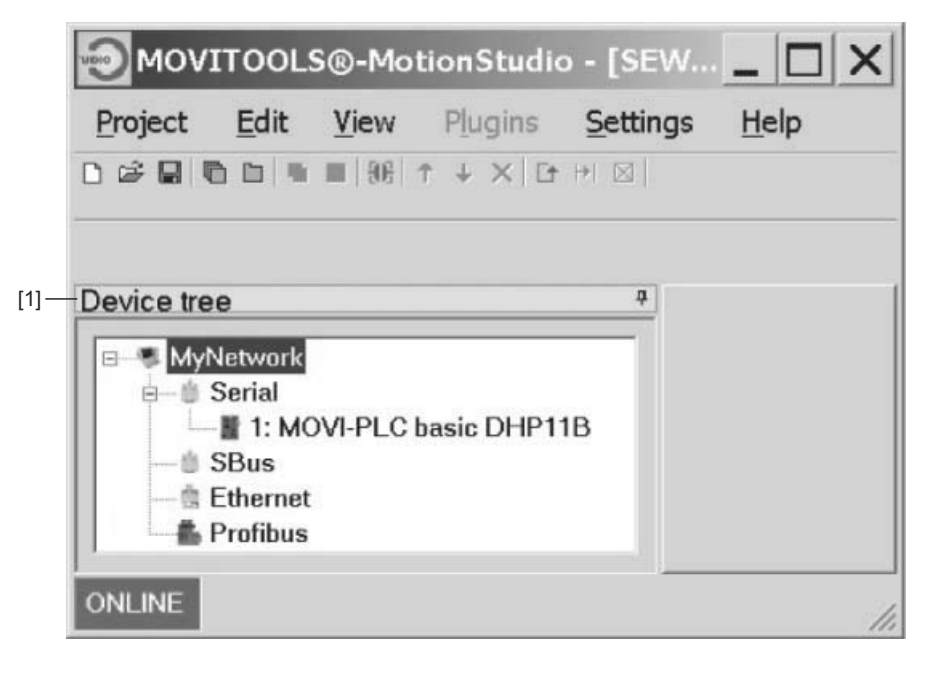

58362AXX

- Starten Sie den PLC-Editor. Klicken Sie dazu z. B. mit der rechten Maustaste auf den Eintrag "MOVI-PLC basic DHP11B".
- Der PLC-Editor dient zur Programmierung der Steuerung MOVI-PLC<sup>®</sup> basic DHP11B... Weiterführende Informationen zur Programmierung der Steuerung MOVI-PLC<sup>®</sup> basic DHP11B.. entnehmen Sie bitte dem Systemhandbuch "MOVI-PLC<sup>®</sup> Programmierung im PLC-Editor" und den Handbüchern:
  - Bibliotheken MPLCMotion\_MDX und MPLCMotion\_MX für MOVI-PLC<sup>®</sup>
  - Bibliotheken MPLCMotion\_MC07 und MPLCMotion\_MM für MOVI-PLC®

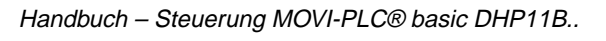
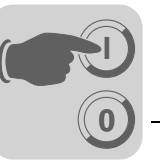

# 4.2 Projektierung und Inbetriebnahme der Antriebe

Die Projektierung und Inbetriebnahme der Antriebe ist in den folgenden Bibliothekshandbüchern beschrieben:

| Antrieb                                              | Handbuch                                                                               |
|------------------------------------------------------|----------------------------------------------------------------------------------------|
| MOVIDRIVE <sup>®</sup> B<br>MOVIAXIS <sup>®</sup>    | Bibliotheken MPLCMotion_MDX und MPLCMotion_MX für MOVI-PLC <sup>®</sup>                |
| MOVITRAC <sup>®</sup> 07 / B<br>MOVIMOT <sup>®</sup> | Bibliotheken MPLCMotion_MC07 und MPLCMotion_MM für $\text{MOVI-PLC}^{\textcircled{R}}$ |

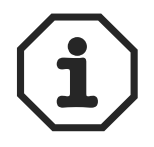

Soll die Steuerung MOVI-PLC<sup>®</sup> *basic* DHP11B.. eingebaut in MOVIDRIVE<sup>®</sup> MDX61B betrieben werden, muss der Umrichter MOVIDRIVE<sup>®</sup> MDX61B mindestens den Firmwarestand .16 haben.

Dies gilt unabhängig davon, ob der Umrichter durch die darin eingebaute MOVI-PLC<sup>®</sup> *basic* DHP11B.. angesteuert wird, oder ob der Steckplatz des Umrichters nur zur Montage der Steuerung MOVI-PLC<sup>®</sup> *basic* DHP11B verwendet wird bei gleichzeitiger Ansteuerung anderer Umrichter (z. B. MOVITRAC<sup>®</sup> B).

# 4.3 Projektierung und Inbetriebnahme im PLC-Editor

Informationen zur Projektierung und Inbetriebnahme der Steuerung MOVI-PLC<sup>®</sup> *basic* DHP11B.. finden Sie im Systemhandbuch "MOVI-PLC<sup>®</sup> Programmierung im PLC-Editor".

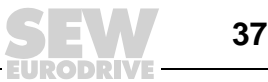

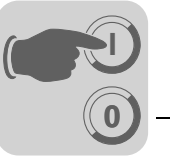

# 4.4 Projektierung eines PROFIBUS-DP-Masters

Zur Projektierung eines PROFIBUS DP-Masters für die Steuerung MOVI-PLC<sup>®</sup> *basic* DHP11B.. benötigen Sie eine GSD-Datei.

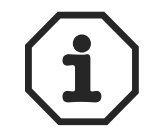

Auf der SEW-Homepage (http://www.sew-eurodrive.de) finden Sie in der Rubrik "Software" die aktuelle Version der GSD-Datei für die Steuerung MOVI-PLC<sup>®</sup> basic DHP11B..

GSD-Datei für PROFIBUS DP/DP-V1 Die **GSD-Datei SEW\_6007.GSD** entspricht der GSD-Revision 4. Die von der PROFIBUS-Nutzerorganisation standardisierten Geräte-Stammdatendateien können von allen PROFIBUS-DP-Mastern gelesen werden.

| Projektierungstool                         | DP-Master             | Dateiname    |
|--------------------------------------------|-----------------------|--------------|
| Alle DP-Projektierungstools nach IEC 61158 | für Norm DP-Master    | SEW_6007.GSD |
| Siemens S7 Hardware-Konfiguration          | für alle S7 DP-Master |              |

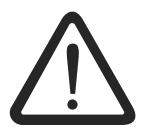

Verändern oder ergänzen Sie die Einträge in der GSD-Datei nicht! Für Fehlfunktionen der MOVI-PLC<sup>®</sup> oder der angeschlossenen Umrichter aufgrund einer modifizierten GSD-Datei kann keine Haftung übernommen werden!

| Generelle   | Vor-    |
|-------------|---------|
| gehenswe    | ise zur |
| Projektieru | ung     |

Zur Projektierung der Steuerung MOVI-PLC<sup>®</sup> *basic* DHP11B.. mit PROFIBUS-DP-Schnittstelle gehen Sie bitte wie folgt vor:

- 1. Lesen Sie die Datei *README\_GSD6007.PDF*, die Sie mit der GSD-Datei erhalten, um weitere aktuelle Informationen zur Projektierung zu erhalten.
- Installieren (kopieren) Sie die GSD-Datei entsprechend den Vorgaben Ihrer Projektierungs-Software (→ Handbücher Ihrer Projektierungs-Software oder Abschnitt "Installation der GSD-Datei in STEP7", unten). Nach ordnungsgemäßer Installation erscheint das Gerät bei den Slave-Teilnehmern mit der Bezeichnung MOVI-PLC.
- 3. Fügen Sie nun zur Projektierung die Steuerung MOVI-PLC<sup>®</sup> *basic* DHP11B.. unter dem Namen *MOVI-PLC* in die PROFIBUS-Struktur ein und vergeben Sie die PROFIBUS-Stationsadresse.
- 4. Wählen Sie die für Ihre Applikation erforderliche Prozessdaten-Konfiguration aus ( $\rightarrow$  Abschnitt "DP-Konfigurationen").
- 5. Geben Sie die E/A- bzw. Peripherie-Adressen für die projektierten Datenbreiten an.

Nach der Projektierung können Sie den PROFIBUS-DP in Betrieb nehmen. Die LED *Fault Profibus* signalisiert den Zustand der Projektierung (AUS => Projektierung OK).

Installation der GSD-Datei in STEP7 Zur Installation der GSD-Datei in STEP7 gehen Sie wie folgt vor:

- 1. Starten Sie den Simatic-Manager.
- 2. Öffnen Sie ein bestehendes Projekt und starten Sie dann die Hardware-Konfiguration.
- 3. Schließen Sie nun das Projektfenster innerhalb von HW Config. Bei offenem Projektfenster ist die Installation einer neuen Dateiversion nicht möglich.
- 4. Klicken Sie auf den Menüpunkt "Extras" / "Neue GSD installieren..." und wählen Sie die neue GSD-Datei mit dem Namen SEW\_6007.GSD aus.

Die Software installiert die GSD-Datei und die zugehörigen Bitmap-Dateien im STEP7-System.

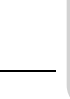

Δ

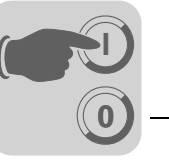

4

Im Hardware-Katalog finden Sie den SEW-Antrieb in folgendem Pfad: PROFIBUS DP +--Weitere FELDGERÄTE

+--Antriebe

+---SEW

```
+--DPV1
```

```
+---MOVI-PLC
```

Die neue GSD-Datei ist nun komplett installiert.

Projektierung mitZur Projektierung der Steuerung MOVI-PLC<sup>®</sup> basic DHP11B.. mit PROFIBUS-DP-STEP7Schnittstelle gehen Sie bitte wie folgt vor:

 Fügen Sie per Drag&Drop die Anschaltbaugruppe mit dem Namen "MOVI-PLC" in die PROFIBUS-Struktur ein und geben Sie die Stationsadresse ein (→ folgendes Bild).

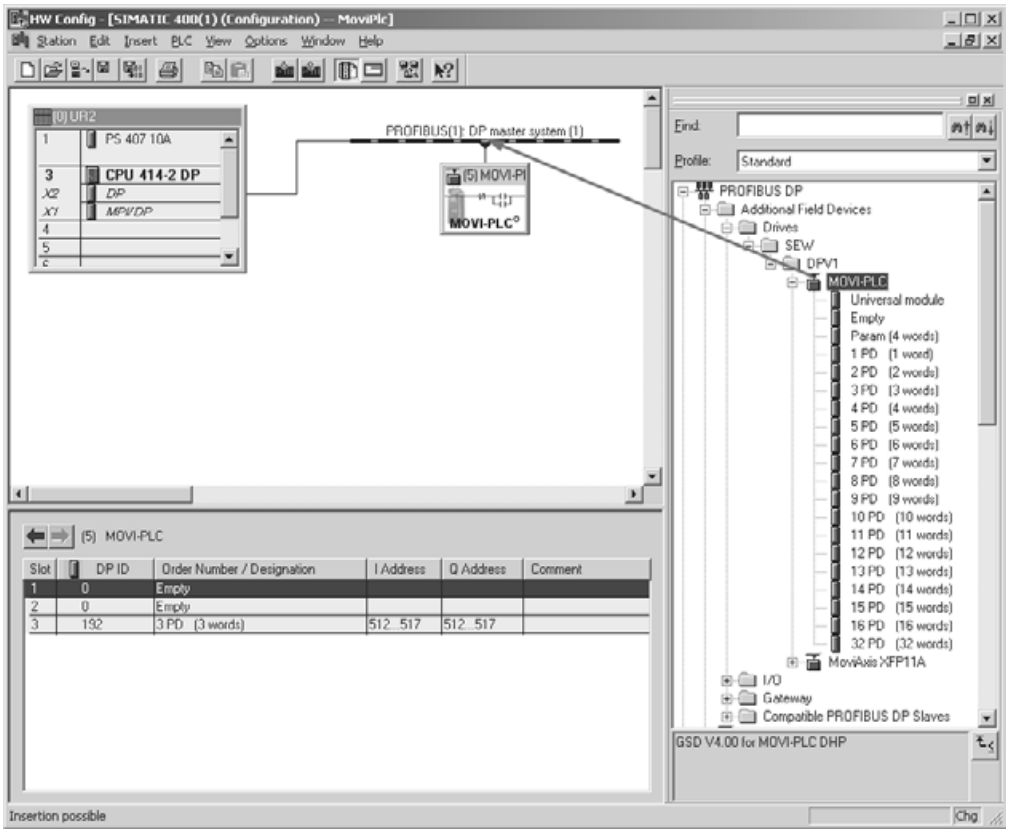

58365AXX

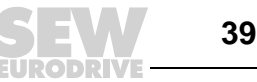

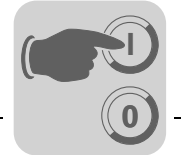

 Die Steuerung MOVI-PLC<sup>®</sup> basic DHP11B.. ist nun mit der Konfiguration 3PD vorkonfiguriert. Zum Ändern der PD-Konfiguration müssen Sie das Modul 3PD auf dem Steckplatz 3 löschen. Fügen Sie danach per Drag & Drop aus dem Ordner "MOVI-PLC" ein anderes PD-Modul (z. B. 10PD) am Steckplatz 3 ein (→ folgendes Bild).

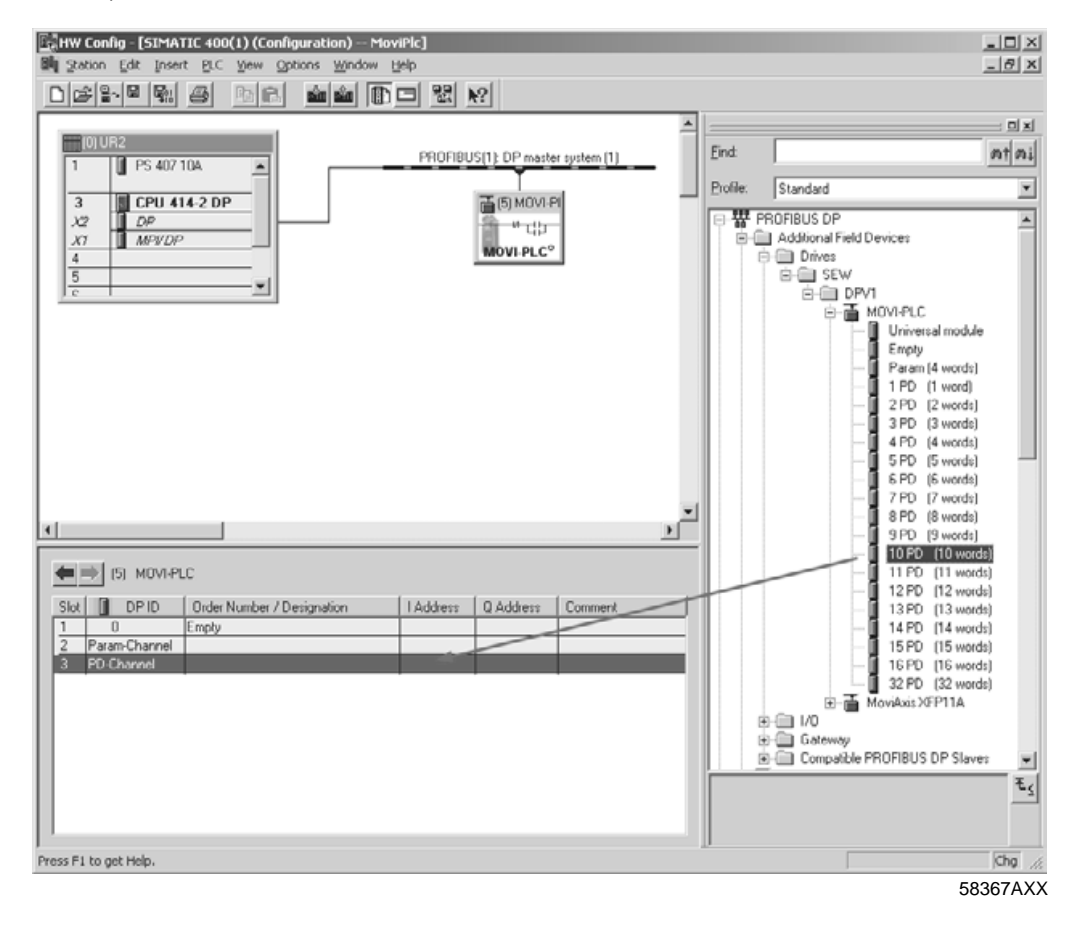

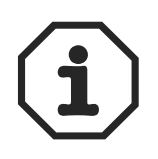

Weitere Information erhalten Sie im Abschnitt "DP-Konfigurationen".

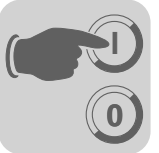

 Optional können Sie in den zyklischen Prozessdaten einen MOVILINK<sup>®</sup>-Parameterkanal projektieren (→ folgendes Bild). Löschen Sie dazu am Steckplatz 2 das Modul "Empty" und ersetzen es per Drag & Drop durch das Modul "Param (4 words)".

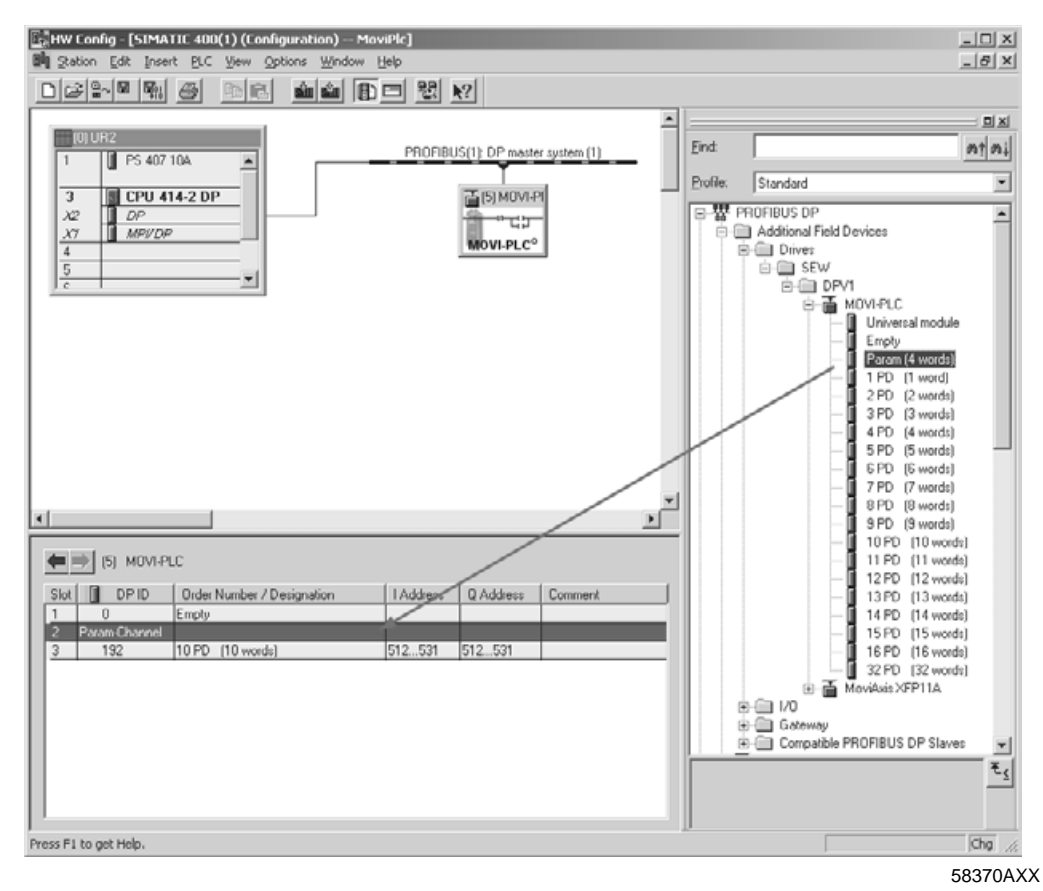

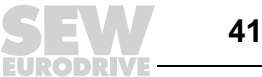

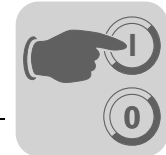

4

4. Geben Sie die E/A- bzw. Peripherie-Adressen für die projektierten Datenbreiten in den Spalten "I Address" [1] und "Q Address" [2] ein.

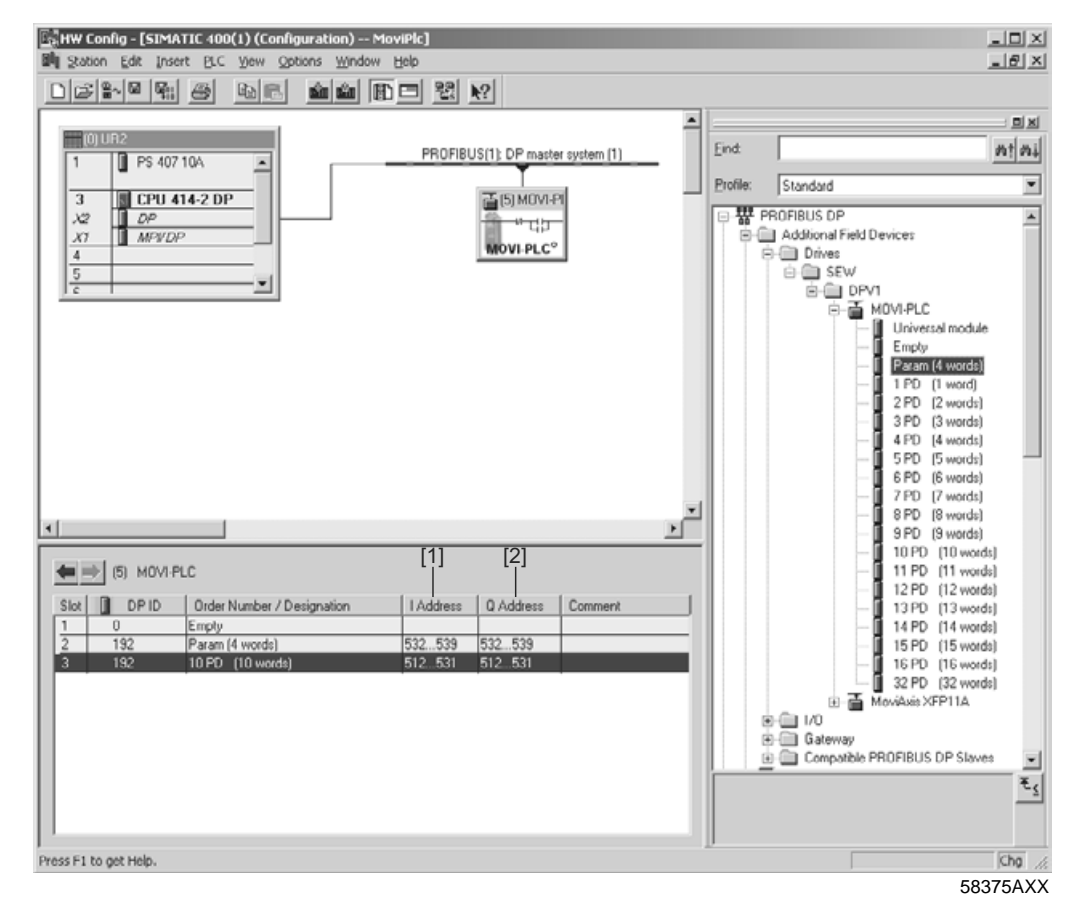

*DP-Konfigurationen* Damit die Steuerung MOVI-PLC<sup>®</sup> *basic* DHP11B.. die Art und Anzahl der zur Übertragung genutzten Ein- und Ausgangsdaten unterstützen kann, muss der DP-Master an die Steuerung MOVI-PLC<sup>®</sup> *basic* DHP11B.. die entsprechende DP-Konfiguration übertragen. Das Konfigurationstelegramm setzt sich aus den in den Steckplätzen 1 bis 3 projektierten DP-Konfigurationen zusammen.

Sie haben die Möglichkeit,

- die Steuerung MOVI-PLC<sup>®</sup> basic DHP11B.. über Prozessdaten zu steuern
- Parameter über den Parameterkanal zu lesen oder zu schreiben
- oder einen frei definierbaren Datenaustausch zwischen der Steuerung MOVI-PLC<sup>®</sup> basic DHP11B.. und der übergeordneten Steuerung zu nutzen (→ Abschnitt "Universelle DP-Konfiguration" für Steckplatz 3, Seite 44).

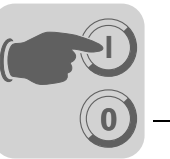

Die folgenden Tabellen geben zusätzliche Hinweise zu den möglichen DP-Konfigurationen.

- Die Spalte "Parameterdaten-/Prozessdaten-Konfiguration" zeigt den Namen der Konfiguration. Diese Namen erscheinen auch als Auswahlliste in der Projektierungs-Software zum DP-Master.
- Die Spalte "DP-Konfigurationen" zeigt die Konfigurationsdaten, die beim Verbindungsaufbau des PROFIBUS-DP-Systems an die Steuerung MOVI-PLC<sup>®</sup> basic DHP11B.. gesendet werden.

### Steckplatz 1:

| Parameterdaten-<br>Konfiguration Bedeutung / Hinweise |            | DP-Konfigurationen |  |  |
|-------------------------------------------------------|------------|--------------------|--|--|
| Empty                                                 | Reserviert | 0x00               |  |  |

#### Steckplatz 2:

| Parameterdaten-<br>Konfiguration | Bedeutung / Hinweise                              | DP-Konfigurationen |  |  |
|----------------------------------|---------------------------------------------------|--------------------|--|--|
| Empty                            | Reserviert                                        | 0x00               |  |  |
| Param (4words)                   | MOVILINK <sup>®</sup> -Parameterkanal projektiert | 0xC0, 0x87, 0x87   |  |  |

### Steckplatz 3:

| Prozessdaten-<br>Konfiguration                           | Bedeutung / Hinweise                                  | DP-Konfigurationen |  |
|----------------------------------------------------------|-------------------------------------------------------|--------------------|--|
| 1 PD                                                     | Prozessdatenaustausch über<br>über 1 Prozessdatenwort | 0xC0, 0xC0, 0xC0   |  |
| 2 PD                                                     | Prozessdatenaustausch über<br>2 Prozessdatenworte     | 0xC0, 0xC1, 0xC1   |  |
| 3 PD                                                     | Prozessdatenaustausch über<br>3 Prozessdatenworte     | 0xC0, 0xC2, 0xC2   |  |
| 4 PD                                                     | Prozessdatenaustausch über<br>4 Prozessdatenworte     | 0xC0, 0xC3, 0xC3   |  |
| 5 PD                                                     | Prozessdatenaustausch über<br>5 Prozessdatenworte     | 0xC0, 0xC4, 0xC4   |  |
| 6 PD                                                     | Prozessdatenaustausch über<br>6 Prozessdatenworte     | 0xC0, 0xC5, 0xC5   |  |
| 7 PD                                                     | Prozessdatenaustausch über<br>7 Prozessdatenworte     | 0xC0, 0xC6, 0xC6   |  |
| 8 PD                                                     | Prozessdatenaustausch über<br>8 Prozessdatenworte     | 0xC0, 0xC7, 0xC7   |  |
| 9 PD                                                     | Prozessdatenaustausch über<br>9 Prozessdatenworte     | 0xC0, 0xC8, 0xC8   |  |
| 10 PD Prozessdatenaustausch über<br>10 Prozessdatenworte |                                                       | 0xC0, 0xC9, 0xC9   |  |
| 11 PD                                                    | Prozessdatenaustausch über<br>11 Prozessdatenworte    | 0xC0, 0xCA, 0xCA   |  |
| 12 PD                                                    | Prozessdatenaustausch über<br>12 Prozessdatenworte    | 0xC0, 0xCB, 0xCB   |  |
| 13 PD                                                    | Prozessdatenaustausch über<br>13 Prozessdatenworte    | 0xC0, 0xCC, 0xCC   |  |
| 14 PD                                                    | Prozessdatenaustausch über<br>14 Prozessdatenworte    | 0xC0, 0xCD, 0xCD   |  |

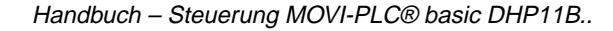

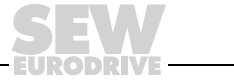

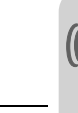

| Prozessdaten-<br>Konfiguration | Bedeutung / Hinweise                               | DP-Konfigurationen |  |  |
|--------------------------------|----------------------------------------------------|--------------------|--|--|
| 15 PD                          | Prozessdatenaustausch über<br>15 Prozessdatenworte | 0xC0, 0xCE, 0xCE   |  |  |
| 16 PD                          | Prozessdatenaustausch über<br>16 Prozessdatenworte | 0xC0, 0xCF, 0xCF   |  |  |
| 32 PD                          | Prozessdatenaustausch über<br>32 Prozessdatenworte | 0xC0, 0xDF, 0xDF   |  |  |

# Beispiel-<br/>projektierungSteckplatz 1: Empty<br/>Steckplatz 2: Param (4 words)<br/>Steckplatz 3: 10 PD<br/>Konfigurationstelegramm, das an die Steuerung MOVI-PLC® basic DHP11B.. gesendet<br/>wird:<br/>0x00 0xC0 0xC87 0x87 0xC0 0xC9 0xC9Universelle DP-<br/>KonfigurationNach der Wahl der DP-Konfiguration "Universal Module" (S7 HW Config) haben Sie die<br/>Möglichkeit, die DP-Konfiguration individuell zu gestalten, wobei Sie folgende Randbe-<br/>dingungen einhalten müssen:<br/>Module 0 (DP-Kennung 0) definiert den Parameterkanal der Steuerungskarte.

Zur Sicherstellung der ordnungsgemäßen Parametrierung müssen Sie den Parameterkanal grundsätzlich konsistent über die gesamte Länge übertragen.

| Länge                       | Funktion                    |
|-----------------------------|-----------------------------|
| 0                           | Parameterkanal abgeschaltet |
| 8 E/A-Byte bzw. 4 E/A-Worte | Parameterkanal wird genutzt |

# Module 1 (DP-Kennung 1) definiert den Prozessdatenkanal der Steuerungskarte.

Ergänzend zu den in der GSD-Datei vordefinierten Prozessdaten-Konfigurationen können Sie auch die Prozessdatenkonfigurationen mit 4, 5, 7, 8 und 9 Prozessdatenworten vorgeben. Achten Sie darauf, dass die Anzahl der Ein- und Ausgangsworte immer gleich ist. Bei ungleichen Längen kann kein Datenaustausch erfolgen. In diesem Fall wird die LED *Fault Profibus* weiterhin blinken.

| Länge                         | Funktion             |
|-------------------------------|----------------------|
| 2 E/A-Byte bzw. 1 E/A-Wort    | 1 Prozessdatenwort   |
| 4 E/A-Byte bzw. 2 E/A-Worte   | 2 Prozessdatenworte  |
| 6 E/A-Byte bzw. 3 E/A-Worte   | 3 Prozessdatenworte  |
| 8 E/A-Byte bzw. 4 E/A-Worte   | 4 Prozessdatenworte  |
| 10 E/A-Byte bzw. 5 E/A-Worte  | 5 Prozessdatenworte  |
| 12 E/A-Byte bzw. 6 E/A-Worte  | 6 Prozessdatenworte  |
| 14 E/A-Byte bzw. 7 E/A-Worte  | 7 Prozessdatenworte  |
| 16 E/A-Byte bzw. 8 E/A-Worte  | 8 Prozessdatenworte  |
| 18 E/A-Byte bzw. 9 E/A-Worte  | 9 Prozessdatenworte  |
| 20 E/A-Byte bzw. 10 E/A-Worte | 10 Prozessdatenworte |

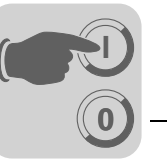

Die folgende Darstellung zeigt den Aufbau der in der Norm IEC 61158 definierten Konfigurationsdaten. Diese Konfigurationsdaten werden beim Starten des DP-Masters zur Steuerung MOVI-PLC<sup>®</sup> *basic* DHP11B.. übertragen.

| 7 / MSB                                   | 6                                      | 5                                                                          | 4                                            | 3                                                | 2                    | 1 | 0 / LSB |
|-------------------------------------------|----------------------------------------|----------------------------------------------------------------------------|----------------------------------------------|--------------------------------------------------|----------------------|---|---------|
|                                           |                                        |                                                                            |                                              | <b>Datenlänge</b><br>0000 = 1 By<br>1111 = 16 By | te/Wort<br>/te/Worte |   |         |
|                                           |                                        | Ein-/Ausgal<br>00 = speziell<br>01 = Eingab<br>10 = Ausgab<br>11 = Ein-/Au | <b>be</b><br>e Kennungsfo<br>e<br>e<br>sgabe | ormate                                           |                      |   |         |
|                                           | Format<br>0 = Bytestru<br>1 = Wortstru | ktur<br>ktur                                                               |                                              |                                                  |                      |   |         |
| Konsistenz<br>0 = Byte ode<br>1 = Gesamte | <b>über</b><br>er Wort<br>e Länge      |                                                                            |                                              |                                                  |                      |   |         |

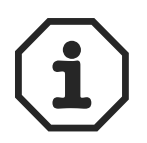

# Hinweis:

Die Steuerung MOVI-PLC<sup>®</sup> *basic* DHP11B.. unterstützt die Kodierung "Spezielle Kennungsformate" nicht! Verwenden Sie zur Datenübertragung nur die Einstellung "Konsistenz über gesamte Länge".

Datenkonsistenz

Konsistente Daten sind Daten, die jederzeit zusammenhängend zwischen der übergeordneten Steuerung und der Steuerung MOVI-PLC<sup>®</sup> *basic* DHP11B.. übertragen werden müssen und niemals getrennt voneinander übertragen werden dürfen.

Datenkonsistenz ist besonders wichtig für die Übertragung von Positionswerten bzw. kompletten Positionieraufträgen. Dabei ist die Datenkonsistenz besonders wichtig, weil bei nicht konsistenter Übertragung die Daten aus verschiedenen Programmzyklen der übergeordneten Steuerung stammen könnten und somit undefinierte Werte zur Steuerung MOVI-PLC<sup>®</sup> basic DHP11B.. übertragen würden.

Beim PROFIBUS-DP erfolgt die Datenkommunikation zwischen der übergeordneten Steuerung und der Steuerung MOVI-PLC<sup>®</sup> *basic* DHP11B.. generell mit der Einstellung "Datenkonsistenz über gesamte Länge".

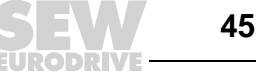

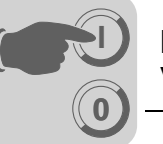

# 4.5 Vorgehensweise beim Gerätetausch

Beim Tausch einer Steuerung MOVI-PLC<sup>®</sup> *basic* DHP11B.., einer Kompaktsteuerung oder eines angesteuerten Antriebs gehen Sie gemäß Kapitel 4.2 und 4.3 vor.

Das Tool "Versionsverwaltung" (MOVITOOLS<sup>®</sup>-MotionStudio  $\rightarrow$  [Netzwerk] \ [MOVI-PLC] \ [Kontextmenü Versionsverwaltung]) unterstützt Sie dabei, zuvor abgespeicherte Konfigurationsdaten der Steuerung MOVI-PLC<sup>®</sup> *basic* DHP11B.. (Firmware, Projekt) auf die neue Steuerung MOVI-PLC<sup>®</sup> *basic* DHP11B.. zu überspielen.

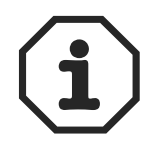

Die auf der Steuerung MOVI-PLC<sup>®</sup> *basic* DHP11B.. remanent gespeicherten Variablenwerte können beim Tausch der Steuerung MOVI-PLC<sup>®</sup> *basic* DHP11B.. nicht übernommen werden.

Hinweise zum Tausch der Antriebe entnehmen Sie bitte den Handbüchern der jeweiligen Umrichter.

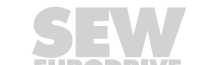

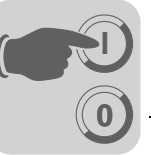

# 5 Betriebsverhalten am PROFIBUS-DP

Dieses Kapitel beschreibt das prinzipielle Verhalten der Steuerung MOVI-PLC<sup>®</sup> *basic* DHP11B.. am PROFIBUS-DP-System.

# 5.1 Prozessdatenaustausch mit der Steuerung MOVI-PLC<sup>®</sup> basic DHP11B..

Die Steuerung der MOVI-PLC<sup>®</sup> basic DHP11B.. erfolgt über den Prozessdatenkanal, der bis zu 32 E/A-Worte lang ist. Diese Prozessdatenworte werden beispielsweise beim Einsatz einer übergeordneten speicherprogrammierbaren Steuerung als DP-Master im E/A- bzw. Peripheriebereich der Steuerung MOVI-PLC<sup>®</sup> basic DHP11B.. abgebildet und können somit in gewohnter Weise angesprochen werden.

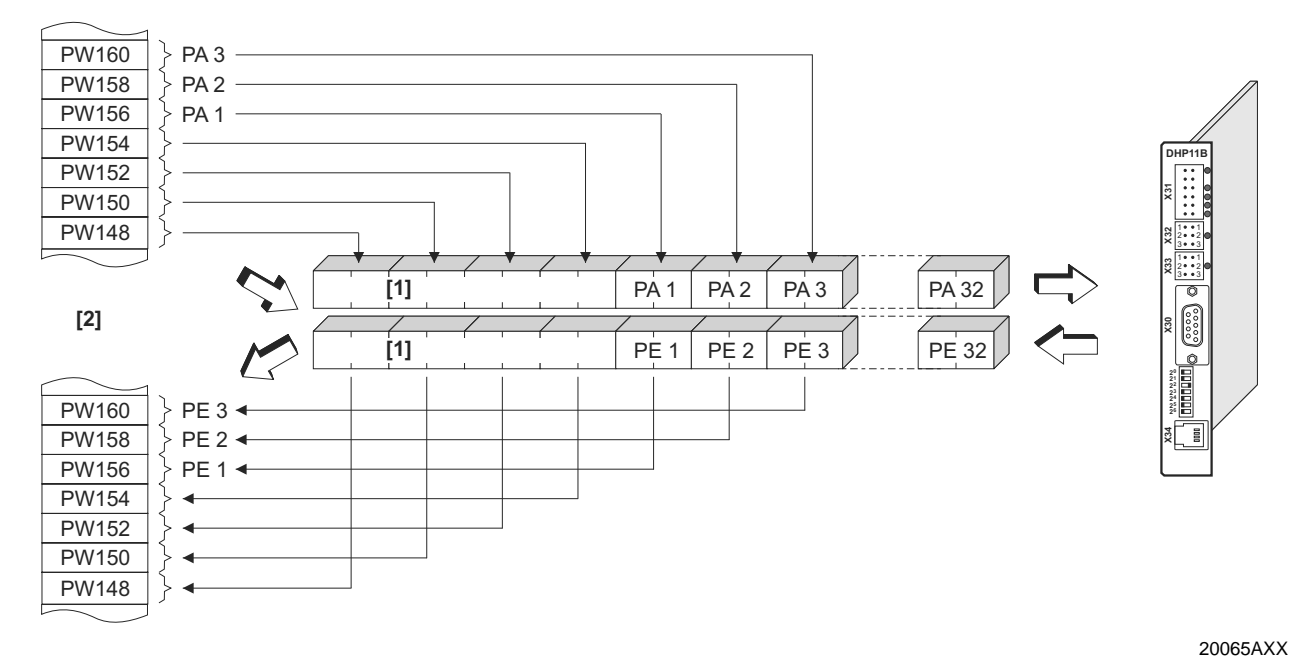

Bild 11: Abbildung der PROFIBUS-Daten im SPS-Adressbereich

- [1] 8-Byte-MOVILINK<sup>®</sup>-Parameterkanal
- [2] Adressbereich der übergeordneten SPS
- PE1 ... PE32 Prozesseingangsdaten
- PA1 ... PA32 Prozessausgangsdaten

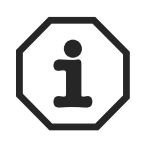

Weitere Hinweise zur Programmierung und Projektierung finden Sie in der Datei README\_GSD6007.PDF, die Sie mit der GSD-Datei erhalten.

Steuerungsbeispiel für Simatic S7

Der Prozessdatenaustausch mit der Steuerung MOVI-PLC<sup>®</sup> basic DHP11B.. über Simatic S7 erfolgt in Abhängigkeit von der gewählten Prozessdaten-Konfiguration entweder direkt über Lade- und Transferbefehle oder über spezielle Systemfunktionen *SFC 14 DPRD\_DAT* und *SFC15 DPWR\_DAT*.

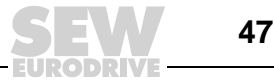

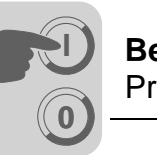

STEP7 Programm-<br/>beispielFür dieses Beispiel wird die Steuerung MOVI-PLC® basic DHP11B.. mit der Prozessda-<br/>tenkonfiguration 10 PD auf die Eingangsadressen PEW512... und Ausgangsadressen<br/>PAW512... projektiert.<br/>Ein Datenbaustein DB3 mit ca. 50 Datenworten wird angelegt.<br/>Durch Aufruf von SFC14 werden die Prozesseingangsdaten in den Datenbaustein DB3,<br/>Datenworte 0 bis 18 kopiert. Nach der Bearbeitung des Steuerungsprogramms werden<br/>mit dem Aufruf von SFC15 die Prozessausgangsdaten von Datenwort 20...38 auf die

Ausgangsadresse PAW 512... kopiert.

Achten Sie beim Parameter *RECORD* auf die Längenangabe in Byte. Diese muss mit der konfigurierten Länge übereinstimmen.

Weitere Informationen zu den Systemfunktionen finden Sie in der Online-Hilfe zu STEP7.

| <pre>//Anfang der zyklischen Programmbearbeitum<br/>BEGIN<br/>NETWORK<br/>TITLE =Kopiere PE-Daten von der Steuerungs<br/>CALL SFC 14 (DPRD_DAT) //Read DP Slave<br/>LADDR := W#16#200 //Input Adresse<br/>RET_VAL:= MW 30 //Ergebnis in Me<br/>RECORD := P#DB3.DBX 0.0 BYTE 20 //Zeiger</pre> | g im OB1<br>carte Typ DHP11B in DB3, Worte 018<br>Record<br>512<br>erkerwort 30                                        |
|----------------------------------------------------------------------------------------------------|----------------------------------------------------------------------------------------------------|
| NETWORK<br>TITLE =SPS-Programm mit Antriebsapplikation<br>// SPS-Programm nutzt Prozessdaten im DB3<br>// mit der Steuerungskarte Typ DHP11B                                                                                                    | n<br>zum Datenaustausch                                                                                                |
| L DB3.DBW 0 //PE1 laden<br>L DB3.DBW 2 //PE2 laden<br>L DB3.DBW 4 //PE3 laden<br>// usw.                                                                                                    |                                                                                                    |
| L W#16#0006<br>T DB3.DBW 20 //6hex auf PA1 schreiben<br>L 1500<br>T DB3.DBW 22 //1500dez auf PA2 schreiben<br>L W#16#0000<br>T DB3.DBW 24 //0hex auf PA3 schreiben<br>// usw.                                                                                                    |                                                                                                    |
| NETWORK<br>TITLE =Kopiere PA-Daten von DB3, Worte 20.<br>CALL SFC 15 (DPWR_DAT) //Write<br>LADDR := W#16#200 //Ausga<br>RECORD := P#DB3.DBX 20.0 BYTE 20 //Zeige<br>RET_VAL:= MW 32 //Ergeb                                                                                                   | 38 zur Steuerungskarte Typ DHP11B<br>DP Slave Record<br>ngsadresse 512 = 200hex<br>r auf DB/DW<br>nis in Merkerwort 32 |

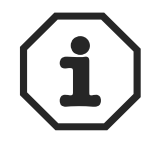

Dieses Programmbeispiel zeigt als kostenloser Service unverbindlich nur die prinzipielle Vorgehensweise zur Erstellung eines SPS-Programms. Für den Inhalt des Programmbeispiels wird daher keine Haftung übernommen.

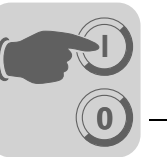

Die folgende Abbildung zeigt die entsprechende Projektierung der Steuerung MOVI-PLC<sup>®</sup> basic DHP11B.. in der Hardware-Konfiguration von STEP7 ( $\rightarrow$  Abschnitt "DP-Konfigurationen", Seite 42).

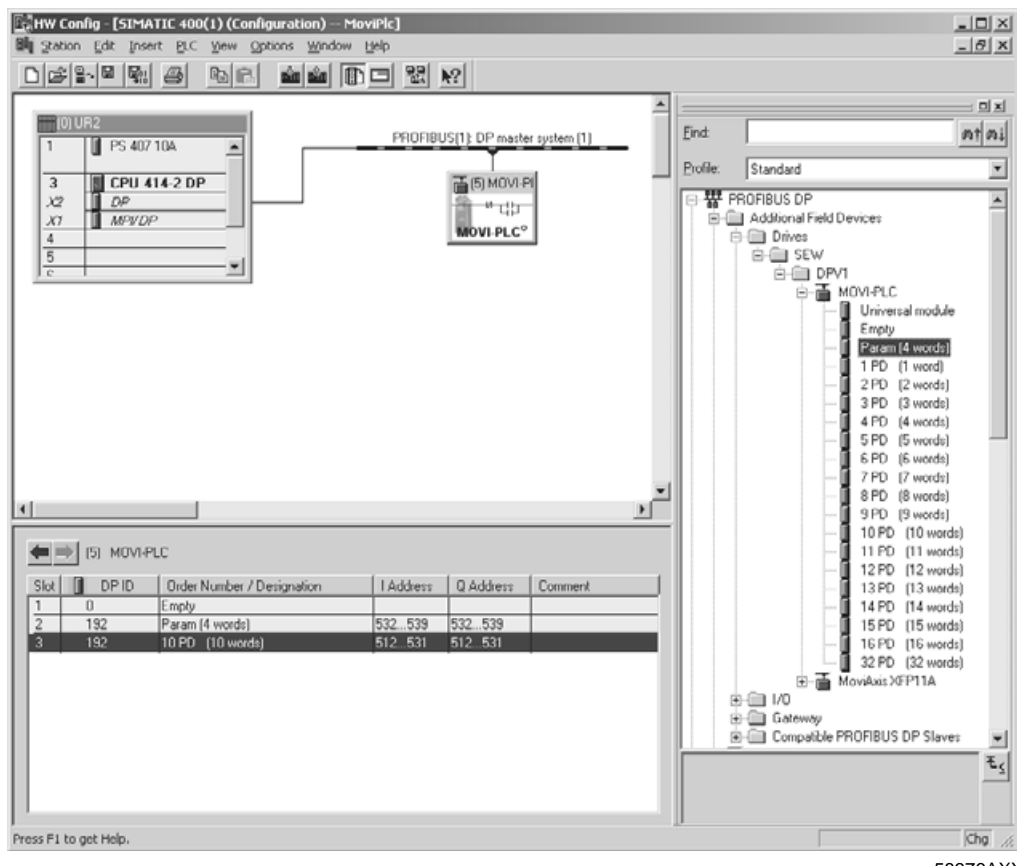

58376AXX

# 5.2 **PROFIBUS-DP-Timeout**

Wenn die Datenübertragung über das PROFIBUS-DP-System gestört oder unterbrochen wird, läuft in der Steuerung MOVI-PLC<sup>®</sup> basic DHP11B.. die Ansprechüberwachungszeit ab (falls im DP-Master projektiert). Die LED *Fault Profibus* leuchtet auf und signalisiert, dass keine neuen Nutzdaten empfangen werden.

Der zyklisch auszuführende Funktionsbaustein *ProfibusGetInfo* in der Bibliothek MPLCInterface\_Profibus zeigt diesen PROFIBUS-Timeout an. Die Fehlerreaktion kann explizit programmiert werden. Der Applikationsfluss kann entsprechend beeinflusst werden.

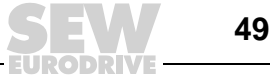

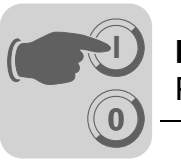

# 5.3 Parametrierung über PROFIBUS-DP

Der Zugriff auf die Parameter erfolgt beim PROFIBUS-DP-System über den 8-Byte-MOVILINK<sup>®</sup>-Parameterkanal. Neben den herkömmlichen Diensten *Read* und *Write* bietet er noch weitere Parameterdienste.

Aufbau des 8-Byte-MOVILINK<sup>®</sup>-Parameterkanals Der Zugriff auf die Parameter der Steuerung MOVI-PLC<sup>®</sup> *basic* DHP11B.. erfolgt bei PROFIBUS-DP über das "Parameter-Prozessdaten-Objekt" (PPO). Dieses PPO wird zyklisch übertragen und beinhaltet neben dem Prozessdatenkanal [2] einen Parameter-kanal [1], mit dem azyklisch Parameterwerte ausgetauscht werden.

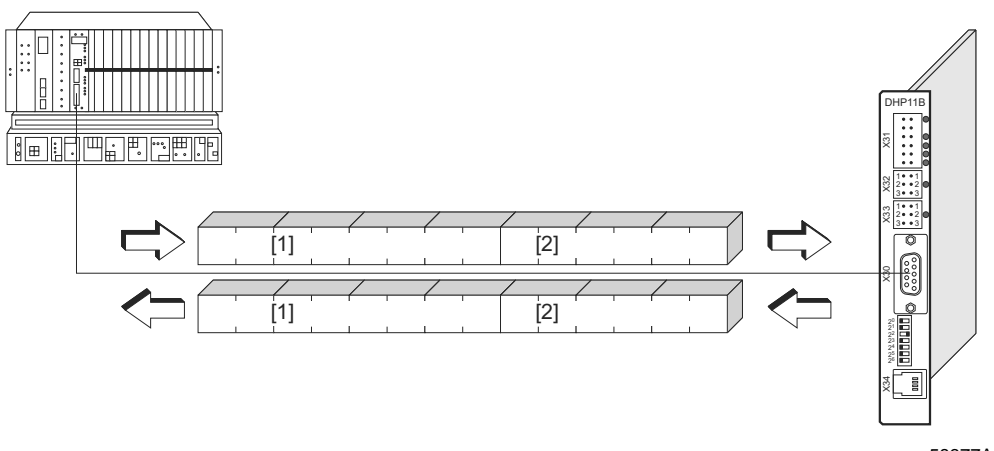

#### Bild 12: Kommunikation über PROFIBUS-DP

58377AXX

Die folgende Tabelle zeigt den Aufbau des 8-Byte-MOVILINK<sup>®</sup>-Parameterkanals. Prinzipiell setzt er sich folgendermaßen zusammen:

- Ein Verwaltungsbyte
- Ein reserviertes Byte
- Zwei Indexbytes
- Vier Datenbytes

| Byte 0     | Byte 1     | Byte 2     | Byte 3    | Byte 4    | Byte 5 | Byte 6 | Byte 7        |
|------------|------------|------------|-----------|-----------|--------|--------|---------------|
| Verwaltung | Reserviert | Index-High | Index-Low | Daten-MSB | Daten  | Daten  | Daten-<br>LSB |
|            |            | Paramet    | ter-Index |           | 4 Byte | Daten  |               |

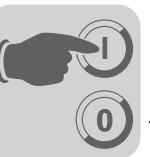

Verwaltung des 8-Byte-MOVILINK<sup>®</sup>-Parameterkanals

Der gesamte Ablauf der Parametrierung wird mit dem Verwaltungsbyte 0 koordiniert. Mit diesem Byte werden wichtige Dienstparameter wie Service-Kennung, Datenlänge, Ausführung und Status des ausgeführten Dienstes zur Verfügung gestellt.

Die folgende Tabelle zeigt die Verwaltung des 8-Byte-MOVILINK<sup>®</sup>-Parameterkanals.

| 7 / MSB    | 6              | 5                                                                               | 4             | 3                                                                                                    | 2                                                                                                    | 1           | 0 / LSB |
|------------|----------------|---------------------------------------------------------------------------------|---------------|----------------------------------------------------------------------------------------------------|----------------------------------------------------------------------------------------------------|-------------|---------|
|            |                |                                                                                 |               | Dienst-Kenn<br>0000 = No S<br>0001 = Read<br>0010 = Write<br>0011 = Write<br>0100 = Read<br>0101 = Read<br>0111 = Read<br>0111 = Read<br>0111 = Read | hung<br>ervice<br>Parameter<br>Parameter<br>Parameter v<br>Minimum<br>Maximum<br>Default<br>Scale<br>Attribute | olatile     |         |
|            | Handshake      | <b>Datenlänge</b><br>00 = 1 Byte<br>01 = 2 Byte<br>10 = 3 Byte<br>11 = 4 Byte ( | (muss einges  | tellt sein!)                                                                                                    |                                                                                                    |             |         |
|            | muss bei zyl   | klischer Übert                                                                  | ragung mit je | dem neuen Au                                                                                                    | uftrag gewech                                                                                                  | selt werden |         |
| Status-Bit | lar hai Dianat | ou of übrung                                                                    |               |                                                                                                    |                                                                                                    |             |         |

1 = Fehler bei Dienstausführung

- Die Bits 0, 1, 2 und 3 beinhalten die Service-Kennung. Diese Bits definieren, welcher Dienst ausgeführt wird.
- Mit Bit 4 und Bit 5 wird für den Write-Dienst die Datenlänge in Byte angegeben, die für die Steuerung MOVI-PLC<sup>®</sup> basic DHP11B., generell auf 4 Byte einzustellen ist.
- Bit 6 dient als Handshake zwischen der übergeordneten Steuerung und der Steuerung MOVI-PLC® basic DHP11B.. Das Bit 6 löst in der Steuerungskarte die Ausführung des übertragenen Dienstes aus. Da beim PROFIBUS-DP der Parameterkanal zyklisch mit den Prozessdaten übertragen wird, muss die Dienstausführung in der Steuerung MOVI-PLC<sup>®</sup> basic DHP11B., flankengesteuert über das Handshake-Bit 6 veranlasst werden. Dazu wird der Wert dieses Bits für jeden neu auszuführenden Dienst gewechselt (getoggelt). Die Steuerung MOVI-PLC® basic DHP11B.. signalisiert mit dem Handshake-Bit 6, ob der Dienst ausgeführt wurde oder nicht. Sobald in der Steuerung das empfangene Handshake-Bit dem gesendeten entspricht, ist der Dienst ausgeführt.
- Das Status-Bit 7 zeigt an, ob der Dienst ordnungsgemäß ausgeführt wurde oder fehlerhaft war.

Index-Adressierung Mit Byte 2: Index-High und Byte 3: Index-Low wird der Parameter bestimmt, der über das Feldbus-System gelesen oder geschrieben werden soll. Die Parameter der Steuerung MOVI-PLC<sup>®</sup> basic DHP11B.. werden unabhängig vom angeschlossenen Feldbus-System mit einem einheitlichen Index adressiert.

Das Byte 1 ist als reserviert zu betrachten und muss generell auf 0x00 gesetzt werden.

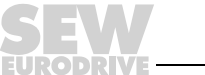

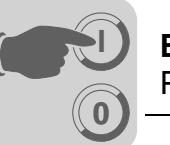

# Datenbereich

Die Daten befinden sich wie in der folgenden Tabelle gezeigt in Byte 4 bis Byte 7 des Parameterkanals. Somit können maximal vier Byte Daten je Dienst übertragen werden. Grundsätzlich werden die Daten rechtsbündig eingetragen, d. h. Byte 7 beinhaltet das niederwertigste Datenbyte (Daten-LSB), Byte 4 dementsprechend das höchstwertigste Datenbyte (Daten-MSB).

| Byte 0                         | Byte 1     | Byte 2    | Byte 3    | Byte 4             | Byte 5     | Byte 6      | Byte 7     |
|--------------------------------|------------|-----------|-----------|--------------------|------------|-------------|------------|
| Verwal- Reser- I<br>tung viert | Index-High | Index-Low | Daten-MSB | Daten              | Daten      | Daten-LSB   |            |
|                                | viert      |           |           | High-Byte 1        | Low-Byte 1 | High-Byte 2 | Low-Byte 2 |
|                                |            |           |           | High-Wort Low-Wort |            |             | Wort       |
|                                |            |           |           | Dopp               | elwort     |             |            |

*Fehlerhafte Dienstausführung Dienstausführung* Eine fehlerhafte Dienstausführung wird durch Setzen des Statusbits im Verwaltungsbyte 0 signalisiert. Wenn das empfangene Handshake-Bit gleich dem gesendeten Handshake-Bit ist, wurde der Dienst von der Steuerung MOVI-PLC<sup>®</sup> *basic* DHP11B.. ausgeführt. Wenn das Status-Bit nun einen Fehler signalisiert, wird im Datenbereich des Parametertelegramms der Fehlercode eingetragen. Die Bytes 4 ... 7 liefern den Rückkehrcode in strukturierter Form (→ Kapitel "Rückkehrcodes") zurück.

| Byte 0                                      | Byte 1     | Byte 2     | Byte 3    | Byte 4      | Byte 5     | Byte 6            | Byte 7           |
|---------------------------------------------|------------|------------|-----------|-------------|------------|-------------------|------------------|
| Verwaltung                                  | Reserviert | Index-High | Index-Low | Error Class | Error Code | Add. Code<br>high | Add. Code<br>low |
| Statusbit = 1: Fehlerhafte Dienstausführung |            |            |           |             |            |                   |                  |

Lesen eines Parameters über PROFIBUS-DP (Read) Zur Ausführung eines *Read*-Dienstes über den 8-Byte-MOVILINK<sup>®</sup>-Parameterkanal darf aufgrund der zyklischen Übertragung des Parameterkanals das Handshake-Bit erst dann gewechselt werden, wenn der gesamte Parameterkanal dem Dienst entsprechend aufbereitet wurde. Halten Sie daher zum Lesen eines Parameters bitte folgende Reihenfolge ein:

- 1. Tragen Sie den Index des zu lesenden Parameters in Byte 2 (Index-High) und Byte 3 (Index-Low) ein.
- 2. Tragen Sie die Service-Kennung für den *Read*-Dienst im Verwaltungsbyte ein (Byte 0).
- 3. Übergeben Sie durch Wechseln des Handshake-Bits den *Read*-Dienst an die Steuerung MOVI-PLC<sup>®</sup> basic DHP11B..

Da es sich um einen Lesedienst handelt, werden die gesendeten Datenbytes (Byte 4 ...7) sowie die Datenlänge (im Verwaltungsbyte) ignoriert und müssen demzufolge auch nicht eingestellt werden.

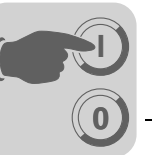

Die Steuerung MOVI-PLC<sup>®</sup> basic DHP11B.. bearbeitet nun den *Read*-Dienst und sendet mit dem Wechsel des Handshake-Bits die Dienstbestätigung zurück.

| 7 / MSB                                                                               | 6                                                                                          | 5                                            | 4               | 3                          | 2                          | 1 | 0 / LSB |
|---------------------------------------------------------------------------------------|--------------------------------------------------------------------------------------------|----------------------------------------------|-----------------|----------------------------|----------------------------|---|---------|
| 0                                                                                     | 0/1 <sup>1)</sup>                                                                          | X <sup>2)</sup>                              | X <sup>2)</sup> | 0                          | 0                          | 0 | 1       |
|                                                                                       |                                                                                            |                                              |                 | Service-Ker<br>0001 = Read | <b>nung</b><br>d Parameter |   |         |
|                                                                                       |                                                                                            | Datenlänge<br>für Read-Dienst nicht relevant |                 |                            |                            |   |         |
|                                                                                       | Handshake-Bit<br>muss bei zyklischer Übertragung mit jedem neuen Auftrag gewechselt werden |                                              |                 |                            |                            |   |         |
| Status-Bit<br>0 = kein Fehler bei Dienstausführung<br>1 = Fehler bei Dienstausführung |                                                                                            |                                              |                 |                            |                            |   |         |

1) Bitwert wird gewechselt

2) Nicht relevant

Die obige Tabelle zeigt die Kodierung eines *Read*-Dienstes im Verwaltungsbyte 0. Die Datenlänge ist nicht relevant, lediglich die Service-Kennung für den *Read*-Dienst muss eingetragen werden. Eine Aktivierung dieses Dienstes in der Steuerung MOVI-PLC<sup>®</sup> *basic* DHP11B.. erfolgt nun mit dem Wechsel des Handshake-Bits. Beispielhaft könnte somit der *Read*-Dienst mit der Verwaltungsbyte-Kodierung 01hex oder 41hex aktiviert werden.

Schreiben eines Parameters über PROFIBUS-DP (Write) Zur Ausführung eines *Write*-Dienstes über den 8-Byte-MOVILINK<sup>®</sup>-Parameterkanal darf aufgrund der zyklischen Übertragung des Parameterkanals das Handshake-Bit erst dann gewechselt werden, wenn der gesamte Parameterkanal dem Dienst entsprechend aufbereitet wurde. Halten Sie daher zum Schreiben eines Parameters bitte folgende Reihenfolge ein:

- 1. Tragen Sie den Index des zu schreibenden Parameters in Byte 2 (Index-High) und Byte 3 (Index-Low) ein.
- 2. Tragen Sie die zu schreibenden Daten in Byte 4 ...7 ein.
- 3. Tragen Sie die Service-Kennung und die Datenlänge für den *Write*-Dienst im Verwaltungsbyte ein (Byte 0).
- 4. Übergeben Sie durch Wechseln des Handshake-Bits den *Write*-Dienst an die Steuerung MOVI-PLC<sup>®</sup> *basic* DHP11B..

Die Steuerung MOVI-PLC<sup>®</sup> *basic* DHP11B.. bearbeitet nun den *Write*-Dienst und liefert mit dem Wechsel des Handshake-Bits die Dienstbestätigung zurück.

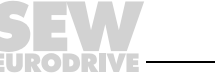

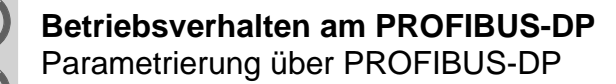

Die folgende Tabelle zeigt die Kodierung eines *Write*-Dienstes im Verwaltungsbyte 0. Die Datenlänge beträgt für alle Parameter der Steuerung MOVI-PLC<sup>®</sup> basic DHP11B.. vier Byte. Die Übergabe dieses Dienstes an die Steuerung MOVI-PLC<sup>®</sup> basic DHP11B.. erfolgt nun mit dem Wechsel des Handshake-Bits. Somit hat ein *Write*-Dienst auf die Steuerung MOVI-PLC<sup>®</sup> basic DHP11B.. generell die Verwaltungsbyte-Kodierung 32hex oder 72hex.

| 7 / MSB                                                                                    | 6                                | 5                         | 4 | 3                           | 2                         | 1 | 0 / LSB |
|--------------------------------------------------------------------------------------------|----------------------------------|---------------------------|---|-----------------------------|---------------------------|---|---------|
| 0                                                                                          | 0/1 <sup>1)</sup>                | 1                         | 1 | 0                           | 0                         | 1 | 0       |
|                                                                                            |                                  |                           |   | Service-Ker<br>0010 = Write | n <b>ung</b><br>Parameter |   |         |
|                                                                                            |                                  | Datenlänge<br>11 = 4 Byte |   |                             |                           |   |         |
| Handshake-Bit<br>muss bei zyklischer Übertragung mit jedem neuen Auftrag gewechselt werden |                                  |                           |   |                             |                           |   |         |
| <b>Status-Bit</b><br>0 = kein Feh<br>1 = Fehler b                                          | ler bei Dienst<br>ei Dienstausfi | ausführung<br>ihrung      |   |                             |                           |   |         |

1) Bitwert wird gewechselt

Ablauf der Parametrierung bei PROFIBUS-DP Am Beispiel des *Write*-Dienstes wird anhand des folgenden Bildes ein Parametrierungsablauf zwischen der übergeordneten Steuerung und der Steuerung MOVI-PLC<sup>®</sup> basic DHP11B.. über PROFIBUS-DP dargestellt. Zur Vereinfachung des Ablaufs wird in folgendem Bild nur das Verwaltungsbyte des Parameterkanals dargestellt.

Während die übergeordnete Steuerung den Parameterkanal für den *Write*-Dienst vorbereitet, wird der Parameterkanal von der Steuerung MOVI-PLC<sup>®</sup> basic DHP11B.. nur empfangen und zurückgesendet. Eine Aktivierung des Dienstes erfolgt erst in dem Augenblick, indem sich das Handshake-Bit geändert hat, in diesem Beispiel von 0 auf 1 gewechselt hat. Die Steuerung MOVI-PLC<sup>®</sup> basic DHP11B.. interpretiert den Parameterkanal nun und bearbeitet den *Write*-Dienst. Sie beantwortet alle Telegramme jedoch weiterhin mit Handshake-Bit = 0.

Die Bestätigung für den ausgeführten Dienst erfolgt mit einem Wechsel des Handshake-Bits im Antworttelegramm der Steuerung MOVI-PLC<sup>®</sup> basic DHP11B.. Die übergeordnete Steuerung erkennt nun, dass das empfangene Handshake-Bit mit dem gesendeten Handshake-Bit wieder übereinstimmt und kann nun eine neue Parametrierung vorbereiten.

| Steuerung                                                                                             |              | PROFIBUS-DP(V0)      |               | Steuerungskarte MOVI-PLC <sup>®</sup><br>DHP11B (Slave)     |
|----------------------------------------------------------------------------------------------------|--------------|----------------------|---------------|-------------------------------------------------------------|
|                                                                                                    |              | 0 <b>0</b> 110010XXX | $\rightarrow$ | Parameterkanal wird empfangen,                              |
|                                                                                                    | $\leftarrow$ | 0 <b>0</b> 110010XXX |               | aber nicht ausgewertet                                      |
| Parameterkanal wird für<br>Write-Dienst vorbereitet                                                   |              |                      |               |                                                             |
| Handshake-Bit wird<br>gewechselt und Dienst<br>an die Steuerungskarte<br>MOVI-PLC <sup>®</sup> DHP11B |              |                      |               |                                                             |
| übergeben                                                                                             |              | 0 <b>1</b> 110010XXX | $\rightarrow$ |                                                             |
|                                                                                                    | $\leftarrow$ | 0 <b>0</b> 110010XXX |               |                                                             |
|                                                                                                    |              | 0 <b>1</b> 110010XXX | $\rightarrow$ |                                                             |
|                                                                                                    | $\leftarrow$ | 0 <b>0</b> 110010XXX |               | Write-Dienst ausgeführt, Hand-<br>shake-Bit wird gewechselt |
| Dienstbestätigung erhal-<br>ten, da Sende- und<br>Empfangs-Handshake-<br>Bit nun wieder gleich        | <del>~</del> | 0 <b>1</b> 110010XXX |               |                                                             |
|                                                                                                    |              | 0 <b>1</b> 110010XXX | $\rightarrow$ | Parameterkanal wird empfangen, aber nicht ausgewertet       |

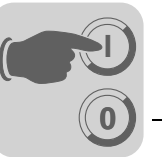

Parameter-<br/>DatenformatBei der Parametrierung über die Feldbusschnittstelle wird die gleiche Parameterkodie-<br/>rung verwendet wie bei der Parametrierung über die seriellen RS485-Schnittstelle bzw.<br/>den Systembus.

# 5.4 Rückkehrcodes der Parametrierung

#### Elemente

Bei fehlerhafter Parametrierung werden von der Steuerung MOVI-PLC<sup>®</sup> basic DHP11B.. verschiedene Rückkehrcodes an den parametrierenden Master zurückgegeben, die detaillierte Informationen über die Fehlerursache geben. Generell sind diese Rückkehrcodes strukturiert aufgebaut. SEW unterschiedet zwischen den Elementen

- Error-Class
- Error-Code
- Additional-Code

Diese Rückkehrcodes sind im Handbuch zum Feldbus-Kommunikationsprofil eindeutig beschrieben und nicht Bestandteil dieser Dokumentation. Im Zusammenhang mit dem PROFIBUS können jedoch folgende Sonderfälle auftreten:

# *Error-Class* Mit dem Element *Error-Class* wird die Fehlerart genauer klassifiziert. Die Steuerung MOVI-PLC<sup>®</sup> *basic* DHP11B.. unterstützt folgende, nach EN 50170(V2) definierten Fehlerklassen:

| Class (hex) | Bezeichnung           | Bedeutung                                       |
|-------------|-----------------------|-------------------------------------------------|
| 1           | vfd-state             | Statusfehler des virtuellen Feldgerätes         |
| 2           | application-reference | Fehler in Anwendungsprogramm                    |
| 3           | definition            | Definitionsfehler                               |
| 4           | resource              | Ressource-Fehler                                |
| 5           | service               | Fehler bei Dienstausführung                     |
| 6           | access                | Zugriffsfehler                                  |
| 7           | ov                    | Fehler im Objektverzeichnis                     |
| 8           | other                 | Anderer Fehler ( $\rightarrow$ Additional-Code) |

# **Error-Code** Das Element *Error-Code* ermöglicht eine detaillierte Aufschlüsselung des Fehlergrundes innerhalb der *Error-Class* und wird bei fehlerhafter Kommunikation von der Kommunikations-Software der Feldbuskarte generiert. Für *Error-Class 8 = Anderer Fehler* ist nur der *Error-Code = 0* (Anderer Fehlercode) definiert. Die detaillierte Aufschlüsselung erfolgt in diesem Fall im *Additional-Code*.

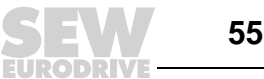

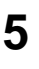

# Additional-Code

Der Additional-Code beinhaltet die SEW-spezifischen Return-Codes für fehlerhafte Parametrierung der Steuerung MOVI-PLC<sup>®</sup> basic DHP11B.. Sie werden unter Error-Class 8 = Anderer Fehler an den Master zurückgesendet. Die folgende Tabelle zeigt alle möglichen Kodierungen des Additional-Codes.

| AddCode<br>high (hex) | AddCode low<br>(hex) | Bedeutung                                     |
|-----------------------|----------------------|-----------------------------------------------|
| 00                    | 00                   | Kein Fehler                                   |
| 00                    | 10                   | Unerlaubter Parameterindex                    |
| 00                    | 11                   | Funktion/Parameter nicht implementiert        |
| 00                    | 12                   | Nur Lesezugriff erlaubt                       |
| 00                    | 13                   | Parametersperre ist aktiv                     |
| 00                    | 14                   | Werkseinstellung ist aktiv                    |
| 00                    | 15                   | Wert für Parameter zu groß                    |
| 00                    | 16                   | Wert für Parameter zu klein                   |
| 00                    | 17                   | Reserviert                                    |
| 00                    | 18                   | Fehler in Systemsoftware                      |
| 00                    | 19                   | Reserviert                                    |
| 00                    | 1A                   | Parameterzugriff nur über RS485-Schnittstelle |
| 00                    | 1B                   | Parameter ist zugriffsgeschützt               |
| 00                    | 1C                   | Reserviert                                    |
| 00                    | 1D                   | Unzulässiger Wert für Parameter               |
| 00                    | 1E                   | Werkseinstellung wurde aktiviert              |
| 00                    | 1F                   | Reserviert                                    |
| 00                    | 20                   | Reserviert                                    |

#### 5.5 Sonderfälle

Besondere Rück-Parametrierungsfehler, die weder automatisch von der Anwendungsschicht des Feldbussystems noch von der Software der Steuerung MOVI-PLC<sup>®</sup> basic DHP11B.. identikehrcodes fiziert werden können, werden als Sonderfälle behandelt. Dabei handelt es sich um folgende Fehler, die in Abhängigkeit von der verwendeten Steuerungskarte auftreten können:

- Falsche Kodierung eines Dienstes über Parameterkanal •
- Falsche Längenangabe eines Dienstes über Parameterkanal •
- Interner Kommunikationsfehler

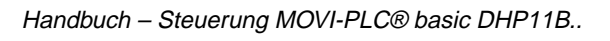

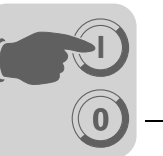

Falsche Dienstkodierung im Parameterkanal Bei der Parametrierung über den Parameterkanal wurde eine falsche Kodierung für das Verwaltungs- und Reserviert-Byte angegeben. Die folgende Tabelle zeigt den Rückkehrcode für diesen Sonderfall.

|               | Code (dez) | Bedeutung         |
|---------------|------------|-------------------|
| Error-Class:  | 5          | Service           |
| Error-Code:   | 5          | Illegal Parameter |
| AddCode high: | 0          | -                 |
| AddCode low:  | 0          | -                 |

# Fehlerbeseitigung:

Überprüfen Sie Bit 0 und 1 im Parameterkanal.

Falsche Längenangabe im Parameterkanal

Bei der Parametrierung über den Parameterkanal wurde im *Read*- oder *Write*-Dienst eine Datenlänge ungleich vier Datenbyte angegeben. Den Rückkehrcode zeigt die folgende Tabelle.

|               | Code (dez) | Bedeutung     |
|---------------|------------|---------------|
| Error-Class:  | 6          | Access        |
| Error-Code:   | 8          | Type conflict |
| AddCode high: | 0          | -             |
| AddCode low:  | 0          | -             |

# Fehlerbeseitigung:

Überprüfen Sie Bit 4 und Bit 5 für die Datenlänge im Verwaltungs-Byte 0 des Parameterkanals. Beide Bits müssen den Wert "1" aufweisen.

Interner Kommunikationsfehler Wenn ein interner Kommunikationsfehler aufgetreten ist, wird der in der folgenden Tabelle aufgelistete Rückkehrcode zurückgesendet. Der über den Feldbus übergebene Parameterdienst ist eventuell noch nicht ausgeführt worden und sollte wiederholt werden. Bei wiederholtem Auftreten dieses Fehlers muss die Steuerung MOVI-PLC<sup>®</sup> basic DHP11B.. komplett aus- und wieder eingeschaltet werden. Somit wird eine neue Initialisierung durchgeführt.

|               | Code (dez) | Bedeutung      |
|---------------|------------|----------------|
| Error-Class:  | 6          | Access         |
| Error-Code:   | 2          | Hardware Fault |
| AddCode high: | 0          | -              |
| AddCode low:  | 0          | -              |

# Fehlerbeseitigung:

Wiederholen Sie den *Read*- oder *Write*-Dienst. Wenn der Fehler erneut auftritt, trennen Sie die Steuerung MOVI-PLC<sup>®</sup> *basic* DHP11B.. kurzzeitig vom Netz und schalten Sie das System erneut ein. Wenn dieser Fehler weiterhin auftritt, ziehen Sie den SEW-Service zu Rate.

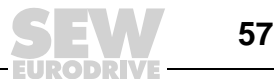

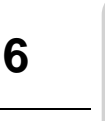

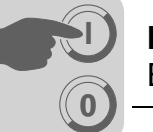

# 6 PROFIBUS-DP-V1-Funktionen

# 6.1 Einführung PROFIBUS-DP-V1

Dieses Kapitel beschreibt die Funktionen und Begriffe, die für den Betrieb der Steuerung MOVI-PLC<sup>®</sup> *basic* DHP11B. am PROFIBUS-DP-V1 genutzt werden. Umfassende weiterführende technische Informationen zu PROFIBUS-DP-V1 erhalten Sie bei der PROFIBUS-Nutzerorganisation oder unter www.profibus.com.

Mit der PROFIBUS-DP-V1-Spezifikation wurden im Rahmen der PROFIBUS-DPV1-Erweiterungen neue azyklische *Read/Write*-Dienste eingeführt. Diese azyklischen Dienste werden auf speziellen Telegrammen im laufenden zyklischen Busbetrieb eingefügt, so dass eine Kompatibilität zwischen PROFIBUS-DP (Version 0) und PROFIBUS-DP-V1 (Version 1) gewährleistet ist.

Mit azyklischen *Read/Write*-Diensten können größere Datenmengen zwischen Master und Slave (Steuerung MOVI-PLC<sup>®</sup> *basic* DHP11B..) ausgetauscht werden als mit der zyklischen Input- bzw. Output-Datenübertragung über den 8-Byte-Parameterkanal. Der Vorteil des azyklischen Datenaustausches über DP-V1 ist die minimale Belastung des zyklischen Busbetriebes. Dabei werden DP-V1-Telegramme nur nach Bedarf in den Buszyklus eingefügt.

Der DP-V1-Parameterkanal eröffnet Ihnen folgende Möglichkeiten:

- Die übergeordnete Steuerung hat Zugriff auf alle Geräteinformationen der SEW-DP-V1-Slaves. So können neben den zyklischen Prozessdaten auch Geräteeinstellungen gelesen, in der übergeordneten Steuerung hinterlegt und im Slave verändert werden.
- Außerdem besteht die Möglichkeit, die Service- und Inbetriebnahme-Software MOVITOOLS<sup>®</sup>-MotionStudio über den DP-V1-Parameterkanal durchzurouten anstatt hierfür eine proprietäre RS485-Verbindung zu nutzen. Detailinformationen sind nach einer Installation der Software MOVITOOLS<sup>®</sup>-MotionStudio im Ordner ...\SEW\Movitools\Fieldbus hinterlegt.

Die folgende Abbildung zeigt für das weitere Verständnis die wesentlichen Merkmale von PROFIBUS-DP-V1.

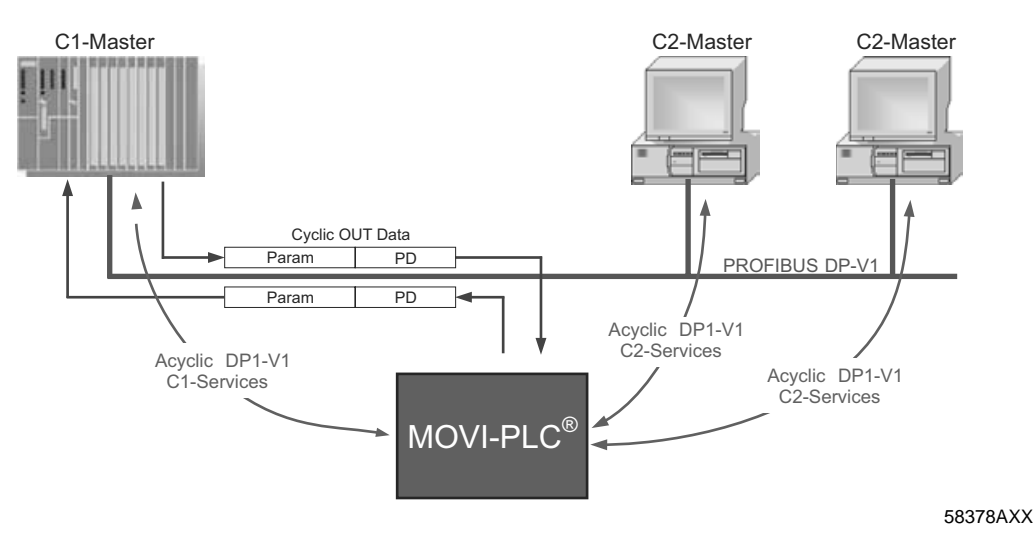

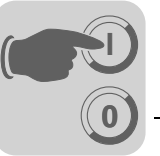

Das PROFIBUS-DP-V1-Netzwerk unterscheidet verschiedene Masterklassen.

- *Klasse 1 Master* (*C1-Master*) Der C1-Master führt im wesentlichen den zyklischen Datenaustausch mit den Slaves durch. Typische C1-Master sind beispielsweise Steuerungssysteme (z. B. SPS), die zyklische Prozessdaten mit dem Slave austauschen. Die azyklische Verbindung zwischen dem C1-Master und dem Slave wird automatisch durch den zyklischen Verbindungsaufbau des PROFIBUS-DP-V1 aufgebaut, sofern über die GSD-Datei die DP-V1-Funktion aktiviert wurde. In einem PROFIBUS-DP-V1-Netzwerk kann nur ein C1-Master betrieben werden.
- Klasse 2 Master (C2-Master)
  Der C2-Master führt selbst keinen zyklischen Datenaustausch mit den Slaves durch. Typische C2-Master sind beispielsweise Visualisierungssysteme oder temporär installierte Programmiergeräte (Notebook / PC). Der C2-Master nutzt ausschließlich die azyklischen Verbindungen zur Kommunikation mit den Slaves. Diese azyklischen Verbindungen zwischen C2-Master und Slave werden durch den *Initiate*-Dienst aufgebaut. Sobald der *Initiate*-Dienst erfolgreich war, ist die Verbindung aufgebaut. Im aufgebauten Zustand können per *Read*- oder *Write*-Dienst azyklisch Daten mit den Slaves ausgetauscht werden. In einem DP-V1-Netz können mehrere C2-Master aktiv sein. Die Anzahl der C2-Verbindungen, die gleichzeitig zu einem Slave aufgebaut werden, wird durch den Slave bestimmt. Die Steuerungskarte MOVI-PLC<sup>®</sup> basic DHP11B.. unterstützt zwei parallele C2-Verbindungen.
- **Datensätze (DS)** Die über einen DP-V1-Dienst transportierten Nutzdaten werden als Datensatz zusammengefasst. Jeder Datensatz wird durch die Länge, eine Slot-Nummer und einen Index eindeutig repräsentiert. Für die DP-V1-Kommunikation mit der Steuerung MOVI-PLC<sup>®</sup> basic DHP11B.. wird der Aufbau des Datensatzes 47 verwendet, der im PROFIdrive-Profil Antriebstechnik der PROFIBUS-Nutzerorganisation ab V3.1 als DP-V1-Parameterkanal für Antriebe definiert ist. Über diesen Parameterkanal werden verschiedene Zugriffsverfahren auf die Parameterdaten der Steuerung MOVI-PLC<sup>®</sup> basic DHP11B.. bereitgestellt.
- **DP-V1-Dienste** Mit den DP-V1-Erweiterungen ergeben sich neue Dienste, die für den azyklischen Datenaustausch zwischen Master und Slave genutzt werden können.

Prinzipiell wird zwischen folgenden Diensten unterschieden:

| C1-Master | Verbindungstyp: MSAC1 (Master/Slave Acyclic C1) |
|-----------|-------------------------------------------------|
| Read      | Datensatz lesen                                 |
| Write     | Datensatz schreiben                             |
|           |                                                 |
| C2-Master | Verbindungstyp: MSAC2 (Master/Slave Acyclic C2) |
| INITIATE  | C2-Verbindung aufbauen                          |
| ABORT     | C2-Verbindung beenden                           |
| Read      | Datensatz lesen                                 |
| Write     | Datensatz schreiben                             |

**DP-V1-Alarmbearbeitung** Neben den azyklischen Diensten wurde mit der DP-V1-Spezifikation auch eine erweiterte Alarmbehandlung definiert. Das PROFIBUS-DP-V1-System unterscheidet verschiedene Alarmtypen. Somit ist im DP-V1-Betrieb keine Auswertung der gerätespezifischen Diagnose über den DP-V1-Dienst "DDLM\_SlaveDiag" mehr möglich. Für die Antriebstechnik wurde keine DP-V1-Alarmbearbeitung definiert.

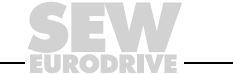

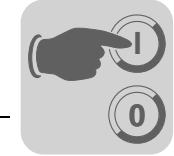

# 6.2 Eigenschaften der SEW-DP-V1-Schnittstellen

Die SEW-Feldbusschnittstellen nach PROFIBUS-DP-V1 weisen alle die gleichen Kommunikationsmerkmale der DP-V1-Schnittstelle auf. Prinzipiell wird die Steuerung MOVI-PLC<sup>®</sup> basic DHP11B.. entsprechend der DP-V1-Norm über einen C1-Master mit zyklischen Prozessdaten gesteuert. Dieser C1-Master (in der Regel eine SPS) kann zusätzlich im zyklischen Datenaustausch einen 8-Byte-MOVILINK<sup>®</sup>-Parameterkanal nutzen, um mit der Steuerung MOVI-PLC<sup>®</sup> basic DHP11B.. Parameterdienste auszuführen. Den Zugriff auf unterlagerte Teilnehmer erhält der C1-Master über den DP-V1-C1-Kanal mit den Diensten *Read* und *Write*.

Parallel zu diesen beiden Parametrierkanälen können zwei weitere C2-Kanäle aufgebaut werden. Beispielsweise liest der erste C2-Master (Visualisierung) Parameterdaten und der zweite C2-Master (Notebook) konfiguriert die Steuerung MOVI-PLC<sup>®</sup> basic DHP11B.. mit Hilfe der Software MOVITOOLS<sup>®</sup>.

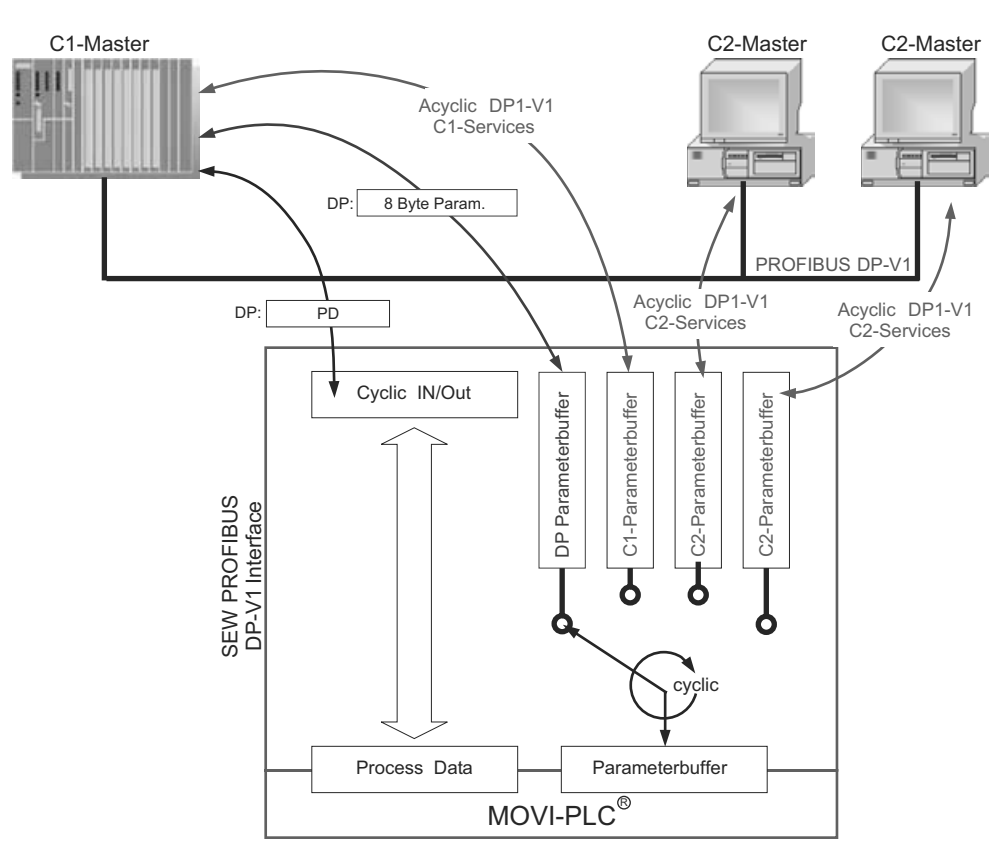

Bild 13: Parametrierkanäle bei PROFIBUS-DP-V1

58379AXX

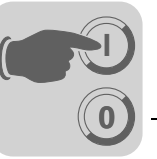

6

# 6.3 Struktur des DP-V1-Parameterkanals

Prinzipiell wird über den Datensatzindex 47 die Parametrierung die Steuerung MOVI-PLC<sup>®</sup> *basic* DHP11B.. nach dem PROFIdrive-DP-V1-Parameterkanal der Profilversion 3.0 realisiert. Der Eintrag *Request-ID* unterscheidet zwischen dem Parameterzugriff nach PROFIdrive-Profil oder über die SEW-MOVILINK<sup>®</sup>-Dienste. Die folgende Tabelle zeigt die möglichen Kodierungen der einzelnen Elemente. Die Datensatzstruktur ist für den PROFIdrive- und MOVILINK<sup>®</sup>-Zugriff identisch.

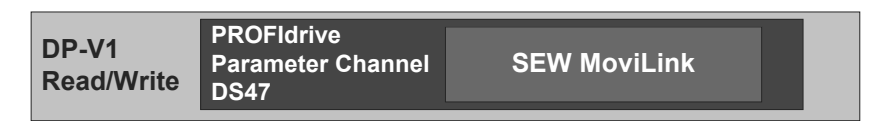

53125AXX

Folgende MOVILINK<sup>®</sup>-Dienste werden unterstützt:

- 8-Byte-MOVILINK<sup>®</sup>-Parameterkanal mit allen von der Steuerung MOVI-PLC<sup>®</sup> basic DHP11B.. unterstützten Diensten wie
  - Read Parameter
  - Write Parameter
  - Write Parameter volatile (flüchtig)
  - usw.

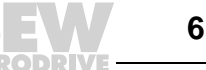

Folgende PROFIdrive-Dienste werden unterstützt:

- Lesen (Request Parameter) einzelner Parameter vom Typ Doppelwort
- Schreiben (Change Parameter) einzelner Parameter vom Typ Doppelwort

| Field                | Data Type  | Values                                                   |                                                                                                    |
|----------------------|------------|----------------------------------------------------------|----------------------------------------------------------------------------------------------------|
| Request<br>Reference | Unsigned8  | 0x00<br>0x01 0xFF                                        | reserved                                                                                                    |
| Request ID           | Unsigned8  | 0x01<br>0x02<br>0x40                                     | Request parameter (PROFIdrive)<br>Change parameter (PROFIdrive)<br>SEW-MOVILINK <sup>®</sup> -Service                              |
| Response ID          | Unsigned8  | Response (+):<br>0x00<br>0x01<br>0x02<br>0x40            | reserved<br>Request parameter (+) (PROFIdrive)<br>Change parameter (+) (PROFIdrive)<br><b>SEW-MOVILINK<sup>®</sup>-Service (+)</b> |
|                      |            | <u>Response (–):</u><br>0x81<br>0x82<br><b>0xC0</b>      | Request parameter (–) (PROFIdrive)<br>Change parameter (–) (PROFIdrive)<br><b>SEW-MOVILINK<sup>®</sup>-Service (–)</b>             |
| Axis                 | Unsigned8  | 0x00 0xFF                                                | Number of axis 0 255                                                                                                    |
| No. of<br>Parameters | Unsigned8  | 0x01 0x13                                                | 1 19 DWORDs (240 DPV1 data bytes)                                                                                                  |
| Attribute            | Unsigned8  | 0x10                                                     | Value                                                                                                    |
|                      |            | Für SEW-MOV<br>0x00<br>0x10<br>0x20<br>0x30<br>0x40 0xF0 | ILINK <sup>®</sup> (Request ID = 0x40):<br>No service<br>Read Parameter<br>Write Parameter<br>Write Parameter volatile<br>reserved |
| No. of Elements      | Unsigned8  | 0x00<br>0x01 0x75                                        | for non-indexed parameters<br>Quantity 1 117                                                                                       |
| Parameter<br>Number  | Unsigned16 | 0x0000 0xFF                                              | FF MOVILINK <sup>®</sup> parameter index                                                                                           |
| Subindex             | Unsigned16 | 0x0000                                                   | SEW: always 0                                                                                                    |
| Format               | Unsigned8  | 0x43<br>0x44                                             | Double word<br>Error                                                                                                    |
| No. of Values        | Unsigned8  | 0x00 0xEA                                                | Quantity 0 234                                                                                                    |
| Error Value          | Unsigned16 | 0x0000 0x00<br>0x0080 + MOV<br>Für SEW-MOV               | 64 PROFIdrive-Errorcodes<br>ILINK <sup>®</sup> -AdditionalCode Low<br><b>ILINK<sup>®</sup> 16 Bit Error Value</b>                  |

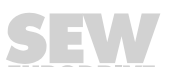

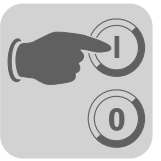

6

Ablauf der Parametrierung über Datensatz 47 Der Parameterzugriff erfolgt mit der Kombination der DP-V1-Dienste *Write* und *Read*. Durch Senden von *Write.req* überträgt der Master den Parametrierauftrag an den Slave. Daraufhin erfolgt die slave-interne Bearbeitung.

Der Master sendet nun *Read.req*, um die Parametrierantwort anzufordern. Erhält der Master eine negative Antwort *Read.res* vom Slave, wiederholt er die Anforderung *Read.req*. Sobald die Parameterbearbeitung in der Steuerung MOVI-PLC<sup>®</sup> basic DHP11B.. (Slave) abgeschlossen ist, antwortet diese mit einer positiven Antwort *Read.res*. Die Nutzdaten enthalten dann die Parametrierantwort des zuvor mit *Write.req* gesendeten Parametrierauftrags ( $\rightarrow$  folgendes Bild). Diese Telegrammsequenz gilt sowohl für einen C1- als auch für einen C2-Master.

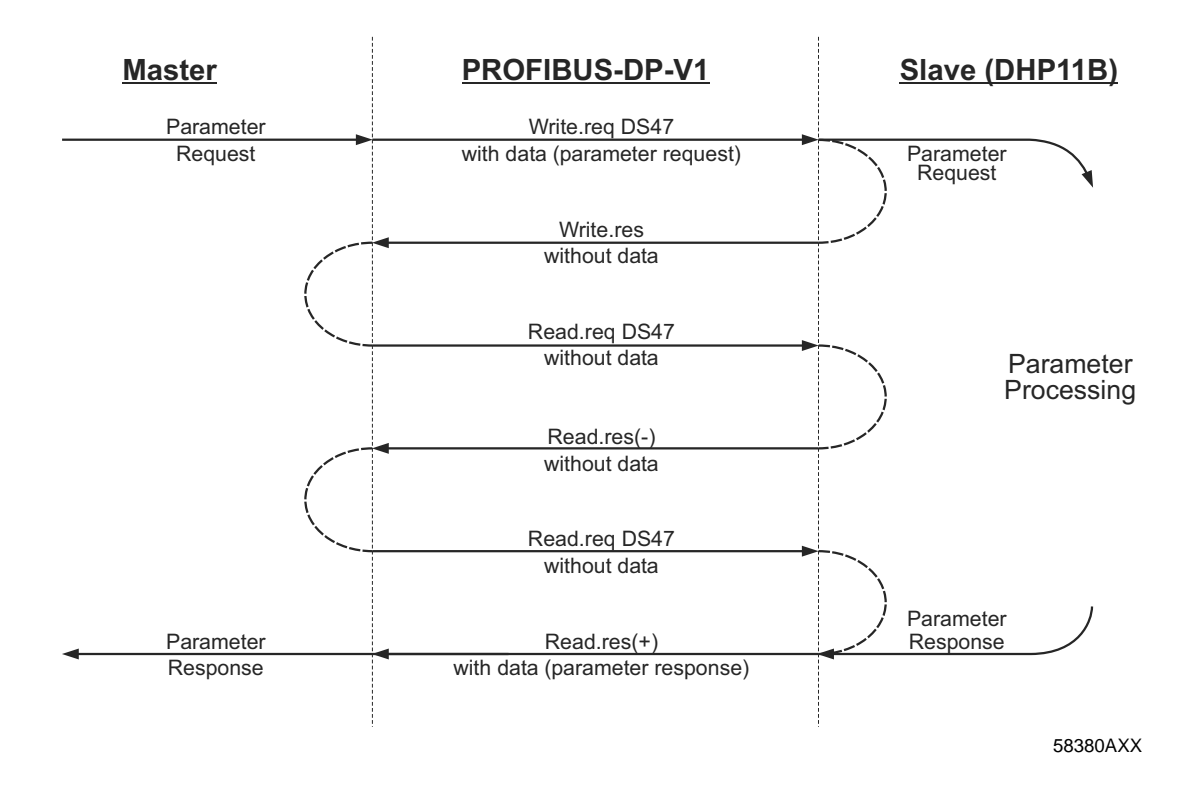

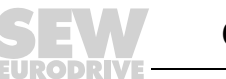

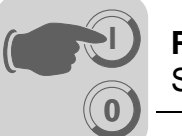

#### Ablaufsequenz für DP-V1-Master

Bei sehr kurzer Buszykluszeit erfolgt die Anfrage der Parametrierantwort früher, als die Steuerung MOVI-PLC<sup>®</sup> basic DHP11B.. den Parameterzugriff geräteintern abgeschlossen hat. Somit stehen zu diesem Zeitpunkt die Antwortdaten von der Steuerung MOVI-PLC<sup>®</sup> basic DHP11B.. noch nicht bereit. In diesem Zustand sendet die Steuerung MOVI-PLC<sup>®</sup> basic DHP11B.. auf der DP-V1-Ebene eine negative Antwort mit dem **Error\_Code \_1 = 0xB5 (Zustandskonflikt)**. Der DP-V1-Master sendet dann eine erneute Anfrage mit o.g. *Read.req-Header*, bis er eine positive Antwort von der Steuerung MOVI-PLC<sup>®</sup> basic DHP11B.. erhält.

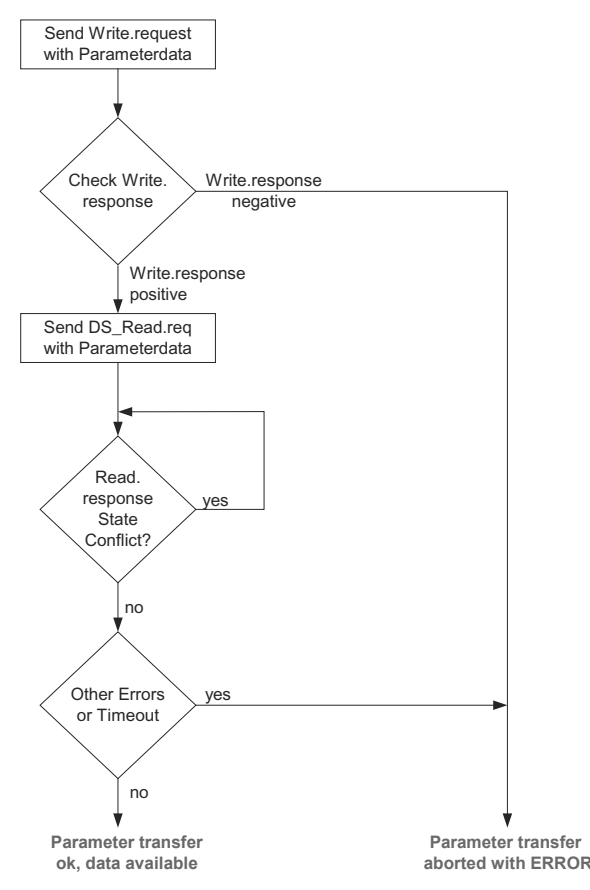

53127AXX

MOVILINK<sup>®</sup>-Parameteraufträge

Der MOVILINK<sup>®</sup>-Parameterkanal der Steuerung MOVI-PLC<sup>®</sup> basic DHP11B.. wird direkt in der Struktur des Datensatzes 47 abgebildet. Für den Austausch von MOVILINK<sup>®</sup>-Parameteraufträgen wird die Request-ID 0x40 (SEW-MOVILINK<sup>®</sup>-Service) verwendet. Der Parameterzugriff mit den MOVILINK<sup>®</sup>-Diensten erfolgt prinzipiell gemäß dem im folgenden beschriebenen Aufbau. Dabei wird die typische Telegrammsequenz für den Datensatz 47 verwendet.

# Request-ID: 0x40 SEW-MOVILINK<sup>®</sup> Service

Im MOVILINK<sup>®</sup>-Parameterkanal wird der eigentliche Dienst durch das Datensatzelement *Attribute* definiert. Das High-Nibble dieses Elementes entspricht dabei dem Service-Nibble im Verwaltungsbyte des DP-Parameterkanals.

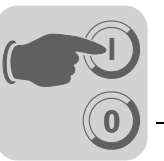

Beispiel für das Lesen eines Parameters über MOVILINK<sup>®</sup> Die nachfolgenden Tabellen zeigen beispielhaft den Aufbau der *Write.request* und *Read.res* Nutzdaten für das Lesen eines einzelnen Parameters über den MOVILINK<sup>®</sup>-Parameterkanal.

# Parameterauftrag senden

Die folgende Tabelle zeigt die Kodierung der Nutzdaten für den Dienst *Write.req* mit Angabe des DP-V1-Headers.

| Dienst      | Write.request |                                          |
|-------------|---------------|------------------------------------------|
| Slot_Number | 0             | Beliebig, (wird nicht ausgewertet)       |
| Index       | 47            | Index des Datensatzes; Konstant Index 47 |
| Length      | 10            | 10 Byte Nutzdaten für Parameterauftrag   |

Mit dem Dienst *Write.req* wird der Parametrierauftrag an die Steuerung MOVI-PLC<sup>®</sup> *basic* DHP11B.. gesendet. Die Firmware-Version wird gelesen.

| Byte | Field             | Value  | Description                                                                                             |
|------|-------------------|--------|----------------------------------------------------------------------------------------------------|
| 0    | Request Reference | 0x01   | Individuelle Referenznummer für den Para-<br>metrierauftrag, wird in der Parameterantwort<br>gespiegelt |
| 1    | Request ID        | 0x40   | SEW-MOVILINK <sup>®</sup> -Service                                                                      |
| 2    | Axis              | 0x00   | Achsnummer; 0 = Einzelachse                                                                             |
| 3    | No. of Parameters | 0x01   | 1 Parameter                                                                                             |
| 4    | Attribute         | 0x10   | MOVILINK <sup>®</sup> -Service "Read Parameter"                                                         |
| 5    | No. of Elements   | 0x00   | 0 = Zugriff auf direkten Wert, kein Unterelement                                                        |
| 67   | Parameter Number  | 0x206C | MOVILINK <sup>®</sup> -Index 8300 = "Firmware-Version"                                                  |
| 89   | Subindex          | 0x0000 | Subindex 0                                                                                              |

# Parameterantwort anfragen

Die folgende Tabelle zeigt die Kodierung der *Read.req* Nutzdaten mit Angabe des DP-V1-Headers.

| Dienst      | Read.request |                                                   |
|-------------|--------------|---------------------------------------------------|
| Slot_Number | 0            | Beliebig, (wird nicht ausgewertet)                |
| Index       | 47           | Index des Datensatzes; Konstant Index 47          |
| Length      | 240          | Maximale Länge des Antwortpuffers in DP-V1-Master |

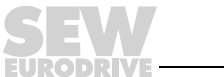

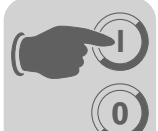

# Positive MOVILINK<sup>®</sup>-Parameterantwort

Die beiden folgenden Tabellen zeigen die *Read.res* Nutzdaten mit den positiven Antwortdaten des Parametrierauftrags. Beispielhaft wird der Parameterwert für Index 8300 (Firmware-Version) zurückgesendet.

| Dienst  |                   | Read.request |        |                                                                                  |
|---------|-------------------|--------------|--------|----------------------------------------------------------------------------------|
| Slot_Nu | ımber             | 0            |        | Beliebig, (wird nicht ausgewertet)                                               |
| Index   |                   | 47           |        | Index des Datensatzes; Konstant Index 47                                         |
| Length  |                   | 10           |        | 10 Byte Nutzdaten im Antwortpuffer                                               |
| Dute    | Field             |              | Value  | Description                                                                      |
| Вуте    | Field             |              | value  | Description                                                                      |
| 0       | Response          | Reference    | 0x01   | Gespiegelte Referenznummer vom Parametrierauftrag                                |
| 1       | Response          | ID           | 0x40   | Positive MOVILINK <sup>®</sup> -Antwort                                          |
| 2       | Axis              |              | 0x00   | Gespiegelte Achsnummer; 0 für Einzelachse                                        |
| 3       | No. of Parameters |              | 0x01   | 1 Parameter                                                                      |
| 4       | Format            |              | 0x43   | Parameterformat: Doppelwort                                                      |
| 5       | No. of valu       | Jes          | 0x01   | 1 Wert                                                                           |
| 67      | Value Hi          |              | 0x311C | Höherwertiger Teil des Parameters                                                |
| 89      | Value Lo          |              | 0x7289 | Niederwertiger Teil des Parameters                                               |
|         |                   |              |        | Dekodierung:<br>0x 311C 7289 = 823947913 dez<br>>> Firmware-Version 823 947 9.13 |

Beispiel für das Schreiben eines Parameters über MOVILINK<sup>®</sup> Die folgenden Tabellen zeigen beispielhaft den Aufbau der Dienste *Write* und *Read* für das flüchtige Schreiben des Wertes *12345* auf die Variable *H0* (Parameterindex 11000). Dazu wird der MOVILINK<sup>®</sup>-Service *Write Parameter volatile* verwendet.

# Auftrag "Write parameter volatile" senden

| Dienst   | Write.request     |    |        |                                                                                                 |
|----------|-------------------|----|--------|-------------------------------------------------------------------------------------------------|
| Slot_Nun | umber 0           |    |        | Beliebig, (wird nicht ausgewertet)                                                              |
| Index    |                   | 47 |        | Index des Datensatzes; Konstant Index 47                                                        |
| Length   |                   | 16 |        | 16 Byte Nutzdaten für Auftragspuffer                                                            |
|          |                   |    |        |                                                                                                 |
| Byte     | Field             |    | Value  | Description                                                                                     |
| 0        | Request Reference |    | 0x01   | Individuelle Referenznummer für den Parametrierauftrag, wird in der Parameterantwort gespiegelt |
| 1        | Request ID        |    | 0x40   | SEW-MOVILINK <sup>®</sup> -Service                                                              |
| 2        | Axis              |    | 0x00   | Achsnummer; 0 = Einzelachse                                                                     |
| 3        | No. of Parameters |    | 0x01   | 1 Parameter                                                                                     |
| 4        | Attribute         |    | 0x30   | MOVILINK <sup>®</sup> -Service "Write Parameter volatile"                                       |
| 5        | No. of Elements   |    | 0x00   | 0 = Zugriff auf direkten Wert, kein Unterelement                                                |
| 67       | Parameter Number  |    | 0x2AF8 | Parameterindex 11000 = "IPOS-Variable H0"                                                       |
| 89       | Subindex          |    | 0x0000 | Subindex 0                                                                                      |
| 10       | Format            |    | 0x43   | Doppelwort                                                                                      |
| 11       | No. of values (   |    | 0x01   | 1 Parameterwert ändern                                                                          |
| 1213     | Value HiWord 0x   |    | 0x0000 | Höherwertiger Teil des Parameterwertes                                                          |
| 1415     | Value LoWord      |    | 0x3039 | Niederwertiger Teil des Parameterwertes                                                         |

Nach dem Senden dieses *Write.request* wird die *Write.reponse* empfangen. Falls bei der Bearbeitung des Parameterkanals kein Zustandskonflikt aufgetreten ist, erfolgt eine positive *Write.reponse*. Anderenfalls steht der Zustandsfehler im *Error\_code\_1*.

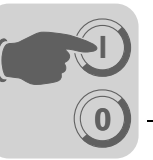

# Parameterantwort anfragen

Die folgende Tabelle zeigt die Kodierung der *Write.req* Nutzdaten mit Angabe des DP-V1-Headers.

| Field        | Value | Description                                    |
|--------------|-------|------------------------------------------------|
| Function_Num |       | Read.req                                       |
| Slot_Number  | Х     | Slot_Number not used                           |
| Index        | 47    | Index of data set                              |
| Length       | 240   | Maximum length of response buffer in DP-Master |

### Positive Antwort auf "Write Parameter volatile"

| Dienst |             | Read.response |       |                                                   |
|--------|-------------|---------------|-------|---------------------------------------------------|
| Slot_N | umber       | 0             |       | Beliebig, (wird nicht ausgewertet)                |
| Index  |             | 47            |       | Index des Datensatzes; Konstant Index 47          |
| Length |             | 4             |       | 4 Byte Nutzdaten im Antwortpuffer                 |
|        |             |               |       |                                                   |
| Byte   | Field       |               | Value | Description                                       |
| 0      | Response    | Reference     | 0x01  | Gespiegelte Referenznummer vom Parametrierauftrag |
| 1      | Response ID |               | 0x40  | Positive MOVILINK <sup>®</sup> -Antwort           |
| 2      | Axis        |               | 0x00  | Gespiegelte Achsnummer; 0 für Einzelachse         |
| 3      | No. of Para | ameters       | 0x01  | 1 Parameter                                       |

### Negative Parameterantwort

Die folgende Tabelle zeigt die Kodierung einer negativen Antwort des MOVILINK<sup>®</sup>-Services. Bei der negativen Antwort wird das Bit 7 in der Response-ID gesetzt.

| Dienst |                    | Read.response |        |                                                                                                    |
|--------|--------------------|---------------|--------|----------------------------------------------------------------------------------------------------|
| Slot_N | ot_Number 0        |               |        | Beliebig, (wird nicht ausgewertet)                                                                                                    |
| Index  |                    | 47            |        | Index des Datensatzes; Konstant Index 47                                                                                                    |
| Length |                    | 8             |        | 8 Byte Nutzdaten im Antwortpuffer                                                                                                    |
| Byte   | Field Value        |               | Value  | Description                                                                                                    |
| 0      | Response Reference |               | 0x01   | Gespiegelte Referenznummer vom Parametrierauftrag                                                                                                 |
| 1      | Response ID        |               | 0xC0   | Negative MOVILINK <sup>®</sup> -Antwort                                                                                                    |
| 2      | Axis               |               | 0x00   | Gespiegelte Achsnummer; 0 für Einzelachse                                                                                                    |
| 3      | No. of Parameters  |               | 0x01   | 1 Parameter                                                                                                    |
| 4      | Format             |               | 0x44   | Fehler                                                                                                    |
| 5      | No. of values      |               | 0x01   | 1 Fehlercode                                                                                                    |
| 67     | Error value        | 9             | 0x0811 | MOVILINK <sup>®</sup> Return-Code<br>z. B. ErrorClass 0x08, AddCode 0x11<br>( $\rightarrow$ Tabelle MOVILINK <sup>®</sup> Return-Codes für DP-V1) |

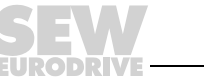

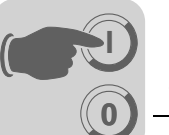

MOVILINK® Return-Codes der Parametrierung für DP-V1

Die nachfolgende Tabelle zeigt die Return-Codes, die von der SEW-DP-V1-Anschaltung bei fehlerhaftem DP-V1-Parameterzugriff zurückgesendet werden.

| MOVILINK <sup>®</sup><br>Return Code (hex) | Beschreibung                                               |
|--------------------------------------------|------------------------------------------------------------|
| 0x0810                                     | Unerlaubter Index, Parameterindex nicht im Gerät vorhanden |
| 0x0811                                     | Funktion/Parameter nicht implementiert                     |
| 0x0812                                     | Nur Lesezugriff erlaubt                                    |
| 0x0813                                     | Parametersperre aktiv                                      |
| 0x0814                                     | Werkseinstellung ist aktiv                                 |
| 0x0815                                     | Wert für Parameter zu groß                                 |
| 0x0816                                     | Wert für Parameter zu klein                                |
| 0x0817                                     | Reserviert                                                 |
| 0x0818                                     | Fehler in Systemsoftware                                   |
| 0x0819                                     | Reserviert                                                 |
| 0x081A                                     | Parameterzugriff nur über RS485-Schnittstelle              |
| 0x081B                                     | Parameter ist zugriffsgeschützt                            |
| 0x081C                                     | Reserviert                                                 |
| 0x081D                                     | Unzulässiger Wert für Parameter                            |
| 0x081E                                     | Werkseinstellung wurde aktiviert                           |
| 0x081F                                     | Reserviert                                                 |
| 0x0820                                     | Reserviert                                                 |
| 0x0821                                     | Reserviert                                                 |
| 0x0822                                     | Reserviert                                                 |
| 0x0823                                     | Reserviert                                                 |
| 0x0824                                     | Reserviert                                                 |
| 0x0505                                     | Falsche Codierung von Verwaltungs- und Reserviert-Byte     |
| 0x0602                                     | Reserviert                                                 |
| 0x0502                                     | Reserviert                                                 |

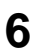

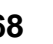

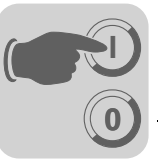

**PROFIdrive-Para**meteraufträge Der PROFIdrive-Parameterkanal der Steuerung MOVI-PLC<sup>®</sup> basic DHP11B.. wird direkt in der Struktur des Datensatzes 47 abgebildet. Der Parameterzugriff mit den PROFIdrive-Diensten erfolgt prinzipiell gemäß dem im folgenden beschriebenen Aufbau. Dabei wird die typische Telegrammsequenz für den Datensatz 47 verwendet. Da PROFIdrive nur die beiden Request-IDs

- Request-ID: 0x01Request Parameter (PROFIdrive)
- Request-ID: 0x02Change Parameter (PROFIdrive)

definiert, ist im Vergleich zu den MOVILINK<sup>®</sup>-Diensten nur ein eingeschränkter Datenzugriff nutzbar.

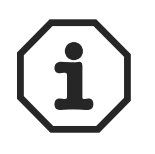

Wenn die Request-ID *0x02* = *Change Parameter* (PROFIdrive) gesetzt ist, ist der remanente Schreibzugriff auf die ausgewählten Parameter gewährleistet. Deshalb wird mit jedem Schreibzugriff das interne Flash der Steuerung MOVI-PLC<sup>®</sup> *basic* DHP11B.. beschrieben. Falls die Parameter in kurzen Abständen zyklisch beschrieben werden müssen, verwenden Sie bitte den MOVILINK<sup>®</sup>-Service *Write Parameter volatile*. Mit diesem Dienst ändern Sie die Parameterwerte nur im RAM der Steuerung MOVI-PLC<sup>®</sup> *basic* DHP11B..

Beispiel für das Lesen eines Parameters gemäß PROFIdrive Die folgenden Tabellen zeigen beispielhaft den Aufbau der *Write.request* und *Read.res* Nutzdaten für das Lesen eines einzelnen Parameters über den MOVILINK<sup>®</sup>-Parameter-kanal.

# Parameterauftrag senden

Die folgende Tabelle zeigt die Kodierung der Nutzdaten für den Dienst *Write.req* mit Angabe des DPV1-Headers. Mit dem *Write.req*-Dienst wird der Parametrierauftrag an die Steuerung MOVI-PLC<sup>®</sup> basic DHP11B.. gesendet.

| Dienst | :                 | Write.requ | est    |                                                                                                 |
|--------|-------------------|------------|--------|-------------------------------------------------------------------------------------------------|
| Slot_N | ot_Number 0       |            |        | beliebig, (wird nicht ausgewertet)                                                              |
| Index  |                   | 47         |        | Index des Datensatzes; Konstant Index 47                                                        |
| Length |                   | 10         |        | 10 Byte Nutzdaten für Parameterauftrag                                                          |
| Byte   | Field             |            | Value  | Description                                                                                     |
| Dyte   | TICIU             |            | Value  | Description                                                                                     |
| 0      | Request R         | eference   | 0x01   | Individuelle Referenznummer für den Parametrierauftrag, wird in der Parameterantwort gespiegelt |
| 1      | Request ID        |            | 0x01   | Request parameter (PROFIdrive)                                                                  |
| 2      | Axis              |            | 0x00   | Achsnummer; 0 = Einzelachse                                                                     |
| 3      | No. of Parameters |            | 0x01   | 1 Parameter                                                                                     |
| 4      | Attribute         |            | 0x10   | Zugriff auf Parameterwert                                                                       |
| 5      | No. of Elements   |            | 0x00   | 0 = Zugriff auf direkten Wert, kein Unterelement                                                |
| 67     | Parameter Number  |            | 0x206C | MOVILINK <sup>®</sup> -Index 8300 = "Firmware-Version"                                          |
| 89     | Subindex          |            | 0x0000 | Subindex 0                                                                                      |

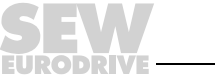

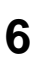

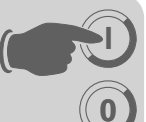

# Parameterantwort anfragen

Die folgende Tabelle zeigt die Kodierung der *Read.req* Nutzdaten mit Angabe des DP-V1-Headers.

| Dienst      | Read.request |                                                   |
|-------------|--------------|---------------------------------------------------|
| Slot_Number | 0            | Beliebig, (wird nicht ausgewertet)                |
| Index       | 47           | Index des Datensatzes; Konstant Index 47          |
| Length      | 240          | Maximale Länge des Antwortpuffers in DP-V1-Master |

# **Positive PROFIdrive-Parametrierantwort**

Die folgende Tabelle zeigt die *Read.res* Nutzdaten mit den positiven Antwortdaten des Parametrierauftrags. Beispielhaft wird der Parameterwert für Index *8300* (Firmware-Version) zurückgesendet.

| Dienst      |                    | Read.request |        |                                                                                  |
|-------------|--------------------|--------------|--------|----------------------------------------------------------------------------------|
| Slot_Number |                    | 0            |        | Beliebig, (wird nicht ausgewertet)                                               |
| Index       |                    | 47           |        | Index des Datensatzes; Konstant Index 47                                         |
| Length      |                    | 10           |        | 10 Byte Nutzdaten im Antwortpuffer                                               |
| -           |                    |              |        |                                                                                  |
| Byte        | Field              |              | Value  | Description                                                                      |
| 0           | Response Reference |              | 0x01   | Gespiegelte Referenz-Nummer vom Parametrierauftrag                               |
| 1           | Response ID        |              | 0x01   | Positive Antwort für "Request Parameter"                                         |
| 2           | Axis               |              | 0x00   | Gespiegelte Achsnummer; 0 = Einzelachse                                          |
| 3           | No. of Parameters  |              | 0x01   | 1 Parameter                                                                      |
| 4           | Format             |              | 0x43   | Parameterformat: Doppelwort                                                      |
| 5           | No. of values      |              | 0x01   | 1 Wert                                                                           |
| 67          | Value Hi           |              | 0x311C | Höherwertiger Teil des Parameters                                                |
| 89          | Value Lo           |              | 0x7289 | Niederwertiger Teil des Parameters                                               |
|             |                    |              |        | Dekodierung:<br>0x 311C 7289 = 823947913 dez<br>>> Firmware-Version 823 947 9.13 |

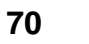

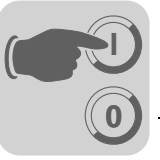

Beispiel für das Schreiben eines Parameters gemäß PROFIdrive Die folgenden Tabellen zeigen beispielhaft den Aufbau der Dienste *Write* und *Read* für das **remanente** Schreiben des Wertes 12345 auf die Variable H0 (Parameterindex 11000) ( $\rightarrow$  "Beispiel für das Schreiben eines Parameters über MOVILINK<sup>®</sup>"). Dafür wird der PROFIdrive-Service *Change Parameter* verwendet.

#### Auftrag Write parameter senden

| Dienst      |                   | Write.request |        |                                                                                                 |
|-------------|-------------------|---------------|--------|-------------------------------------------------------------------------------------------------|
| Slot_Number |                   | 0             |        | Beliebig, (wird nicht ausgewertet)                                                              |
| Index       |                   | 47            |        | Index des Datensatzes; Konstant Index 47                                                        |
| Length      |                   | 16            |        | 16 Byte Nutzdaten für Auftragspuffer                                                            |
|             |                   |               |        |                                                                                                 |
| Byte        | Field             |               | Value  | Description                                                                                     |
| 0           | Request Reference |               | 0x01   | Individuelle Referenznummer für den Parametrierauftrag, wird in der Parameterantwort gespiegelt |
| 1           | Request ID        |               | 0x02   | Change Parameter (PROFIdrive)                                                                   |
| 2           | Axis              |               | 0x00   | Achsnummer; 0 = Einzelachse                                                                     |
| 3           | No. of Parameters |               | 0x01   | 1 Parameter                                                                                     |
| 4           | Attribute         |               | 0x10   | Zugriff auf Parameterwert                                                                       |
| 5           | No. of Elements   |               | 0x00   | 0 = Zugriff auf direkten Wert, kein Unterelement                                                |
| 67          | Parameter Number  |               | 0x2AF8 | Parameterindex 11000 = Variable H0                                                              |
| 89          | Subindex          |               | 0x0000 | Subindex 0                                                                                      |
| 10          | Format            |               | 0x43   | Doppelwort                                                                                      |
| 11          | No. of values     |               | 0x01   | 1 Parameterwert ändern                                                                          |
| 1213        | Value HiWord 0x0  |               | 0x0000 | Höherwertiger Teil des Parameterwertes                                                          |
| 1415        | Value LoWord 0x3  |               | 0x3039 | Niederwertiger Teil des Parameterwertes                                                         |

Nach dem Senden des *Write.request* wird die *Write.response* empfangen. Falls bei der Bearbeitung des Parameterkanals kein Zustandskonflikt aufgetreten ist, erfolgt eine positive *Write.response*. Anderenfalls steht der Zustandsfehler im *Error\_code\_1*.

# Parameterantwort anfragen

Die folgende Tabelle zeigt die Kodierung der *Write.req* Nutzdaten mit Angabe des DP-V1-Headers.

| Field        | Value | Description                                       |
|--------------|-------|---------------------------------------------------|
| Function_Num |       | Read.req                                          |
| Slot_Number  | Х     | Slot_Number not used                              |
| Index        | 47    | Index of data set                                 |
| Length       | 240   | Maximum length of response buffer in DP-V1-Master |

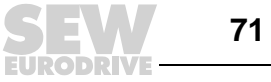

# Positive Antwort Write Parameter

| Dienst      |                    | Read.response |       |                                                   |
|-------------|--------------------|---------------|-------|---------------------------------------------------|
| Slot_Number |                    | 0             |       | Beliebig, (wird nicht ausgewertet)                |
| Index       |                    | 47            |       | Index des Datensatzes; Konstant Index 47          |
| Length      |                    | 4             |       | 4 Byte Nutzdaten im Antwortpuffer                 |
|             |                    |               |       |                                                   |
| Byte        | Field              |               | Value | Description                                       |
| 0           | Response Reference |               | 0x01  | Gespiegelte Referenznummer vom Parametrierauftrag |
| 1           | Response ID        |               | 0x02  | Positive PROFIdrive-Antwort                       |
| 2           | Axis               |               | 0x00  | Gespiegelte Achsnummer; 0= Einzelachse            |
| 3           | No. of Parameters  |               | 0x01  | 1 Parameter                                       |

#### Negative Parameterantwort

# Die folgende Tabelle zeigt die Kodierung einer negativen Response eines PROFIdrive-Service. Bei einer negativen Antwort wird das Bit 7 in der Response-ID gesetzt.

| Dienst      |                    | Read.response |          |                                                                                                    |
|-------------|--------------------|---------------|----------|----------------------------------------------------------------------------------------------------|
| Slot_Number |                    | 0             |          | Beliebig, (wird nicht ausgewertet)                                                                                                    |
| Index       |                    | 47            |          | Index des Datensatzes; Konstant Index 47                                                                                                    |
| Length      |                    | 8             |          | 8 Byte Nutzdaten im Antwortpuffer                                                                                                    |
| Byte        | Field              |               | Value    | Description                                                                                                    |
| 0           | Response Reference |               | 0x01     | Gespiegelte Referenznummer vom Parametrierauftrag                                                                                                    |
| 1           | Response ID        |               | 0x810x82 | Negative Antwort für "Request Parameter" Negative Ant-<br>wort für "Change Parameter"                                                                                                    |
| 2           | Axis               |               | 0x00     | Gespiegelte Achsnummer; 0 = Einzelachse                                                                                                    |
| 3           | No. of Parameters  |               | 0x01     | 1 Parameter                                                                                                    |
| 4           | Format             |               | 0x44     | Fehler                                                                                                    |
| 5           | No. of values      |               | 0x01     | 1 Fehlercode                                                                                                    |
| 67          | Error value        |               | 0x0811   | $\begin{array}{l} MOVILINK^{\textcircled{\sc 8}} \ Return\text{-}Code \\ z. B. Error-Class 0x08, AddCode 0x11 \\ (\rightarrow Tabelle \ MOVILINK^{\textcircled{\sc 8}} \ Return\text{-}Codes für DP-V1) \end{array}$ |

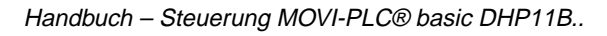
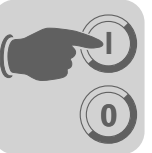

PROFIdrive Returncodes für DP-V1 Die folgende Tabelle zeigt die Kodierung der *Error-Number* in der PROFIdrive-DP-V1-Parameter-Antwort gemäß dem PROFIdrive-Profil V3.1. Die Tabelle ist gültig, wenn die PROFIdrive-Dienste *Request Parameter* bzw. *Change Parameter* verwendet werden.

| Error No. | Meaning                                                       | Used at                                                                                                    | Supplem. Info |
|-----------|---------------------------------------------------------------|----------------------------------------------------------------------------------------------------|---------------|
| 0x00      | Impermissible parameter<br>number                             | Access to unavailable parameter                                                                                                    | 0             |
| 0x01      | Parameter value cannot be changed                             | Change access to a parameter value that cannot be changed                                                                                                    | Subindex      |
| 0x02      | Low or high limit exceeded                                    | Change access with value outside the value limits                                                                                                    | Subindex      |
| 0x03      | Faulty subindex                                               | Access to unavailable subindex                                                                                                    | Subindex      |
| 0x04      | No array                                                      | Access with subindex to non-indexed parameter                                                                                                    | 0             |
| 0x05      | Incorrect data type                                           | Change access with value that does not match the data type of the parameter                                                                                   | 0             |
| 0x06      | Setting not permitted (can only be reset)                     | Change access with value unequal to 0 where this is not permitted                                                                                             | Subindex      |
| 0x07      | Description element cannot be changed                         | Change access to a description element that cannot be changed                                                                                                 | Subindex      |
| 0x08      | reserved                                                      | (PROFIdrive Profile V2: PPO-Write requested in IR not available)                                                                                              | -             |
| 0x09      | No description data avai-<br>lable                            | Access to unavailable description (para-<br>meter value is available)                                                                                         | 0             |
| 0x0A      | reserved                                                      | (PROFIdrive Profile V2: Access group wrong)                                                                                                    | -             |
| 0x0B      | No operation priority                                         | Change access without rights to change parameters                                                                                                    | 0             |
| 0x0C      | reserved                                                      | (PROFIdrive Profile V2: wrong pass-<br>word)                                                                                                    | -             |
| 0x0D      | reserved                                                      | (PROFIdrive Profile V2: Text cannot be read in cyclic data transfer)                                                                                          | -             |
| 0x0E      | reserved                                                      | (PROFIdrive Profile V2: Name cannot be read in cyclic data transfer)                                                                                          | -             |
| 0x0F      | No text array available                                       | Access to text array that is not available (parameter value is available)                                                                                     | 0             |
| 0x10      | reserved                                                      | (PROFIdrive Profile V2: No PPO-Write )<br>-                                                                                                    |               |
| 0x11      | Request cannot be exe-<br>cuted because of operating<br>state | Access is temporarily not possible for reasons that are not specified in detail                                                                               | 0             |
| 0x12      | reserved                                                      | (PROFIdrive Profile V2: other error)                                                                                                    |               |
| 0x13      | reserved                                                      | (PROFIdrive Profile V2: Data cannot be read in cyclic interchange)                                                                                            |               |
| 0x14      | Value impermissible                                           | Change access with a value that is within<br>the value limits but is not permissible for<br>other long-term reasons (parameter with<br>defined single values) | Subindex      |
| 0x15      | Response too long                                             | The length of the current response exceeds the maximum transmittable length                                                                                   | 0             |
| 0x16      | Parameter address imper-<br>missible                          | Illegal value or value which is not sup-<br>ported for the attribute, number of ele-<br>ments, parameter number or subindex or<br>a combination               | 0             |
| 0x17      | Illegal format                                                | Write request: Illegal format or format of the parameter data which is not supported                                                                          | 0             |

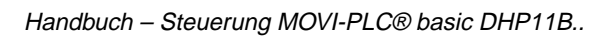

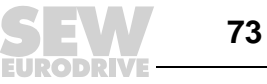

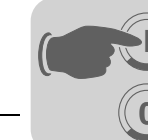

| Error No.  | Meaning                             | Used at                                                                                                    | Supplem. Info |
|------------|-------------------------------------|----------------------------------------------------------------------------------------------------|---------------|
| 0x18       | Number of values are not consistent | Write request: Number of the values of<br>the parameter data do not match the<br>number of elements in the parameter<br>address | 0             |
| 0x19       | axis nonexistent                    | Access to an axis which does not exist                                                                                          | -             |
| up to 0x64 | reserved                            | -                                                                                                    | -             |
| 0x650xFF   | Manufacturer-specific               | -                                                                                                    | -             |

#### 6.4 Projektierung eines C1-Masters

Für die Projektierung eines DP-V1-C1-Masters ist auch die GSD-Datei *SEW-6007.GSD* erforderlich, welche die DP-V1-Funktionen der Steuerung MOVI-PLC<sup>®</sup> *basic* DHP11B.. aktiviert.

**Betriebsart** (**DP-V1-Mode**) In der Regel wird bei der Projektierung eines C1-Masters die Betriebsart DP-V1 aktiviert. Alle DP-Slaves, die in ihrer GSD-Datei die DP-V1-Funktionen freigeschaltet haben und DP-V1 unterstützen, werden im DP-V1-Modus betrieben. Standard-DP-Slaves werden weiterhin über PROFIBUS-DP betrieben, so dass ein Mischbetrieb von DP-V1- und DP-fähigen Modulen gewährleistet ist. Je nach Ausprägung der Master-Funktionen ist es auch möglich, einen DP-V1-fähigen Teilnehmer, der mit der DP-V1-GSD-Datei projektiert wurde, in der Betriebsart DP zu betreiben.

#### 6.5 Anhang

| Programm-    | Der in der GSD-Datei hinterlegte STEP7-Code zeigt, wie der Parameterzugriff über die |
|--------------|--------------------------------------------------------------------------------------|
| beispiel für | STEP7-Systemfunktionsbausteine SFB 52/53 erfolgt. Sie können den STEP7-Code ko-      |
| SIMATIC S7   | pieren und als STEP7-Quelle importieren/übersetzen.                                  |

| Technische Daten |
|------------------|
| DP-V1 für die    |
| Steuerungskarte  |
| DHP11B           |

| GSD-Datei für DP-V1:               | SEW-6007.GSD            |
|------------------------------------|-------------------------|
| Modulname für Projektierung:       | MOVI-PLC                |
| Anzahl paralleler C2-Verbindungen: | 2                       |
| Unterstützter Datensatz:           | Index 47                |
| Unterstützte Slot-Nummer:          | empfohlen: 0            |
| Hersteller-Code:                   | 10A hex (SEW-EURODRIVE) |
| Profile-ID:                        | 0                       |
| C2-Response-Timeout                | 1s                      |
| Max. Länge C1-Kanal:               | 240 Byte                |
| Max. Länge C2-Kanal:               | 240 Byte                |

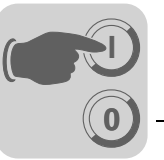

#### Fehlercodes der DP-V1-Dienste

Die folgende Tabelle zeigt die möglichen Fehlercodes der DP-V1-Dienste, die im Falle einer fehlerhaften Kommunikation auf der DP-V1-Telegrammebene auftreten können. Diese Tabelle ist interessant, wenn Sie basierend auf den DP-V1-Diensten einen eigenen Parametrierbaustein schreiben möchten, da diese Fehlercodes direkt auf Telegrammebene zurückgemeldet werden.

|  | Bit: | 7 | 6 | 5 | 4 | 3 | 3 | 2 | 0 |
|--|------|---|---|---|---|---|---|---|---|
|--|------|---|---|---|---|---|---|---|---|

| Error_Class | Error | Code |
|-------------|-------|------|
|-------------|-------|------|

| Error_Class (from<br>DP-V1-Specification) | Error_Code (from DP-V1-<br>Specification)                                                                                                    | DP-V1 Parameter channel                                                          |
|-------------------------------------------|----------------------------------------------------------------------------------------------------|----------------------------------------------------------------------------------|
| 0x0 0x9 hex =<br>reserved                 |                                                                                                    |                                                                                  |
| 0xA = application                         | 0x0 = read error<br>0x1 = write error<br>0x2 = module failure<br>0x3 to 0x7 = reserved<br>0x8 = version conflict<br>0x9 = feature not supported<br>0xA to 0xF = user specific |                                                                                  |
| 0xB = access                              | 0x0 = invalid index                                                                                                    | 0xB0 = No data block Index 47 (DB47);<br>parameter requests are not supported    |
|                                           | 0x1 = write length error<br>0x2 = invalid slot<br>0x3 = type conflict<br>0x4 = invalid area                                                                                   |                                                                                  |
|                                           | 0x5 = state conflict                                                                                                    | 0xB5 = Access to DB 47 temporarily not possible due to intenal processing status |
|                                           | 0x6 = access denied                                                                                                    |                                                                                  |
|                                           | 0x7 = invalid range                                                                                                    | 0xB7 = Write DB 47 with error in the DB 47<br>header                             |
|                                           | 0x8 = invalid parameter<br>0x9 = invalid type<br>0xA to 0xF = user specific                                                                                                   |                                                                                  |
| 0xC = resource                            | 0x0 = read constraint conflict<br>0x1 = write constraint conflict<br>0x2 = resource busy<br>0x3 = resource unavailable<br>0x40x7 = reserved<br>0x80xF = user specific         |                                                                                  |
| 0xD0xF = user specific                    |                                                                                                    |                                                                                  |

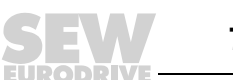

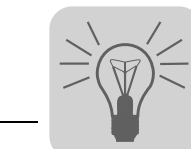

#### 7 Fehlerdiagnose

#### 7.1 Diagnoseablauf Systembus CAN 1 / CAN 2

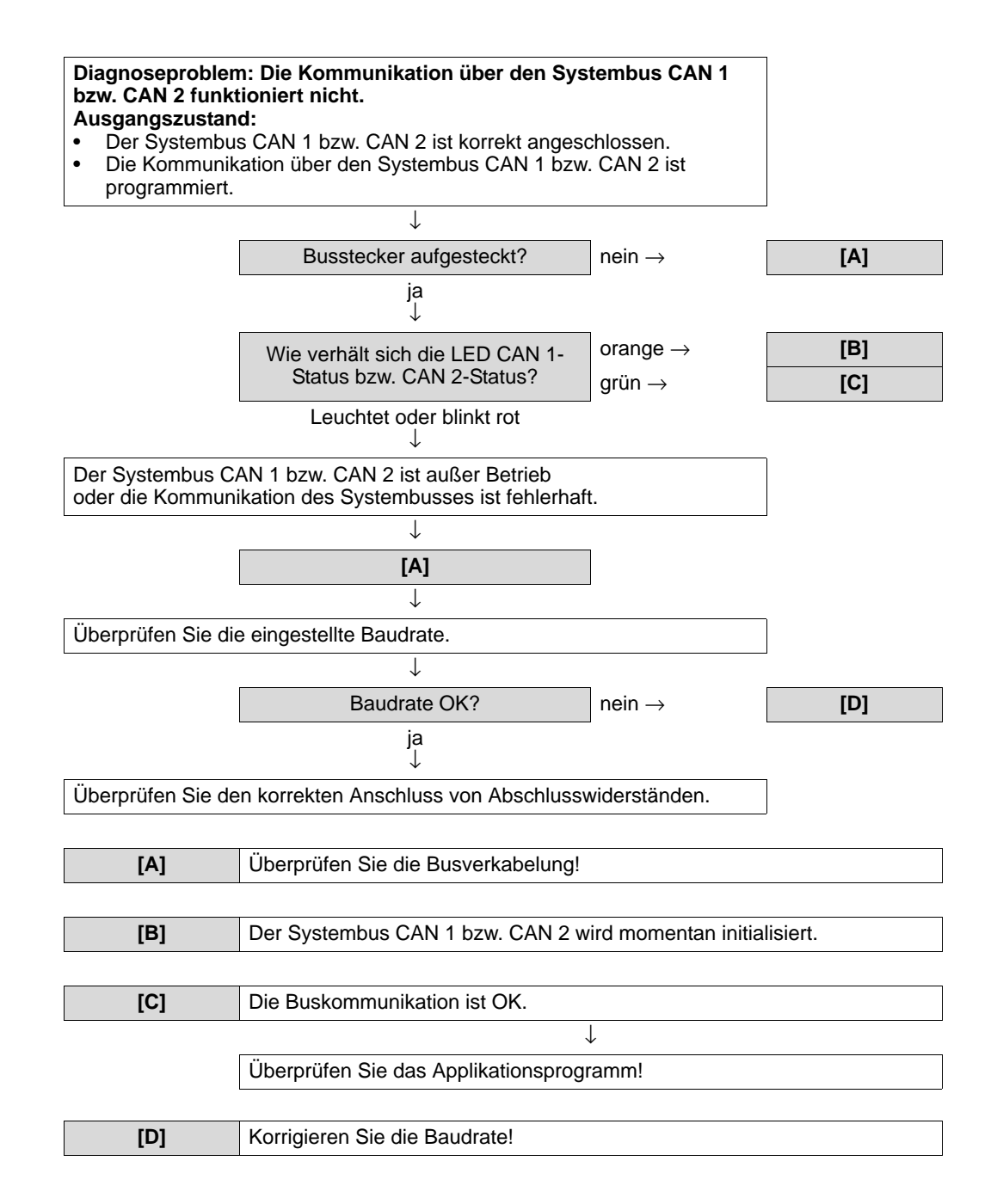

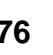

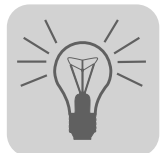

## 7.2 Diagnoseablauf PROFIBUS-DP

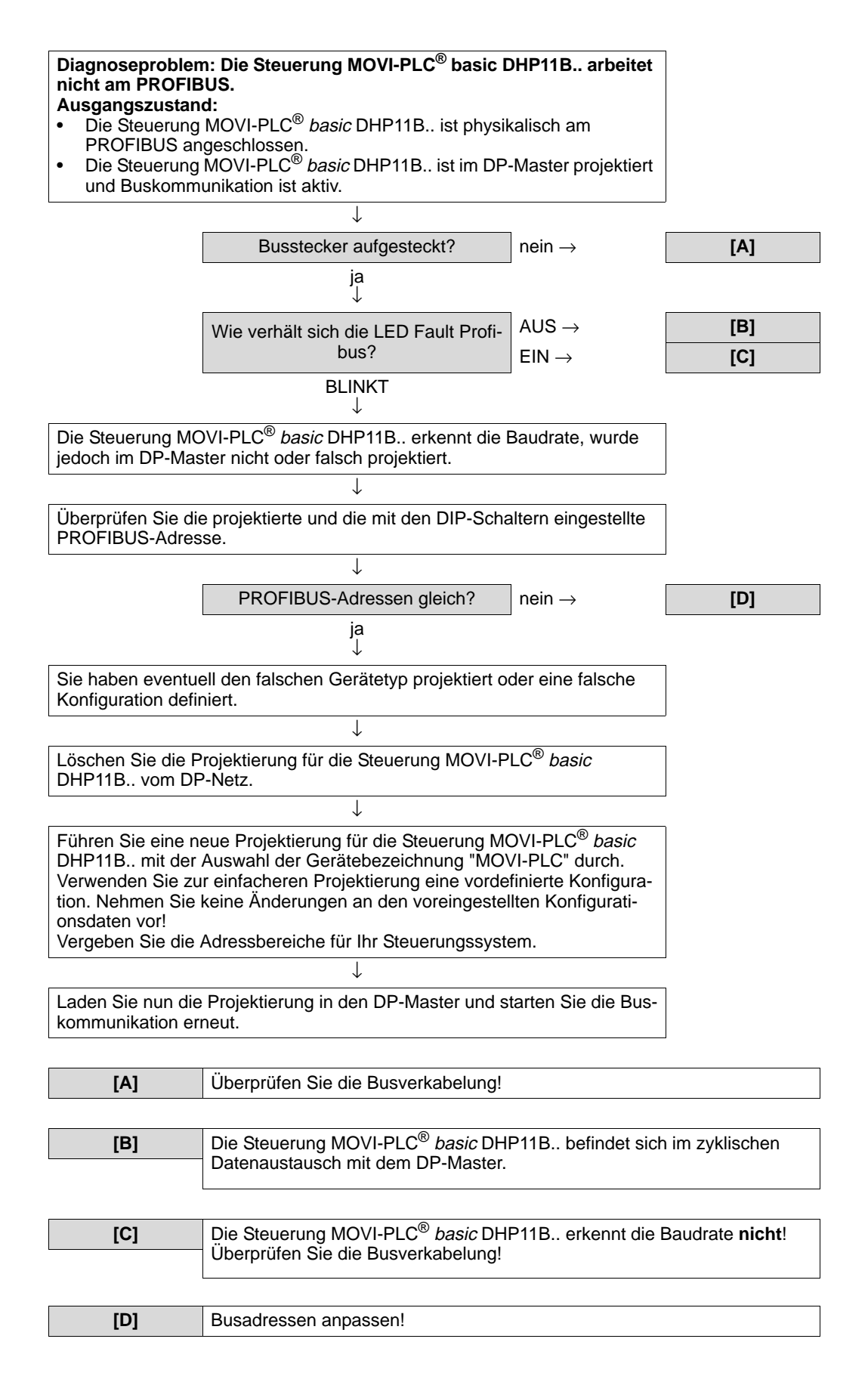

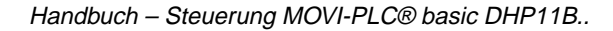

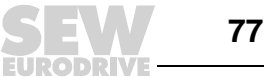

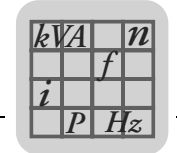

# 8 Technische Daten und Maßbilder

## 8.1 Allgemeine technische Daten

Die in der folgenden Tabelle aufgeführten allgemeinen technischen Daten gelten für:

- im Umrichter eingebaute Steuerung MOVI-PLC<sup>®</sup> basic DHP11B.. oder Option OST11B
- Kompaktsteuerung MOVI-PLC<sup>®</sup> basic DHP11B.. / UOH..B

| Störfestigkeit       | Erfüllt EN 61800-3                                                                                                    |
|----------------------|----------------------------------------------------------------------------------------------------|
| Umgebungstemperatur  | <ul> <li>Eingebaut in MOVIDRIVE<sup>®</sup> MDX61B:</li> <li>0 °C +60 °C<br/>(Derating bei 40 °C 60 °C → Systemhandbuch MOVIDRIVE<sup>®</sup><br/>MDX60B/61B)</li> </ul>             |
|                      | <ul> <li>Eingebaut in MOVITRAC<sup>®</sup> B (AC 230 V; AC 400/500 V bis 4 kW):</li> <li>−10 °C +60 °C (Derating bei 40 °C 60 °C → Systemhandbuch MOVITRAC<sup>®</sup> B)</li> </ul> |
|                      | Eingebaut in MOVITRAC <sup>®</sup> B (AC 400/500 V über 4 kW):                                                                                                    |
|                      | (Derating bei 40 °C 60 °C $\rightarrow$ Systemhandbuch MOVITRAC <sup>®</sup> B)                                                                                                    |
|                      | Eingebaut in MOVIAXIS <sup>®</sup> -Mastermodul:<br>• 0 °C +45 °C                                                                                                    |
| Klimaklasse          | EN 60721-3-3, Klasse 3k3                                                                                                    |
| Lagertemperatur      | –25 °C +70 °C                                                                                                    |
| Klimaklasse          | EN 60721-3-3, Klasse 3k3                                                                                                    |
| Kühlungsart          | Konvektionskühlung                                                                                                    |
| Schutzart            | IP20                                                                                                    |
| Betriebsart          | Dauerbetrieb<br>(siehe Systemhandbuch MOVIDRIVE <sup>®</sup> MDX60B/61B, MOVITRAC <sup>®</sup> B,<br>MOVIAXIS <sup>®</sup> )                                                         |
| Verschmutzungsklasse | 2 nach IEC 60664-1 (VDE0110-1)                                                                                                    |
| Aufstellungshöhe     | max. 4000 m (NN)                                                                                                    |

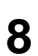

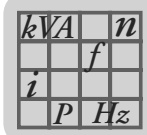

# 8.2 Steuerung MOVI-PLC<sup>®</sup> basic DHP11B..

| Steuerung MOVI-PLC <sup>®</sup> ba | sic DHP11B                                                                                                    |
|------------------------------------|----------------------------------------------------------------------------------------------------|
| Geräteausführung und<br>Sachnummer | <ul> <li>MOVI-PLC<sup>®</sup> basic DHP11B-T0: 1 820 472 4</li> <li>MOVI-PLC<sup>®</sup> basic DHP11B-T1: 1 820 822 3</li> <li>MOVI-PLC<sup>®</sup> basic DHP11B-T2: 1 820 823 1</li> </ul>                                                                                                    |
| Elektrische Versorgung             | Für alle Geräte (MC07, MDX, MX, Kompaktsteuerung) gilt: Sie müssen die Binärein- und -ausgänge separat mit DC 24 V versorgen (X31:1/2).                                                                                                    |
|                                    | <ul> <li>Eingebaut in MOVIDRIVE<sup>®</sup> MDX61B:</li> <li>Leistungsaufnahme: P<sub>max</sub> = 4.5 W</li> <li>Die Steuerung MOVI-PLC<sup>®</sup> basic DHP11B wird von MOVIDRIVE<sup>®</sup> MDX61B über den Rückwandstecker versorgt.</li> <li>Bei Netzabschaltung ist die Funktion der Steuerung durch den DC-24-V-Stützbetrieb weiterhin gewährleistet (externe DC-24-V-Versorgung an X10:9/10 des MOVIDRIVE<sup>®</sup> MDX61B erforderlich).</li> </ul>                                                                                          |
|                                    | Eingebaut in MOVITRAC <sup>®</sup> B:<br>• Leistungsaufnahme: P <sub>max</sub> = 5.6 W<br>• U = DC 24 V (-15 % / +20 %)<br>• I <sub>max</sub> = 400 mA<br>• Die Steuerung MOVI-PLC <sup>®</sup> basic DHP11B kann von MOVITRAC <sup>®</sup> B versorgt werden. Verbinden Sie                                                                                                    |
|                                    | <ul> <li>X26:3 (6) / 7 mit X46:3 (6) / 7 oder X12:9 / 8.</li> <li>Wird die Steuerung MOVI-PLC<sup>®</sup> basic DHP11B durch MOVITRAC<sup>®</sup> B mit DC 24 V versorgt, ist die Funktion der Steuerung bei Netzabschaltung weiterhin gewährleistet. Dazu ist eine externe DC-24-V-Versorgung an X12:8 / 9 des MOVITRAC<sup>®</sup> B erforderlich.</li> </ul>                                                                                                    |
|                                    | <ul> <li>Eingebaut in MOVIAXIS<sup>®</sup>-Mastermodul (MXM):</li> <li>Leistungsaufnahme: P<sub>max</sub> = 5.6 W</li> <li>U = DC 24 V (-15 % / +20 %)</li> <li>I<sub>max</sub> = 400 mA</li> <li>Die Steuerung MOVI-PLC<sup>®</sup> basic DHP11B kann vom MOVIAXIS<sup>®</sup> Schaltnetzteilmodul (MXS) oder von einer externen Spannungsquelle versorgt werden. Verbinden Sie dazu X5 zwischen den einzelnen Geräten.</li> <li>Wird die Steuerung MOVI-PLC<sup>®</sup> basic DHP11B durch das MOVIAXIS<sup>®</sup> Schaltnetzteilmodul mit</li> </ul> |
|                                    | DC 24 V versorgt, ist die Funktion der Steuerung MOVI-PLC <sup>®</sup> basic DHP11B bei Netzabschaltung weiter gewährleistet (externe DC-24-V-Versorgung an X16 des MOVIAXIS <sup>®</sup> -Schaltnetzteilmoduls erforderlich).                                                                                                    |
| Potenzial-Ebenen                   | Die Steuerung MOVI-PLC <sup>®</sup> basic DHP11B verfügt über folgende Potenzial-Ebenen: <ul> <li>Potenzial Steuerung / CAN 1 / RS485</li> <li>Potenzial binäre Ein- und Ausgänge</li> <li>Potenzial Systembus CAN 2</li> <li>Potenzial PROFIBUS</li> </ul>                                                                                                    |
| Speicher                           | <ul> <li>Programmspeicher: 512 kByte (für Anwenderprogramm, inkl. IEC-Bibliotheken)</li> <li>Datenspeicher: 128 kByte (für IEC-Applikation)</li> <li>Retaindaten: 16 kByte</li> <li>Systemvariablen (Retain): 8 kByte</li> </ul>                                                                                                    |
| Binäreingänge                      | Potenzialfrei (Optokoppler), SPS-kompatibel (IEC 61131-2), Abtastzeit 1 ms, ungefiltert sowie gefiltert (Filterkonstante ca. 2 ms) verfügbar                                                                                                    |
| X31:3X31:10                        | Konfigurierbar als Binärein- oder ausgänge<br>X31:6X31:10 sind interruptfähig (Reaktionszeit <100 μs)                                                                                                    |
| Innenwiderstand                    | $R_i \approx 3 \text{ k}\Omega, I_E \approx 10 \text{ mA}$                                                                                                    |
| Signalpegel                        | DC (+13 V+30 V) = "1" = Kontakt geschlossen (gemäß IEC 61131)<br>DC (-3 V+5 V) = "0" = Kontakt offen (gemäß IEC 61131)                                                                                                    |
| Binärausgänge                      | SPS-kompatibel (IEC 61131-2), Ansprechzeit 1 ms                                                                                                    |
| X31:3X31:10                        | Konfigurierbar als Binärein- oder -ausgänge<br>Maximal zulässiger Ausgangsstrom I <sub>A_max</sub> = DC 150 mA pro Binärausgang<br>Alle 8 Binärausgänge dürfen gleichzeitig mit dem maximal zulässigen Ausgangsstrom I <sub>A_max</sub> belastet<br>werden                                                                                                    |
| Signalpegel                        | "0" = 0 V $"1" = DC+24 V$                                                                                                    |

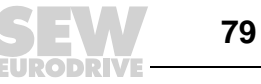

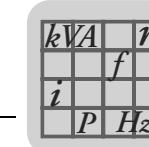

| Steuerung MOVI-PLC <sup>®</sup> bas                              | sic DHP11B                                                                                                    |
|------------------------------------------------------------------|----------------------------------------------------------------------------------------------------|
| Systembus CAN 2<br>X32:1 X32:3<br>Systembus CAN 1<br>X33:1 X33:3 | <ul> <li>Systembus CAN 1 und CAN 2 nach CAN-Spezifikation 2.0, Teil A und B, Übertragungstechnik nach<br/>ISO 11898</li> <li>Der Systembus CAN 2 ist galvanisch getrennt</li> <li>Max. 64 Teilnehmer pro CAN-Systembus</li> <li>Max. 64 SCOM Transmit-Objekte / 32 Receive-Objekte pro CAN-Systembus</li> <li>Adressbereich 0127</li> <li>Baudrate: 125 kBaud1 MBaud</li> <li>Ist X32 oder X33 der Busabschluss, müssen Sie einen Abschlusswiderstand (120 Ω) von extern<br/>anschließen</li> <li>Sie können den Stecker X32 oder X33 abziehen, ohne den Systembus zu unterbrechen</li> <li>Der Systembus kann in Schicht 2 (SCOM zyklisch, azyklisch) oder gemäß SEW-MOVILINK<sup>®</sup>-Proto-<br/>koll betrieben werden</li> </ul> |
| PROFIBUS-Anschluss<br>X30:1 X30:9                                | Über 9-poligen Sub-D-Stecker, Steckerbelegung nach IEC 61158                                                                                                    |
| Busabschluss                                                     | Nicht integriert. Realisieren Sie den Busabschluss mit geeignetem PROFIBUS-Stecker mit zuschaltbaren Abschlusswiderständen.                                                                                                    |
| Automatische Baudraten-<br>erkennung                             | 9.6 kBaud 12 MBaud                                                                                                    |
| Protokollvarianten                                               | PROFIBUS-DP und DP-V1 nach IEC 61158                                                                                                    |
| GSD-Datei                                                        | SEW_6007.GSD                                                                                                    |
| DP-Ident-Nummer                                                  | $6007_{hex} = 24583_{dez}$                                                                                                    |
| RS485-Schnittstelle<br>COM1<br>X34:1 X34:4                       | <ul> <li>Zum Anschluss eines Engineering-PC oder eines Bedien-Terminals DOP11A</li> <li>E/A-Standard, 57.6 / 9.6 kBaud, max. Kabellänge 200 m gesamt</li> <li>Dynamischer Abschlusswiderstand fest eingebaut</li> </ul>                                                                                                    |
| Engineering                                                      | <ul> <li>Das Engineering erfolgt über eine der folgenden Schnittstellen:</li> <li>RS485-Schnittstelle (X34)</li> <li>CAN 1-Schnittstelle (X33)</li> <li>CAN 2-Schnittstelle (X32)</li> <li>PROFIBUS-Schnittstelle (X30)</li> <li>Das Engineering aller an der Steuerung MOVI-PLC<sup>®</sup> basic DHP11B angeschlossenen SEW-Komponenten kann über die Steuerung MOVI-PLC<sup>®</sup> basic DHP11B erfolgen.</li> <li>Das Engineering der Steuerung MOVI-PLC<sup>®</sup> basic DHP11B kann nicht über die Umrichter durchgeführt werden</li> </ul>                                                                                                    |
|                                                                  | PC-Software MOVITOOLS <sup>®</sup> -MotionStudio mit PLC-Editor                                                                                                    |

# 8.3 Option OST11B

| Option OST11B                                             |                                                                                                    |
|-----------------------------------------------------------|----------------------------------------------------------------------------------------------------|
| Sachnummer                                                | 1 820 544 5                                                                                                    |
| Elektrische Versorgung                                    | <ul> <li>Leistungsaufnahme P<sub>max</sub> = 1.5 W (nur OST11B)</li> <li>Leistungsaufnahme P<sub>max</sub> = 6 W (MOVI-PLC<sup>®</sup> basic DHP11B und OST11B eingebaut in MOVIDRIVE<sup>®</sup> MDX61B)</li> <li>Die Option OST11B wird von der Steuerung MOVI-PLC<sup>®</sup> basic DHP11B mit DC 24 V versorgt</li> </ul>                                                                                                    |
| Potenzial-Ebene                                           | COM2 ist von der Steuerung MOVI-PLC <sup>®</sup> basic DHP11B galvanisch getrennt                                                                                                    |
| RS485-Schnittstelle<br>COM2<br>X35:1 X35:4<br>X36:1 X36:3 | <ul> <li>Zum Anschluss eines Engineering-PC, eines Bedien-Terminals DOP11A oder eines Getriebemotors mit integriertem Frequenzumrichter MOVIMOT<sup>®</sup></li> <li>E/A-Standard, 57.6 kBaud, max. Kabellänge 200 m gesamt, dynamischer Abschlusswiderstand fest eingebaut</li> <li>X35 und X36 sind parallel geschaltet</li> <li>An X36 kann ein Getriebemotor mit integriertem Frequenzumrichter MOVIMOT<sup>®</sup> angeschlossen werden. Dabei darf an COM2 kein Engineering-PC oder Bedien-Terminal DOP11A angeschlossen sein.</li> </ul> |

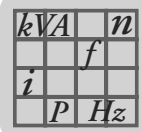

# 8.4 Kompaktsteuerungen MOVI-PLC<sup>®</sup> basic

| Kompaktsteuerung MOVI-F | PLC <sup>®</sup> basic                                                                                                    |
|-------------------------|----------------------------------------------------------------------------------------------------|
| Geräteausführungen      | <ul> <li>MOVI-PLC<sup>®</sup> basic DHP11B-T0 / UOH11B</li> <li>MOVI-PLC<sup>®</sup> basic DHP11B-T1 / UOH11B</li> <li>MOVI-PLC<sup>®</sup> basic DHP11B-T2 / UOH11B</li> <li>MOVI-PLC<sup>®</sup> basic DHP11B-T0 / OST11B / UOH21B</li> <li>MOVI-PLC<sup>®</sup> basic DHP11B-T1 / OST11B / UOH21B</li> <li>MOVI-PLC<sup>®</sup> basic DHP11B-T2 / OST11B / UOH21B</li> </ul>                                                                                                    |
| Elektrische Versorgung  | <ul> <li>X26: U = DC 24 V (-15 % / +20 %)<br/>DGND ist zu erden (PELV)</li> <li>Leistungsaufnahme P<sub>max</sub> = 5.6 W, I<sub>max</sub> = 400 mA → gilt für: <ul> <li>MOVI-PLC<sup>®</sup> basic DHP11B-T0 / UOH11B</li> <li>MOVI-PLC<sup>®</sup> basic DHP11B-T1 / UOH11B</li> <li>MOVI-PLC<sup>®</sup> basic DHP11B-T2 / UOH11B</li> </ul> </li> <li>Leistungsaufnahme P<sub>max</sub> = 7.5 W, I<sub>max</sub> = 500 mA → gilt für: <ul> <li>MOVI-PLC<sup>®</sup> basic DHP11B-T0 / OST11B / UOH21B</li> <li>MOVI-PLC<sup>®</sup> basic DHP11B-T1 / OST11B / UOH21B</li> </ul> </li> </ul> |
|                         | <ul> <li>MOVI-PLC<sup>©</sup> basic DHP11B-12 / OS I11B / UOH21B</li> <li>X31: Sie müssen die Binärein- und -ausgänge separat mit DC 24 V versorgen.</li> </ul>                                                                                                    |

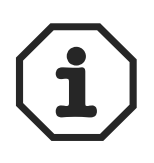

Beachten Sie folgende Hinweise:

- Der Systembus CAN1 ist an X33 und X26 parallel geschaltet.
- Die RS485-Schnttstelle COM 1 ist an X34 und X24 parallel geschaltet.
- Die weiteren technischen Daten sind identisch gemäß Kap. 8.1 und 8.2.

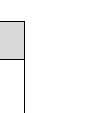

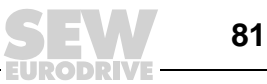

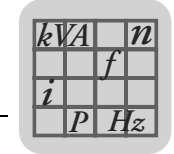

# 8.5 Maßbilder Kompaktsteuerung MOVI-PLC<sup>®</sup> basic DHP11B.. / UOH..B

## 8.5.1 Maßbild DHP11B .. / UOH11B

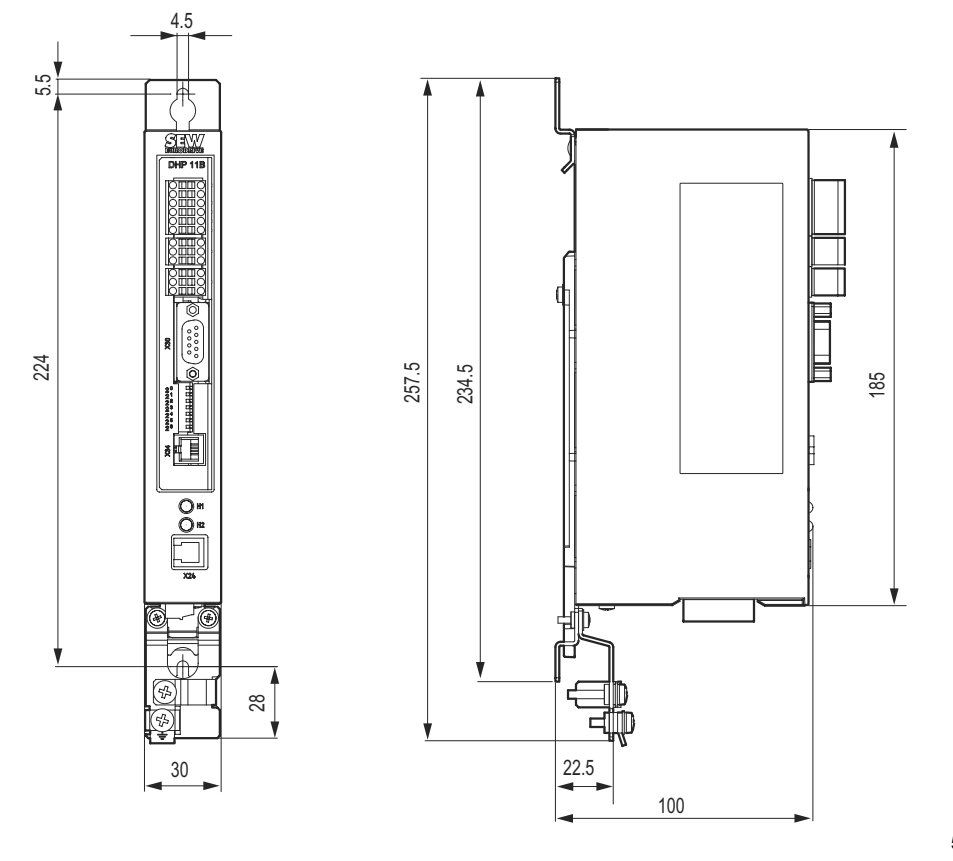

58609AXX

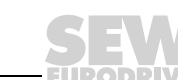

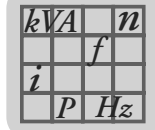

#### 8.5.2 Maßbild DHP11B../OST11B/UOH21B

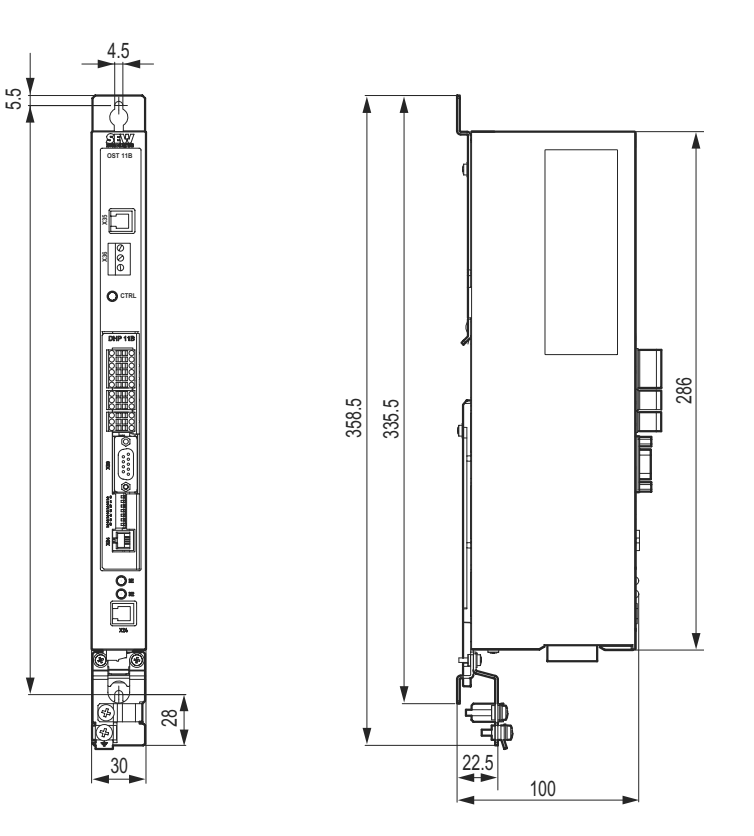

58606AXX

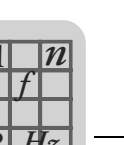

8

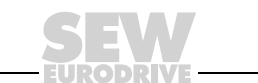

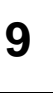

# 9 Änderungsindex

### 9.1 Änderungen gegenüber der Vorgängerversion

Im folgenden sind die Änderungen in den einzelnen Kapiteln gegenüber der Ausgabe 09/2005, Sachnummer 11350709 (DE), aufgeführt.

Neu aufgenommen wurden:

- Die Installation der Steuerung MOVI-PLC<sup>®</sup> basic DHP11B im Frequenzumrichter MOVITRAC<sup>®</sup> B, im Servoverstärker MOVIAXIS<sup>®</sup> sowie als Kompaktsteuerung.
- Die Projektierung und Inbetriebnahme der Steuerung MOVI-PLC<sup>®</sup> basic DHP11B.. und der angesteuerten Umrichter und Servoverstärker.
- Die Montage und Installation der Option OST11B.
- Die technischen Daten und Maßbilder der Option OST11B und der Kompaktsteuerung.
- Die Angaben der Korrekturdruckschrift 11456604 (DE).

# 10 Index

# Α

| Anderungsindex                                                                                                    |
|----------------------------------------------------------------------------------------------------|
| der Vorgängerversion                                                                                                    |
| Anschluss binäre Ein- und Ausgänge (Stecker X31)<br>der MOVI-PLC® basic DHP11B16<br>Anschluss PROFIBUS (Stecker X30) der MOVI-<br>PLC® basic DHP11B18 |
| der MOVI-PLC® basic DHP11B16<br>Anschluss PROFIBUS (Stecker X30) der MOVI-<br>PLC® basic DHP11B18                                                     |
| Anschluss PROFIBUS (Stecker X30) der MOVI-<br>PLC® basic DHP11B18                                                                                     |
| PLC® basic DHP11B18                                                                                                    |
|                                                                                                    |
| Anschluss RS485-Schnittstelle (Stecker X34) der                                                                                                    |
| MOVI-PLC® basic DHP11B                                                                                                    |
| Anschluss Systembus CAN 2 (Stecker X32) /                                                                                                    |
| CAN 1 (Stecker X33) der MOVI-PLC® basic                                                                                                    |
| DHP11B                                                                                                    |
| Aufbau des MOVILINK®-Parameterkanal50                                                                                                    |
| Automatisierungs-Topologien8                                                                                                    |

## В

| Betriebsanzeige OST11B              |    |
|-------------------------------------|----|
| LED CTRL                            | 25 |
| Betriebsanzeigen der Steuerung      |    |
| MOVI-PLC® basic DHP11B.             | 21 |
| LED 24V / I/O OK                    | 21 |
| LED CAN-1-Status                    | 23 |
| LED CAN-2-Status                    | 23 |
| LED Fault Profibus                  | 22 |
| LED IEC-Programm Status             | 22 |
| LED PLC-Status                      | 22 |
| LED Run Profibus                    | 22 |
| Betriebsverhalten am PROFIBUS       |    |
| Parametrierung über PROFIBUS-DP     | 50 |
| PROFIBUS-DP-Timeout                 | 49 |
| Prozessdatenaustausch mit           |    |
| MOVI-PLC® basic DHP11B              | 47 |
| Rückkehrcodes der Parametrierung    | 55 |
| Rückkehrcodes der Parametrierung    |    |
| (Sonderfälle)                       | 56 |
| Steuerungsbeispiel für Simatic S7   | 47 |
| Betriebsverhalten am PROFIBUS-DP    | 47 |
| Aufbau des MOVILINK®-Parameterkanal | 50 |
| Parameter lesen (Read)              | 52 |
| Parameter schreiben (WRITE)         | 53 |
| Parameter-Datenformat               | 55 |
| Buskabel schirmen und verlegen      | 32 |
| <b>U</b>                            |    |

# D

| Datenaustausch PROFIBUS7               | 7, 8, 10 |
|----------------------------------------|----------|
| Diagnose-LED Option OST11B             | 11       |
| Diagnose-LEDs Option Steuerung MOVI-PL | C®       |
| DHP11B.                                | 11       |
| Diagnoseablauf PROFIBUS-DP             | 77       |
| Diagnoseablauf Systembus CAN 1 / CAN 2 | 76       |
| DIP-Schalter PROFIBUS-Adresse          | 15       |
| DP-Konfiguration                       |          |
| universell                             | 44       |

# Ε

| Einleitung                                          |
|-----------------------------------------------------|
| Maitarführanda Litaratur                            |
| <i>Weiterfulliende Literatur</i>                    |
| Engineering-Schnittstellen der Steuerung            |
| MOVI-PLC® basic DHP11B                              |
| F                                                   |
| Fehlerdiagnose                                      |
| Diagnoseablauf PROFIBUS-DP                          |
| Diagnoseablauf Systembus CAN 1 / CAN 2 76           |
| Euclide Statistics Statistics Statistics Statistics |
| und LED der MOV/LDLC@ basis DUD11P                  |
| und LED der MOVI-FEC® basic DITFTTB                 |
| G                                                   |
| GSD-Datei                                           |
| Installation in STEP7                               |
|                                                     |
| 1                                                   |
| Index-Adressierung                                  |
| (MOVILINK®-Parameterkanal)51                        |
| Inhalt dieses Handbuchs6                            |
| Installation                                        |
| Anschluss binäre Ein- und Ausgänge                  |
| (Stecker X31) der MOVI-PLC® basic                   |
| DHP11B                                              |
| Anschluss PROFIBUS                                  |
| (Stecker X30) der MOVI-PI C® basic                  |
| DHP11B 18                                           |
| Anschluss RS485-Schnittstelle (Stecker X34)         |
| der MOV/LPI CR basic DHP11B 20                      |
| Anschluss Systembus CAN 2 (Stecker X32) /           |
| CAN 1 (Stocker X33) der                             |
| MOVI PI C@ basis DUP11P 17                          |
| ROVI-FLOW DASIC DITETTD                             |
|                                                     |
| MOVI-PLC® DASIC DHPTTB                              |
| Buskabel schirmen und verlegen                      |
| Engineering-Schnittstellen der Steuerung            |
| MOVI-PLC® basic DHP11B                              |
| Funktionsbeschreibung der Klemmen und der           |
| LED der Option OST11B24                             |
| Funktionsbeschreibung der Klemmen X5a/X5b           |
| (MOVIAXIS®-Mastermodul)                             |
| Funktionsbeschreibung der Klemmen, DIP-             |
| Schalter und LED der                                |
| MOVI-PLC® basic DHP11B                              |
| MOVI-PLC® basic DHP11B im                           |
| MOVIAXIS®-Mastermodul                               |
| MOVI-PLC® basic DHP11B in                           |
| MC07B / Kompaktsteuerung                            |
| MOVI-PLC® basic DHP11B. in                          |
| MOVIDRIVE® MDX61B 26                                |
| Option OST11B 24                                    |
| Installation der GSD-Datei in STEP7 38              |
|                                                     |

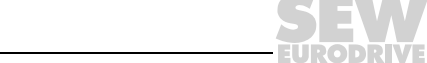

| Installation MOVI-PLC® basic DHP11B im<br>MOVIAXIS®-Mastermodul<br>Anschluss-Schaltbild | 7<br>8<br>-<br>8<br>0 |
|-----------------------------------------------------------------------------------------|-----------------------|
| к                                                                                       |                       |
| Konfigurierung der PROFIBUS-Schnittstelle10                                             | 0                     |
| L                                                                                       |                       |
|                                                                                         | 1                     |
| LED CAN-1-Status                                                                        | 3                     |
| LED CAN-2-Status                                                                        | 3                     |
| LED Fault Profibus                                                                      | 2                     |
| LED IEC-Programm Status22                                                               | 2                     |
| LED PLC-Status                                                                          | 2                     |
| LED Run Profibus22                                                                      | 2                     |
| М                                                                                       |                       |
| Maßbilder                                                                               |                       |
| Kompaktsteuerung MOVI-PLC® basic                                                        |                       |
| DHP11B / OST11B / UOH21B8                                                               | 3                     |
| Kompaktsteuerung MOVI-PLC® basic                                                        |                       |
| ,<br>DHP11B/UOH11B82                                                                    | 2                     |
| Montage                                                                                 |                       |
| Montagemöglichkeiten der Steuerung                                                      |                       |
| MOVI-PLC® basic DHP11B12                                                                | 2                     |

|                                           | · · — |
|-------------------------------------------|-------|
| MOVI-PLC® basic DHP11B in                 |       |
| MOVIDRIVE® MDX61B                         | .12   |
| Option OST11B in MOVIDRIVE® MDX61B        | .14   |
| Prinzipielle Vorgehensweise beim Ein- und |       |
| Ausbau einer Optionskarte in              |       |
| MOVIDRIVE® MDX61B                         | .13   |
| Montage der Option OST11B in MOVIDRIVE®   |       |
| MDX61B                                    | .14   |
| Montage MOVI-PLC® basic DHP11B in         |       |
| MOVIDRIVE® MDX61B                         | .12   |
| MOVILINK®-Parameterkanal                  |       |
| Datenbereich MOVILINK®-Parameterkanal     | .52   |
| Index-Adressierung                        | .51   |
| Verwaltung                                | .51   |

| 0                                  |    |
|------------------------------------|----|
| Option OST11B                      |    |
| Anschluss RS485-Schnittstelle COM2 |    |
| (Stecker X35/X36)                  | 24 |
| Betriebsanzeige LED CTRL           | 25 |
| Diagnose-LED                       | 11 |
| Eigenschaften                      | 11 |
| Funktionsbeschreibung der Klemmen  |    |
| und der LED                        | 24 |
|                                    |    |

RS485-Schnittstelle (COM2) ......11

#### Ρ

| Prinzipielle Vorgehensweise beim Ein- und Ausba | เน<br>1 ว  |
|-------------------------------------------------|------------|
| Breduktnemen und Werenzeichen                   | 13         |
|                                                 | . <b>ว</b> |
| PROFIBUS                                        | 4 5        |
| Anschiuss                                       | 15         |
| PROFIBUS DP                                     | . –        |
| Betriebsvernalten                               | 47         |
| DP-Konfiguration                                | 42         |
| Projektierung eines DP-Masters                  | 38         |
| PROFIBUS-DP-V1                                  |            |
| Alarmbearbeitung                                | 59         |
| Anhang                                          | 74         |
| Betriebsart (DP-V1-Mode)                        | 74         |
| Datensätze (DS)                                 | 59         |
| Dienste                                         | 59         |
| Eigenschaften der SEW-DP-V1-                    |            |
| Schnittstellen                                  | 60         |
| Fehlercodes der DP-V1-Dienste                   | 75         |
| Funktionen                                      | 58         |
| Klasse 1 Master (C1-Master)                     | 59         |
| Klasse 2 Master (C 2-Master)                    | 59         |
| Projektierung eines C1-Masters                  | 74         |
| Struktur des DP-V1-Parameterkanals              | 61         |
| Technische Daten DP-V1 für die Steuerung        |            |
| MOVI-PLC® DHP11B.                               | 74         |
| PROFIBUS-Überwachungsfunktionen                 | 10         |
| PROFIdrive                                      |            |
| Negative Parameterantwort                       | 72         |
| Parameteraufträge                               | 69         |
| Programmbeispiel STEP7                          | 48         |
| Projektierung                                   | .0         |
| Vorgehensweise beim Gerätetausch                | 46         |
| Projektierung mit STEP7                         | יסד<br>20  |
| Projektierung und Inbetriebnahme                | 23<br>20   |
| Mit PC-Software                                 | 55         |
| MOVITOOL S@ Mation Studio                       | 22         |
| Projektiorung und Inhetrichnehme der Antriche   | 55<br>27   |
| Projektierung und Inbetriebnehme                | 57         |
|                                                 | <b>ر</b> د |
|                                                 | 57         |
| R                                               |            |

| RS485-Schnittstelle COM1         | 10 |
|----------------------------------|----|
| Rückkehrcodes der Parametrierung |    |
| Additional Code                  | 56 |
| Elemente                         | 55 |
| Error-Class                      | 55 |
| Error-Code                       | 55 |

## S

| Steuerung MOVI-PLC® DHP11B  |      |
|-----------------------------|------|
| Automatisierungs-Topologien | 8    |
| Binärein- und -ausgänge     | 11   |
| Diagnose-LEDs               | 11   |
| Eigenschaften               | 6, 7 |
| Engineering                 | 7    |

| Geräteausführungen7                          |
|----------------------------------------------|
| Kommunikations-Schnittstellen7               |
| Konfigurierung der PROFIBUS-Schnittstelle 10 |
| PROFIBUS-Überwachungsfunktionen10            |
| RS485-Schnittstelle COM110                   |
| Steuerungsklassen7                           |
| Steuerungsbeispiel für Simatic S747          |
| Programmbeispiel STEP748                     |
| Struktur des DP-V1-Parameterkanals           |
| Ablauf der Parametrierung                    |
| über Datensatz 4763                          |
| Ablaufsequenz für DP-V1-Master64             |
| Lesen eines Parameters gemäß                 |
| PROFIdrive (Beispiel)69                      |
| Lesen eines Parameters über                  |
| MOVILINK® (Beispiel)65                       |
| MOVILINK®-Parmeteraufträge                   |
| PROFIdrive-Parameteraufträge69               |
| PROFIdrive-Returncodes für DP-V1             |
| Schreiben eines Parameters gemäß             |
| PROFIdrive (Beispiel)                        |
| Schreiben eines Parameters über              |
| MOVILINK® (Beispiel)                         |
| т                                            |
| Technische Daten                             |
| Allgemeine technische Daten                  |
| Kompaktsteuerung MOVI-PLC® basic81           |
| Option OST11B                                |
| Steuerung MOVI-PLC® basic DHP11B79           |
|                                              |
| 0                                            |
| Universelle DP-Konfiguration44               |
| V                                            |
| Verwaltung des MOVII INK®-Parameterkanal 51  |
| Vorgehensweise heim Gerätetausch 46          |
| Volgenensweise beim Geralelausen             |
| W                                            |
| Weiterführende Literatur6                    |
| Wichtige Hinweise5                           |
| Dokumentation5                               |
| Produktnamen und Warenzeichen5               |
| Sicherheits- und Warnhinweise5               |

# Adressenliste

| Deutschland                                   |                                       |                                                                                                    |                                                                                                   |
|-----------------------------------------------|---------------------------------------|----------------------------------------------------------------------------------------------------|---------------------------------------------------------------------------------------------------|
| Hauptverwaltung<br>Fertigungswerk<br>Vertrieb | Bruchsal                              | SEW-EURODRIVE GmbH & Co KG<br>Ernst-Blickle-Straße 42<br>D-76646 Bruchsal<br>Postfachadresse<br>Postfach 3023 • D-76642 Bruchsal | Tel. +49 7251 75-0<br>Fax +49 7251 75-1970<br>http://www.sew-eurodrive.de<br>sew@sew-eurodrive.de |
| Service<br>Competence Center                  | <b>Mitte</b><br>Getriebe /<br>Motoren | SEW-EURODRIVE GmbH & Co KG<br>Ernst-Blickle-Straße 1<br>D-76676 Graben-Neudorf                                                   | Tel. +49 7251 75-1710<br>Fax +49 7251 75-1711<br>sc-mitte-gm@sew-eurodrive.de                     |
|                                               | <b>Mitte</b><br>Elektronik            | SEW-EURODRIVE GmbH & Co KG<br>Ernst-Blickle-Straße 42<br>D-76646 Bruchsal                                                        | Tel. +49 7251 75-1780<br>Fax +49 7251 75-1769<br>sc-mitte-e@sew-eurodrive.de                      |
|                                               | Nord                                  | SEW-EURODRIVE GmbH & Co KG<br>Alte Ricklinger Straße 40-42<br>D-30823 Garbsen (bei Hannover)                                     | Tel. +49 5137 8798-30<br>Fax +49 5137 8798-55<br>sc-nord@sew-eurodrive.de                         |
|                                               | Ost                                   | SEW-EURODRIVE GmbH & Co KG<br>Dänkritzer Weg 1<br>D-08393 Meerane (bei Zwickau)                                                  | Tel. +49 3764 7606-0<br>Fax +49 3764 7606-30<br>sc-ost@sew-eurodrive.de                           |
|                                               | Süd                                   | SEW-EURODRIVE GmbH & Co KG<br>Domagkstraße 5<br>D-85551 Kirchheim (bei München)                                                  | Tel. +49 89 909552-10<br>Fax +49 89 909552-50<br>sc-sued@sew-eurodrive.de                         |
|                                               | West                                  | SEW-EURODRIVE GmbH & Co KG<br>Siemensstraße 1<br>D-40764 Langenfeld (bei Düsseldorf)                                             | Tel. +49 2173 8507-30<br>Fax +49 2173 8507-55<br>sc-west@sew-eurodrive.de                         |
|                                               | Drive Service I                       | Hotline / 24-h-Rufbereitschaft                                                                                                   | +49 180 5 SEWHELP<br>+49 180 5 7394357                                                            |
|                                               | Weitere Anschr                        | iften über Service-Stationen in Deutschland auf                                                                                  | Anfrage.                                                                                          |
| Frankreich                                    |                                       |                                                                                                    |                                                                                                   |
| Fertigungswerk<br>Vertrieb<br>Service         | Haguenau                              | SEW-USOCOME<br>48-54, route de Soufflenheim<br>B. P. 20185<br>F-67506 Haguenau Cedex                                             | Tel. +33 3 88 73 67 00<br>Fax +33 3 88 73 66 00<br>http://www.usocome.com<br>sew@usocome.com      |
| Montagewerke<br>Vertrieb<br>Service           | Bordeaux                              | SEW-USOCOME<br>Parc d'activités de Magellan<br>62, avenue de Magellan - B. P. 182<br>F-33607 Pessac Cedex                        | Tel. +33 5 57 26 39 00<br>Fax +33 5 57 26 39 09                                                   |
|                                               | Lyon                                  | SEW-USOCOME<br>Parc d'Affaires Roosevelt                                                                                         | Tel. +33 4 72 15 37 00<br>Fax +33 4 72 15 37 15                                                   |

| Fertigungswerk<br>Vertrieb<br>Service | Haguenau       | SEW-USOCOME<br>48-54, route de Soufflenheim<br>B. P. 20185<br>F-67506 Haguenau Cedex                      | Tel. +33 3 88 73 67 00<br>Fax +33 3 88 73 66 00<br>http://www.usocome.com<br>sew@usocome.com |
|---------------------------------------|----------------|----------------------------------------------------------------------------------------------------|----------------------------------------------------------------------------------------------|
| Montagewerke<br>Vertrieb<br>Service   | Bordeaux       | SEW-USOCOME<br>Parc d'activités de Magellan<br>62, avenue de Magellan - B. P. 182<br>F-33607 Pessac Cedex | Tel. +33 5 57 26 39 00<br>Fax +33 5 57 26 39 09                                              |
|                                       | Lyon           | SEW-USOCOME<br>Parc d'Affaires Roosevelt<br>Rue Jacques Tati<br>F-69120 Vaulx en Velin                    | Tel. +33 4 72 15 37 00<br>Fax +33 4 72 15 37 15                                              |
|                                       | Paris          | SEW-USOCOME<br>Zone industrielle<br>2, rue Denis Papin<br>F-77390 Verneuil l'Etang                        | Tel. +33 1 64 42 40 80<br>Fax +33 1 64 42 40 88                                              |
|                                       | Weitere Anschr | riften über Service-Stationen in Frankreich auf                                                           | Anfrage.                                                                                     |

| Algerien                           |              |                                                                                                    |                                                                             |
|------------------------------------|--------------|----------------------------------------------------------------------------------------------------|-----------------------------------------------------------------------------|
| Vertrieb                           | Alger        | Réducom<br>16, rue des Frères Zaghnoun<br>Bellevue El-Harrach<br>16200 Alger                                | Tel. +213 21 8222-84<br>Fax +213 21 8222-84                                 |
|                                    |              |                                                                                                    |                                                                             |
| Argentinien                        |              |                                                                                                    |                                                                             |
| Montagewerk<br>Vertrieb<br>Service | Buenos Aires | SEW EURODRIVE ARGENTINA S.A.<br>Centro Industrial Garin, Lote 35<br>Ruta Panamericana Km 37,5<br>1619 Garin | Tel. +54 3327 4572-84<br>Fax +54 3327 4572-21<br>sewar@sew-eurodrive.com.ar |

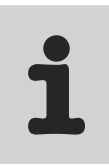

| Australien                                           |                      |                                                                                                    |                                                                                                    |
|------------------------------------------------------|----------------------|----------------------------------------------------------------------------------------------------|----------------------------------------------------------------------------------------------------|
| Montagewerke<br>Vertrieb<br>Service                  | Melbourne            | SEW-EURODRIVE PTY. LTD.<br>27 Beverage Drive<br>Tullamarine, Victoria 3043                                                                                                    | Tel. +61 3 9933-1000<br>Fax +61 3 9933-1003<br>http://www.sew-eurodrive.com.au<br>enquires@sew-eurodrive.com.au |
|                                                      | Sydney               | SEW-EURODRIVE PTY. LTD.<br>9, Sleigh Place, Wetherill Park<br>New South Wales, 2164                                                                                                    | Tel. +61 2 9725-9900<br>Fax +61 2 9725-9905<br>enquires@sew-eurodrive.com.au                                    |
| Belgien                                              |                      |                                                                                                    |                                                                                                    |
| Montagewerk<br>Vertrieb<br>Service                   | Brüssel              | SEW Caron-Vector S.A.<br>Avenue Eiffel 5<br>B-1300 Wavre                                                                                                    | Tel. +32 10 231-311<br>Fax +32 10 231-336<br>http://www.caron-vector.be<br>info@caron-vector.be                 |
| Brasilien                                            |                      |                                                                                                    |                                                                                                    |
| Fertigungswerk<br>Vertrieb<br>Service                | Sao Paulo            | SEW-EURODRIVE Brasil Ltda.<br>Avenida Amâncio Gaiolli, 50<br>Caixa Postal: 201-07111-970<br>Guarulhos/SP - Cep.: 07251-250                                                             | Tel. +55 11 6489-9133<br>Fax +55 11 6480-3328<br>http://www.sew.com.br<br>sew@sew.com.br                        |
|                                                      | Weitere Anschrifte   | n über Service-Stationen in Brasilien auf Anfrage.                                                                                                    |                                                                                                    |
| Bulgarien                                            |                      |                                                                                                    |                                                                                                    |
| Vertrieb                                             | Sofia                | BEVER-DRIVE GmbH<br>Bogdanovetz Str.1<br>BG-1606 Sofia                                                                                                    | Tel. +359 2 9151160<br>Fax +359 2 9151166<br>bever@fastbg.net                                                   |
| Chile                                                |                      |                                                                                                    |                                                                                                    |
| Montagewerk<br>Vertrieb<br>Service                   | Santiago de<br>Chile | SEW-EURODRIVE CHILE LTDA.<br>Las Encinas 1295<br>Parque Industrial Valle Grande<br>LAMPA<br>RCH-Santiago de Chile<br>Postfachadresse<br>Casilla 23 Correo Quilicura - Santiago - Chile | Tel. +56 2 75770-00<br>Fax +56 2 75770-01<br>ventas@sew-eurodrive.cl                                            |
| China                                                |                      |                                                                                                    |                                                                                                    |
| Fertigungswerk<br>Montagewerk<br>Vertrieb<br>Service | Tianjin              | SEW-EURODRIVE (Tianjin) Co., Ltd.<br>No. 46, 7th Avenue, TEDA<br>Tianjin 300457                                                                                                    | Tel. +86 22 25322612<br>Fax +86 22 25322611<br>gm-tianjin@sew-eurodrive.cn<br>http://www.sew.com.cn             |
| Montagewerk<br>Vertrieb<br>Service                   | Suzhou               | SEW-EURODRIVE (Suzhou) Co., Ltd.<br>333, Suhong Middle Road<br>Suzhou Industrial Park<br>Jiangsu Province, 215021<br>P. R. China                                                       | Tel. +86 512 62581781<br>Fax +86 512 62581783<br>suzhou@sew.com.cn                                              |
|                                                      | Weitere Anschrifte   | n über Service-Stationen in China auf Anfrage.                                                                                                    |                                                                                                    |
| Dänemark                                             |                      |                                                                                                    |                                                                                                    |
| Montagewerk<br>Vertrieb<br>Service                   | Kopenhagen           | SEW-EURODRIVEA/S<br>Geminivej 28-30, P.O. Box 100<br>DK-2670 Greve                                                                                                    | Tel. +45 43 9585-00<br>Fax +45 43 9585-09<br>http://www.sew-eurodrive.dk<br>sew@sew-eurodrive.dk                |
| Elfenbeinküste                                       |                      |                                                                                                    |                                                                                                    |
| Vertrieb                                             | Abidjan              | SICA<br>Ste industrielle et commerciale pour l'Afrique<br>165, Bld de Marseille<br>B.P. 2323, Abidjan 08                                                                               | Tel. +225 2579-44<br>Fax +225 2584-36                                                                           |
| Estland                                              |                      |                                                                                                    |                                                                                                    |
| Vertrieb                                             | Tallin               | ALAS-KUUL AS<br>Paldiski mnt.125<br>EE 0006 Tallin                                                                                                    | Tel. +372 6593230<br>Fax +372 6593231<br>veiko.soots@alas-kuul.ee                                               |

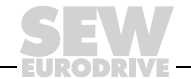

| Finnland                           |            |                                                                                                    |                                                                                                    |
|------------------------------------|------------|----------------------------------------------------------------------------------------------------|----------------------------------------------------------------------------------------------------|
| Montagewerk<br>Vertrieb<br>Service | Lahti      | SEW-EURODRIVE OY<br>Vesimäentie 4<br>FIN-15860 Hollola 2                                                                           | Tel. +358 201 589-300<br>Fax +358 3 780-6211<br>http://www.sew-eurodrive.fi<br>sew@sew.fi                   |
| Gabun                              |            |                                                                                                    |                                                                                                    |
| Vertrieb                           | Libreville | Electro-Services<br>B.P. 1889<br>Libreville                                                                                        | Tel. +241 7340-11<br>Fax +241 7340-12                                                                       |
| Griechenland                       |            |                                                                                                    |                                                                                                    |
| Vertrieb<br>Service                | Athen      | Christ. Boznos & Son S.A.<br>12, Mavromichali Street<br>P.O. Box 80136, GR-18545 Piraeus                                           | Tel. +30 2 1042 251-34<br>Fax +30 2 1042 251-59<br>http://www.boznos.gr<br>info@boznos.gr                   |
| Großbritannien                     |            |                                                                                                    |                                                                                                    |
| Montagewerk<br>Vertrieb<br>Service | Normanton  | SEW-EURODRIVE Ltd.<br>Beckbridge Industrial Estate<br>P.O. Box No.1<br>GB-Normanton, West- Yorkshire WF6 1QR                       | Tel. +44 1924 893-855<br>Fax +44 1924 893-702<br>http://www.sew-eurodrive.co.uk<br>info@sew-eurodrive.co.uk |
| Hong Kong                          |            |                                                                                                    |                                                                                                    |
| Montagewerk<br>Vertrieb<br>Service | Hong Kong  | SEW-EURODRIVE LTD.<br>Unit No. 801-806, 8th Floor<br>Hong Leong Industrial Complex<br>No. 4, Wang Kwong Road<br>Kowloon, Hong Kong | Tel. +852 2 7960477 + 79604654<br>Fax +852 2 7959129<br>sew@sewhk.com                                       |
| Indien                             |            |                                                                                                    |                                                                                                    |
| Montagewerk<br>Vertrieb<br>Service | Baroda     | SEW-EURODRIVE India Pvt. Ltd.<br>Plot No. 4, Gidc<br>Por Ramangamdi • Baroda - 391 243<br>Gujarat                                  | Tel. +91 265 2831086<br>Fax +91 265 2831087<br>mdoffice@seweurodriveindia.com                               |
| Technische Büros                   | Bangalore  | SEW-EURODRIVE India Private Limited<br>308, Prestige Centre Point<br>7, Edward Road<br>Bangalore                                   | Tel. +91 80 22266565<br>Fax +91 80 22266569<br>salesbang@seweurodriveinindia.com                            |
| Irland                             |            |                                                                                                    |                                                                                                    |
| Vertrieb<br>Service                | Dublin     | Alperton Engineering Ltd.<br>48 Moyle Road<br>Dublin Industrial Estate<br>Glasnevin, Dublin 11                                     | Tel. +353 1 830-6277<br>Fax +353 1 830-6458                                                                 |
| Israel                             |            |                                                                                                    |                                                                                                    |
| Vertrieb                           | Tel-Aviv   | Liraz Handasa Ltd.<br>Ahofer Str 34B / 228<br>58858 Holon                                                                          | Tel. +972 3 5599511<br>Fax +972 3 5599512<br>lirazhandasa@barak-online.net                                  |
| Italien                            |            |                                                                                                    |                                                                                                    |
| Montagewerk<br>Vertrieb<br>Service | Milano     | SEW-EURODRIVE di R. Blickle & Co.s.a.s.<br>Via Bernini,14<br>I-20020 Solaro (Milano)                                               | Tel. +39 02 96 9801<br>Fax +39 02 96 799781<br>sewit@sew-eurodrive.it                                       |
| Japan                              |            |                                                                                                    |                                                                                                    |
| Montagewerk<br>Vertrieb<br>Service | Toyoda-cho | SEW-EURODRIVE JAPAN CO., LTD<br>250-1, Shimoman-no,<br>Iwata<br>Shizuoka 438-0818                                                  | Tel. +81 538 373811<br>Fax +81 538 373814<br>sewjapan@sew-eurodrive.co.jp                                   |

| Kamerun                             |                    |                                                                                                    |                                                                                                    |
|-------------------------------------|--------------------|----------------------------------------------------------------------------------------------------|----------------------------------------------------------------------------------------------------|
| Vertrieb                            | Douala             | Electro-Services<br>Rue Drouot Akwa<br>B.P. 2024<br>Douala                                                        | Tel. +237 4322-99<br>Fax +237 4277-03                                                                     |
| Kanada                              |                    |                                                                                                    |                                                                                                    |
| Montagewerke<br>Vertrieb<br>Service | Toronto            | SEW-EURODRIVE CO. OF CANADA LTD.<br>210 Walker Drive<br>Bramalea, Ontario L6T3W1                                  | Tel. +1 905 791-1553<br>Fax +1 905 791-2999<br>http://www.sew-eurodrive.ca<br>I.reynolds@sew-eurodrive.ca |
|                                     | Vancouver          | SEW-EURODRIVE CO. OF CANADA LTD.<br>7188 Honeyman Street<br>Delta. B.C. V4G 1 E2                                  | Tel. +1 604 946-5535<br>Fax +1 604 946-2513<br>b.wake@sew-eurodrive.ca                                    |
|                                     | Montreal           | SEW-EURODRIVE CO. OF CANADA LTD.<br>2555 Rue Leger Street<br>LaSalle, Quebec H8N 2V9                              | Tel. +1 514 367-1124<br>Fax +1 514 367-3677<br>a.peluso@sew-eurodrive.ca                                  |
|                                     | Weitere Anschrifte | n über Service-Stationen in Kanada auf Anfrage.                                                                   |                                                                                                    |
| Kolumbien                           |                    |                                                                                                    |                                                                                                    |
| Montagewerk<br>Vertrieb<br>Service  | Bogotá             | SEW-EURODRIVE COLOMBIA LTDA.<br>Calle 22 No. 132-60<br>Bodega 6, Manzana B<br>Santafé de Bogotá                   | Tel. +57 1 54750-50<br>Fax +57 1 54750-44<br>sewcol@sew-eurodrive.com.co                                  |
| Korea                               |                    |                                                                                                    |                                                                                                    |
| Montagewerk<br>Vertrieb<br>Service  | Ansan-City         | SEW-EURODRIVE KOREA CO., LTD.<br>B 601-4, Banweol Industrial Estate<br>Unit 1048-4, Shingil-Dong<br>Ansan 425-120 | Tel. +82 31 492-8051<br>Fax +82 31 492-8056<br>master@sew-korea.co.kr                                     |
| Kroatien                            |                    |                                                                                                    |                                                                                                    |
| Vertrieb<br>Service                 | Zagreb             | KOMPEKS d. o. o.<br>PIT Erdödy 4 II<br>HR 10 000 Zagreb                                                           | Tel. +385 1 4613-158<br>Fax +385 1 4613-158<br>kompeks@net.hr                                             |
| Lettland                            |                    |                                                                                                    |                                                                                                    |
| Vertrieb                            | Riga               | SIA Alas-Kuul<br>Katlakalna 11C<br>LV-1073 Riga                                                                   | Tel. +371 7139386<br>Fax +371 7139386<br>info@alas-kuul.ee                                                |
| Libanon                             |                    |                                                                                                    |                                                                                                    |
| Vertrieb                            | Beirut             | Gabriel Acar & Fils sarl<br>B. P. 80484<br>Bourj Hammoud, Beirut                                                  | Tel. +961 1 4947-86<br>+961 1 4982-72<br>+961 3 2745-39<br>Fax +961 1 4949-71<br>gacar@beirut.com         |
| Litauen                             |                    |                                                                                                    |                                                                                                    |
| Vertrieb                            | Alytus             | UAB Irseva<br>Naujoji 19<br>LT-62175 Alytus                                                                       | Tel. +370 315 79204<br>Fax +370 315 56175<br>info@irseva.lt<br>http://www.sew-eurodrive.lt                |
| Luxemburg                           |                    |                                                                                                    |                                                                                                    |
| Montagewerk<br>Vertrieb<br>Service  | Brüssel            | CARON-VECTOR S.A.<br>Avenue Eiffel 5<br>B-1300 Wavre                                                              | Tel. +32 10 231-311<br>Fax +32 10 231-336<br>http://www.caron-vector.be<br>info@caron-vector.be           |
| walaysia<br>Manta nawala            | labana             |                                                                                                    | T-1 - 00 7 2540400                                                                                        |
| Vertrieb<br>Service                 | Jonore             | No. 95, Jalan Seroja 39, Taman Johor Jaya<br>81000 Johor Bahru, Johor<br>West Malaysia                            | Fax +60 7 3549409<br>Fax +60 7 3541404<br>sales@sew-eurodrive.com.my                                      |

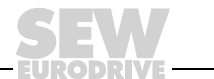

| Marokko                             |              |                                                                                                    |                                                                                                    |
|-------------------------------------|--------------|----------------------------------------------------------------------------------------------------|----------------------------------------------------------------------------------------------------|
| Vertrieb                            | Casablanca   | S. R. M.<br>Société de Réalisations Mécaniques<br>5, rue Emir Abdelkader<br>05 Casablanca                                                           | Tel. +212 2 6186-69 + 6186-70 + 6186-<br>71<br>Fax +212 2 6215-88<br>srm@marocnet.net.ma                 |
| Mazedonien                          |              |                                                                                                    |                                                                                                    |
| Vertrieb                            | Skopje       | SGS-Skopje / Macedonia<br>"Teodosij Sinactaski" 66<br>91000 Skopje / Macedonia                                                                      | Tel. +389 2 385 466<br>Fax +389 2 384 390<br>sgs@mol.com.mk                                              |
| Mexiko                              |              |                                                                                                    |                                                                                                    |
| Montagewerk<br>Vertrieb<br>Service  | Queretaro    | SEW-EURODRIVE, Sales and Distribution, S.<br>A. de C. V.<br>Privada Tequisquiapan No. 102<br>Parque Ind. Queretaro C. P. 76220<br>Queretaro, Mexico | Tel. +52 442 1030-300<br>Fax +52 442 1030-301<br>scmexico@seweurodrive.com.mx                            |
| Neuseeland                          |              |                                                                                                    |                                                                                                    |
| Montagewerke<br>Vertrieb<br>Service | Auckland     | SEW-EURODRIVE NEW ZEALAND LTD.<br>P.O. Box 58-428<br>82 Greenmount drive<br>East Tamaki Auckland                                                    | Tel. +64 9 2745627<br>Fax +64 9 2740165<br>sales@sew-eurodrive.co.nz                                     |
|                                     | Christchurch | SEW-EURODRIVE NEW ZEALAND LTD.<br>10 Settlers Crescent, Ferrymead<br>Christchurch                                                                   | Tel. +64 3 384-6251<br>Fax +64 3 384-6455<br>sales@sew-eurodrive.co.nz                                   |
| Niederlande                         |              |                                                                                                    |                                                                                                    |
| Montagewerk<br>Vertrieb<br>Service  | Rotterdam    | VECTOR Aandrijftechniek B.V.<br>Industrieweg 175<br>NL-3044 AS Rotterdam<br>Postbus 10085<br>NL-3004 AB Rotterdam                                   | Tel. +31 10 4463-700<br>Fax +31 10 4155-552<br>http://www.vector.nu<br>info@vector.nu                    |
| Norwegen                            |              |                                                                                                    |                                                                                                    |
| Montagewerk<br>Vertrieb<br>Service  | Moss         | SEW-EURODRIVE A/S<br>Solgaard skog 71<br>N-1599 Moss                                                                                                | Tel. +47 69 241-020<br>Fax +47 69 241-040<br>sew@sew-eurodrive.no                                        |
| Österreich                          |              |                                                                                                    |                                                                                                    |
| Montagewerk<br>Vertrieb<br>Service  | Wien         | SEW-EURODRIVE Ges.m.b.H.<br>Richard-Strauss-Strasse 24<br>A-1230 Wien                                                                               | Tel. +43 1 617 55 00-0<br>Fax +43 1 617 55 00-30<br>http://sew-eurodrive.at<br>sew@sew-eurodrive.at      |
| Peru                                |              |                                                                                                    |                                                                                                    |
| Montagewerk<br>Vertrieb<br>Service  | Lima         | SEW DEL PERU MOTORES REDUCTORES<br>S.A.C.<br>Los Calderos, 120-124<br>Urbanizacion Industrial Vulcano, ATE, Lima                                    | Tel. +51 1 3495280<br>Fax +51 1 3493002<br>sewperu@sew-eurodrive.com.pe                                  |
| Polen                               |              |                                                                                                    |                                                                                                    |
| Montagewerk<br>Vertrieb<br>Service  | Lodz         | SEW-EURODRIVE Polska Sp.z.o.o.<br>ul. Techniczna 5<br>PL-92-518 Lodz                                                                                | Tel. +48 42 67710-90<br>Fax +48 42 67710-99<br>http://www.sew-eurodrive.pl<br>sew@sew-eurodrive.pl       |
| Portugal                            |              |                                                                                                    |                                                                                                    |
| Montagewerk<br>Vertrieb<br>Service  | Coimbra      | SEW-EURODRIVE, LDA.<br>Apartado 15<br>P-3050-901 Mealhada                                                                                           | Tel. +351 231 20 9670<br>Fax +351 231 20 3685<br>http://www.sew-eurodrive.pt<br>infosew@sew-eurodrive.pt |

Adressenliste

Ĩ

| Rumänien                           |                 |                                                                                               |                                                                                                    |
|------------------------------------|-----------------|-----------------------------------------------------------------------------------------------|----------------------------------------------------------------------------------------------------|
| Vertrieb<br>Service                | Bucuresti       | Sialco Trading SRL<br>str. Madrid nr.4<br>011785 Bucuresti                                    | Tel. +40 21 230-1328<br>Fax +40 21 230-7170<br>sialco@sialco.ro                                                 |
| Russland                           |                 |                                                                                               |                                                                                                    |
| Montagewerk<br>Vertrieb<br>Service | St. Petersburg  | ZAO SEW-EURODRIVE<br>P.O. Box 36<br>195220 St. Petersburg Russia                              | Tel. +7 812 3332522 +7 812 5357142<br>Fax +7 812 3332523<br>http://www.sew-eurodrive.ru<br>sew@sew-eurodrive.ru |
| Schweden                           |                 |                                                                                               |                                                                                                    |
| Montagewerk<br>Vertrieb<br>Service | Jönköping       | SEW-EURODRIVE AB<br>Gnejsvägen 6-8<br>S-55303 Jönköping<br>Box 3100 S-55003 Jönköping         | Tel. +46 36 3442-00<br>Fax +46 36 3442-80<br>http://www.sew-eurodrive.se<br>info@sew-eurodrive.se               |
| Schweiz                            |                 |                                                                                               |                                                                                                    |
| Montagewerk<br>Vertrieb<br>Service | Basel           | Alfred Imhof A.G.<br>Jurastrasse 10<br>CH-4142 Münchenstein bei Basel                         | Tel. +41 61 417 1717<br>Fax +41 61 417 1700<br>http://www.imhof-sew.ch<br>info@imhof-sew.ch                     |
| Senegal                            |                 |                                                                                               |                                                                                                    |
| Vertrieb                           | Dakar           | SENEMECA<br>Mécanique Générale<br>Km 8, Route de Rufisque<br>B.P. 3251, Dakar                 | Tel. +221 849 47-70<br>Fax +221 849 47-71<br>senemeca@sentoo.sn                                                 |
| Serbien und Montene                | gro             |                                                                                               |                                                                                                    |
| Vertrieb                           | Beograd         | DIPAR d.o.o.<br>Kajmakcalanska 54<br>SCG-11000 Beograd                                        | Tel. +381 11 3088677 / +381 11<br>3088678<br>Fax +381 11 3809380<br>dipar@yubc.net                              |
| Singapur                           |                 |                                                                                               |                                                                                                    |
| Montagewerk<br>Vertrieb<br>Service | Singapore       | SEW-EURODRIVE PTE. LTD.<br>No 9, Tuas Drive 2<br>Jurong Industrial Estate<br>Singapore 638644 | Tel. +65 68621701<br>Fax +65 68612827<br>sewsingapore@sew-eurodrive.com                                         |
| Slowakei                           |                 |                                                                                               |                                                                                                    |
| Vertrieb                           | Bratislava      | SEW-Eurodrive SK s.r.o.<br>Rybnicna 40<br>SK-83107 Bratislava                                 | Tel. +421 2 49595201<br>Fax +421 2 49595200<br>http://www.sew.sk<br>sew@sew-eurodrive.sk                        |
|                                    | Zilina          | SEW-Eurodrive SK s.r.o.<br>ul. Vojtecha Spanyola 33<br>SK-010 01 Zilina                       | Tel. +421 41 700 2513<br>Fax +421 41 700 2514<br>sew@sew-eurodrive.sk                                           |
|                                    | Banská Bystrica | SEW-Eurodrive SK s.r.o.<br>Rudlovská cesta 85<br>SK-97411 Banská Bystrica                     | Tel. +421 48 414 6564<br>Fax +421 48 414 6566<br>sew@sew-eurodrive.sk                                           |
| Slowenien                          |                 |                                                                                               |                                                                                                    |
| Vertrieb<br>Service                | Celje           | Pakman - Pogonska Tehnika d.o.o.<br>UI. XIV. divizije 14<br>SLO - 3000 Celje                  | Tel. +386 3 490 83-20<br>Fax +386 3 490 83-21<br>pakman@siol.net                                                |
| Spanien                            |                 |                                                                                               |                                                                                                    |
| Montagewerk<br>Vertrieb<br>Service | Bilbao          | SEW-EURODRIVE ESPAÑA, S.L.<br>Parque Tecnológico, Edificio, 302<br>E-48170 Zamudio (Vizcaya)  | Tel. +34 9 4431 84-70<br>Fax +34 9 4431 84-71<br>sew.spain@sew-eurodrive.es                                     |

| Südafrika                                            |                |                                                                                                    |                                                                                                    |
|------------------------------------------------------|----------------|----------------------------------------------------------------------------------------------------|----------------------------------------------------------------------------------------------------|
| Montagewerke<br>Vertrieb<br>Service                  | Johannesburg   | SEW-EURODRIVE (PROPRIETARY) LIMITED<br>Eurodrive House<br>Cnr. Adcock Ingram and Aerodrome Roads<br>Aeroton Ext. 2<br>Johannesburg 2013<br>P.O.Box 90004<br>Bertsham 2013 | Tel. +27 11 248-7000<br>Fax +27 11 494-3104<br>dross@sew.co.za                                                                                                    |
|                                                      | Capetown       | SEW-EURODRIVE (PROPRIETARY) LIMITED<br>Rainbow Park<br>Cnr. Racecourse & Omuramba Road<br>Montague Gardens<br>Cape Town<br>P.O.Box 36556<br>Chempet 7442<br>Cape Town     | Tel. +27 21 552-9820<br>Fax +27 21 552-9830<br>Telex 576 062<br>dswanepoel@sew.co.za                                                                                                    |
|                                                      | Durban         | SEW-EURODRIVE (PROPRIETARY) LIMITED<br>2 Monaceo Place<br>Pinetown<br>Durban<br>P.O. Box 10433, Ashwood 3605                                                              | Tel. +27 31 700-3451<br>Fax +27 31 700-3847<br>dtait@sew.co.za                                                                                                    |
| Thailand                                             |                |                                                                                                    |                                                                                                    |
| Montagewerk<br>Vertrieb<br>Service                   | Chon Buri      | SEW-EURODRIVE (Thailand) Ltd.<br>Bangpakong Industrial Park 2<br>700/456, Moo.7, Tambol Donhuaroh<br>Muang District<br>Chon Buri 20000                                    | Tel. +66 38 454281<br>Fax +66 38 454288<br>sewthailand@sew-eurodrive.co.th                                                                                                    |
| Tschechische Repub                                   | lik            |                                                                                                    |                                                                                                    |
| Vertrieb                                             | Praha          | SEW-EURODRIVE CZ S.R.O.<br>Business Centrum Praha<br>Luná 591<br>CZ-16000 Praha 6 - Vokovice                                                                              | Tel. +420 a220121236<br>Fax +420 220121237<br>http://www.sew-eurodrive.cz<br>sew@sew-eurodrive.cz                                                                                       |
| Tunesien                                             |                |                                                                                                    |                                                                                                    |
| Vertrieb                                             | Tunis          | T. M.S. Technic Marketing Service<br>7, rue Ibn El Heithem<br>Z.I. SMMT<br>2014 Mégrine Erriadh                                                                           | Tel. +216 1 4340-64 + 1 4320-29<br>Fax +216 1 4329-76                                                                                                    |
| Türkei                                               |                |                                                                                                    |                                                                                                    |
| Montagewerk<br>Vertrieb<br>Service                   | Istanbul       | SEW-EURODRIVE<br>Hareket Sistemleri San. ve Tic. Ltd. Sti.<br>Bagdat Cad. Koruma Cikmazi No. 3<br>TR-34846 Maltepe ISTANBUL                                               | Tel. +90 216 4419163 + 216 4419164 +<br>216 3838014<br>Fax +90 216 3055867<br>sew@sew-eurodrive.com.tr                                                                                  |
| Ukraine                                              |                |                                                                                                    |                                                                                                    |
| Vertrieb<br>Service                                  | Dnepropetrovsk | SEW-EURODRIVE<br>Str. Rabochaja 23-B, Office 409<br>49008 Dnepropetrovsk                                                                                                  | Tel. +380 56 370 3211<br>Fax +380 56 372 2078<br>sew@sew-eurodrive.ua                                                                                                    |
| Ungarn                                               |                |                                                                                                    |                                                                                                    |
| Vertrieb<br>Service                                  | Budapest       | SEW-EURODRIVE Kft.<br>H-1037 Budapest<br>Kunigunda u. 18                                                                                                    | Tel. +36 1 437 06-58<br>Fax +36 1 437 06-50<br>office@sew-eurodrive.hu                                                                                                    |
| USA                                                  |                |                                                                                                    |                                                                                                    |
| Fertigungswerk<br>Montagewerk<br>Vertrieb<br>Service | Greenville     | SEW-EURODRIVE INC.<br>1295 Old Spartanburg Highway<br>P.O. Box 518<br>Lyman, S.C. 29365                                                                                   | Tel. +1 864 439-7537<br>Fax Sales +1 864 439-7830<br>Fax Manuf. +1 864 439-9948<br>Fax Ass. +1 864 439-0566<br>Telex 805 550<br>http://www.seweurodrive.com<br>cslyman@seweurodrive.com |

| USA                                 |                     |                                                                                                    |                                                                                               |
|-------------------------------------|---------------------|----------------------------------------------------------------------------------------------------|-----------------------------------------------------------------------------------------------|
| Montagewerke<br>Vertrieb<br>Service | San Francisco       | SEW-EURODRIVE INC.<br>30599 San Antonio St.<br>Hayward, California 94544-7101                                                      | Tel. +1 510 487-3560<br>Fax +1 510 487-6381<br>cshayward@seweurodrive.com                     |
|                                     | Philadelphia/PA     | SEW-EURODRIVE INC.<br>Pureland Ind. Complex<br>2107 High Hill Road, P.O. Box 481<br>Bridgeport, New Jersey 08014                   | Tel. +1 856 467-2277<br>Fax +1 856 845-3179<br>csbridgeport@seweurodrive.com                  |
|                                     | Dayton              | SEW-EURODRIVE INC.<br>2001 West Main Street<br>Troy, Ohio 45373                                                                    | Tel. +1 937 335-0036<br>Fax +1 937 440-3799<br>cstroy@seweurodrive.com                        |
|                                     | Dallas              | SEW-EURODRIVE INC.<br>3950 Platinum Way<br>Dallas, Texas 75237                                                                     | Tel. +1 214 330-4824<br>Fax +1 214 330-4724<br>csdallas@seweurodrive.com                      |
|                                     | Weitere Anschrifter | n über Service-Stationen in den USA auf Anfrage.                                                                                   |                                                                                               |
| Venezuela                           |                     |                                                                                                    |                                                                                               |
| Montagewerk<br>Vertrieb<br>Service  | Valencia            | SEW-EURODRIVE Venezuela S.A.<br>Av. Norte Sur No. 3, Galpon 84-319<br>Zona Industrial Municipal Norte<br>Valencia, Estado Carabobo | Tel. +58 241 832-9804<br>Fax +58 241 838-6275<br>sewventas@cantv.net<br>sewfinanzas@cantv.net |

95

# Wie man die Welt bewegt

Mit Menschen, die schneller richtig denken und mit Ihnen gemeinsam die Zukunft entwickeln.

Mit einem Service, der auf der ganzen Welt zum Greifen nahe ist. Mit Antrieben und Steuerungen, die Ihre Arbeitsleistung automatisch verbessern. Mit einem umfassenden Know-how in den wichtigsten Branchen unserer Zeit. Mit kompromissloser Qualität, deren hohe Standards die tägliche Arbeit ein Stück einfacher machen.

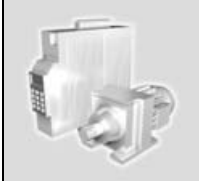

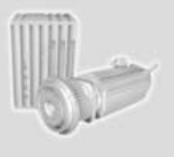

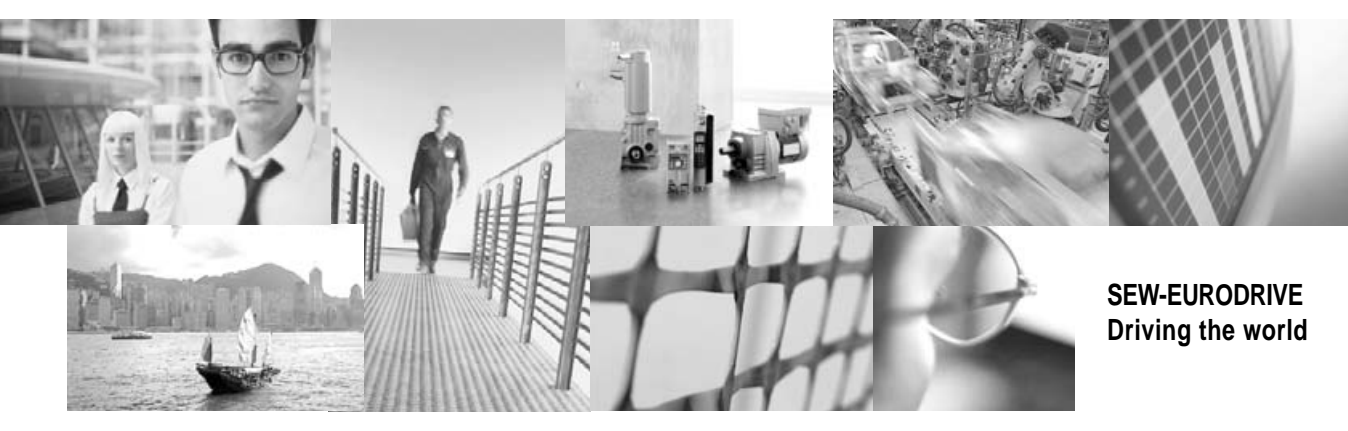

Mit einer globalen Präsenz für schnelle und überzeugende Lösungen. An jedem Ort. Mit innovativen Ideen, in denen morgen schon die Lösung für übermorgen steckt. Mit einem Auftritt im Internet, der 24 Stunden Zugang zu Informationen und Software-Updates bietet.

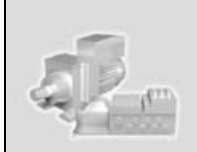

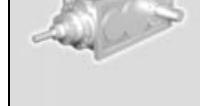

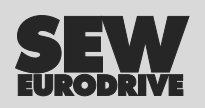

SEW-EURODRIVE GmbH & Co KG P.O. Box 3023 · D-76642 Bruchsal / Germany Phone +49 7251 75-0 · Fax +49 7251 75-1970 sew@sew-eurodrive.com

 $\rightarrow$  www.sew-eurodrive.com